Medicines & Healthcare products Regulatory Agency

# **Device Registrations**

# **Reference Guide**

Please do not print this document. View online only to ensure you have the latest version.

© Crown Copyright 2024

## **Contents – Device Registration Reference Guide**

|          | Now Lloore > Change temperary account                           | 3  |
|----------|-----------------------------------------------------------------|----|
|          | New Users > Change temporary password                           |    |
|          | Forgot password > resets                                        |    |
|          | MIRA Agency Services                                            |    |
|          | Organisations                                                   |    |
| <b>.</b> | Determine if your account is migrated or re-registered          | 8  |
| Regis    | Add devices                                                     | 9  |
|          | Add devices using GMDN®                                         | 11 |
|          | Opload Self-certification conformity declarations               | 13 |
|          | Select from existing Self-certification conformity declarations | 17 |
|          | Opload Conformity Assessment Certificates (if applicable)       |    |
|          | Select from existing Conformity Assessment Certificates         |    |
|          | Uploading expired CE certificates that are valid under EU MDR   |    |
|          | Add products individually                                       |    |
|          | Add products in bulk – product template                         |    |
|          | Adding System or Procedure Packs (SPP)                          |    |
|          | Review information prior to making payment                      |    |
|          | Making Payments                                                 | 40 |
|          | Paying with worldpay                                            | 41 |
|          | Pay by BACS/CHAPS                                               | 45 |
|          | Complete Application                                            | 46 |
|          | Public Access Registration Database (PARD)                      |    |
| Updat    | ting Registrations                                              | 49 |
|          | Editing organisation details                                    | 49 |
|          | Adding new devices                                              | 49 |
|          | Export devices data to Excel file                               |    |
|          | Using filters to search for devices and products                |    |
|          | Manage registered devices                                       | 53 |
|          | Manage Conformity documents                                     | 56 |
|          | Managing expired CE certificates that are valid under EU MDR    | 58 |
|          | Add/remove products                                             | 59 |
|          | Delete device/s                                                 | 62 |
|          | Update registered devices and products                          | 66 |
|          | Update Obsolete GMDN                                            | 68 |
|          | Update Device Details                                           | 69 |
|          | Update products individually                                    | 70 |
|          | Update multiple products                                        | 73 |
|          | Resolving data issues                                           | 74 |
|          | Review updated devices and products                             | 75 |
|          | Version history                                                 | 78 |
|          | Removing migrated Pseudo GMDN <sup>®</sup> Terms                | 83 |
|          | Adding a Manufacturer (only for UKRP in UK and EU AR in NI)     | 86 |
|          | Adding Importers                                                | 89 |
|          | Deactivating Importers                                          | 94 |
|          |                                                                 |    |

## Logging in

### Access MHRA Agency Services.

### **Read and Agree to Cookie Policy**

Before accessing MHRA Agency Services, you will need to agree to our Cookie Policy. Please read the Cookie Policy and only use MHRA Agency services if you agree.

1. When you have read the Cookie Policy **click** the 'I Agree' button.

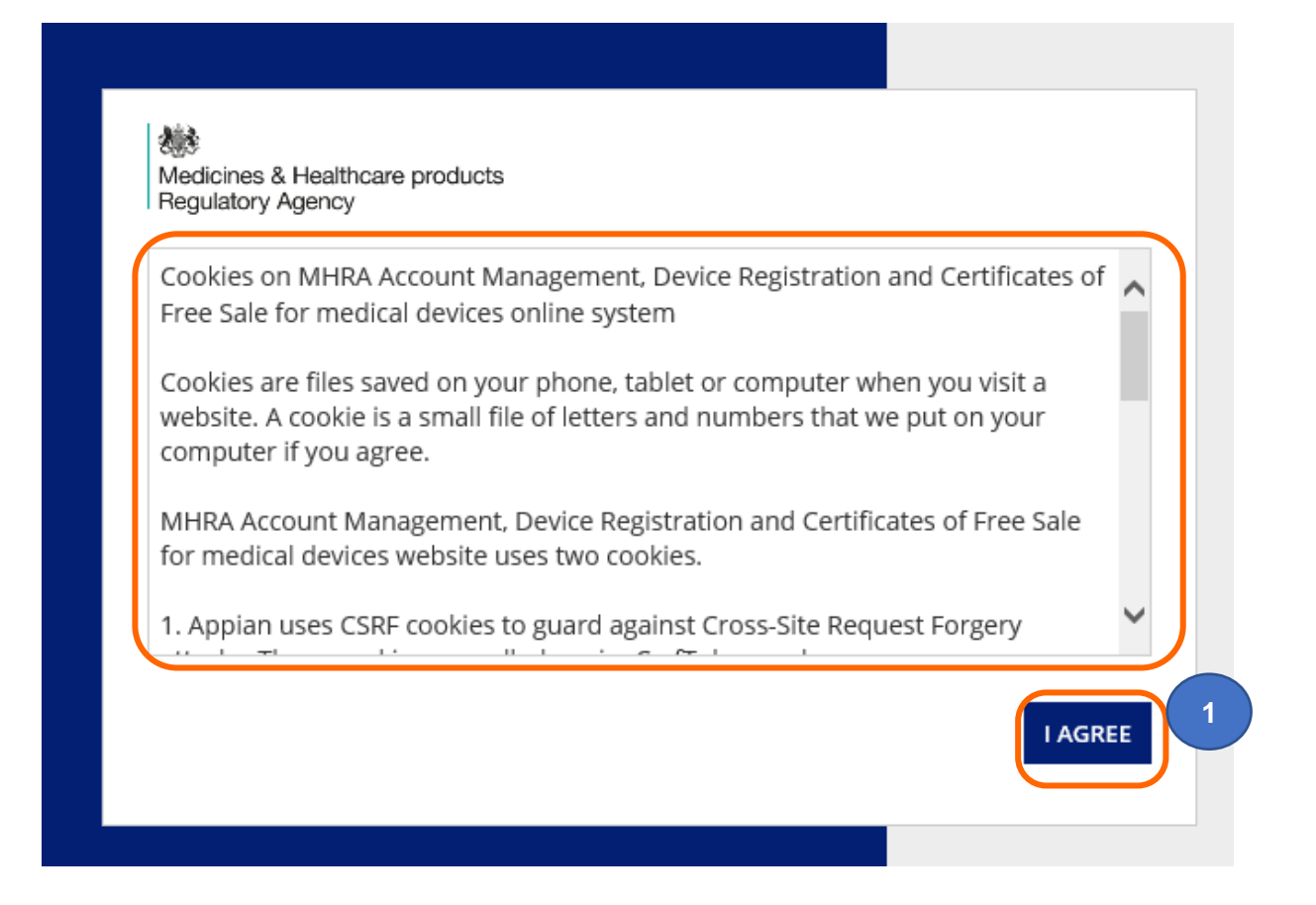

### **Username and Password**

Once your Account request has been accepted by MHRA, two emails will be sent to the email address you entered in your account request application:

- A welcome email with subject line Account creation outcome, from email address no-reply@mhra.gov.uk with instructions on initial actions to take in the registration system
- A separate email with subject line MHRA Portal account creation from email address admin@mhrabpm.appiancloud.com containing your username (usually firstname.lastname), a temporary password and a link to the system

Please log in for the first time on a laptop or PC not a mobile or tablet. If you have not received the emails, please check your Junk/Spam folder. You will be asked to change the password to one of your choosing.

If the welcome email or the username and temporary password email have not been received this is usually due to your system blocking the originating email address. Please add the above email addresses to your **safe senders** list, usually via settings in your email system and email <u>device.registrations@mhra.gov.uk</u> to obtain your username and further instructions.

- 1. On the log in page, **enter** the details sent to you by email (it is preferable for you to copy and paste your details into the boxes provided).
- 2. Click the Log in button.

| Medicines & Healthcare products<br>Regulatory Agency |          |
|------------------------------------------------------|----------|
| Password                                             |          |
| Forgot your password?                                | LOG IN 2 |
| MHRA Terms & Conditions                              |          |

## New Users > Change temporary password

| Change Password<br>Please complete the form to change your password. | 1. | Copy a                                 |
|----------------------------------------------------------------------|----|----------------------------------------|
| Old Password                                                         |    | tempor<br>passwo<br>charact            |
| New Password                                                         |    | email in<br>box.                       |
| 2                                                                    | 2. | Enter a choice i                       |
| Confirm New Password                                                 |    | and cor                                |
| CANCEL                                                               | 3. | Click of<br>You wi<br>passwo<br>now or |
|                                                                      | 3  |                                        |

- . Copy and paste the temporary password (long password with multiple characters) sent to you via email into the old password box.
- 2. Enter a password of your choice into the new password and confirmation boxes.
  - Click on Submit. You will be able to use the password you entered from now on.

### Forgot password > resets

- 1. On the log in page, click the Forgot your password link.
- 2. Enter your username (usually firstname.lastname not your email address).
- 3. Click the Send email button. Please ensure your email address is always kept up to date on the Contacts Tab, see Editing Contacts in the Account Management Reference Guide.

You will be sent an email containing a link. Please check your Junk/Spam folder. Click on the link and follow the instructions to change your password. Please do this on a Laptop/PC not a mobile/tablet.

| Password         |            |     |
|------------------|------------|-----|
| Forgot your pass | word?      | LOG |
| gov.uk           |            |     |
| MHRA Terms & O   | Conditions |     |
|                  |            |     |
|                  |            |     |

Medicines & Healthcare products Regulatory Agency

| Username                                                                                         |                                                                                               |
|--------------------------------------------------------------------------------------------------|-----------------------------------------------------------------------------------------------|
|                                                                                                  |                                                                                               |
| Enternance and a list                                                                            | ICand Emplit An ampliful he contact                                                           |
| Enter your username and click<br>the email address associated<br>in the email to reset your pass | K "Send Email". An email will be sent to<br>with your user account. Follow the link<br>sword. |

## **MHRA Agency Services**

This service allows you to submit registrations for devices (GMDN<sup>®</sup> Code or Term) and products (brand or trade name, model/version, catalogue/reference, UDI DI and DI data). You can also update your registrations, add importers, link them to registered manufacturers and order Certificates of Free sale, if required. If you are a UK Responsible Person (UKRP) or an Authorised Representative (in Northern Ireland only) you can add represented manufacturers and devices, update their details and manage device registrations on behalf of your represented manufacturers.

1. On the Landing (home) page **click** the Enter button under Device Registrations and Certificates of Free Sale for medical devices.

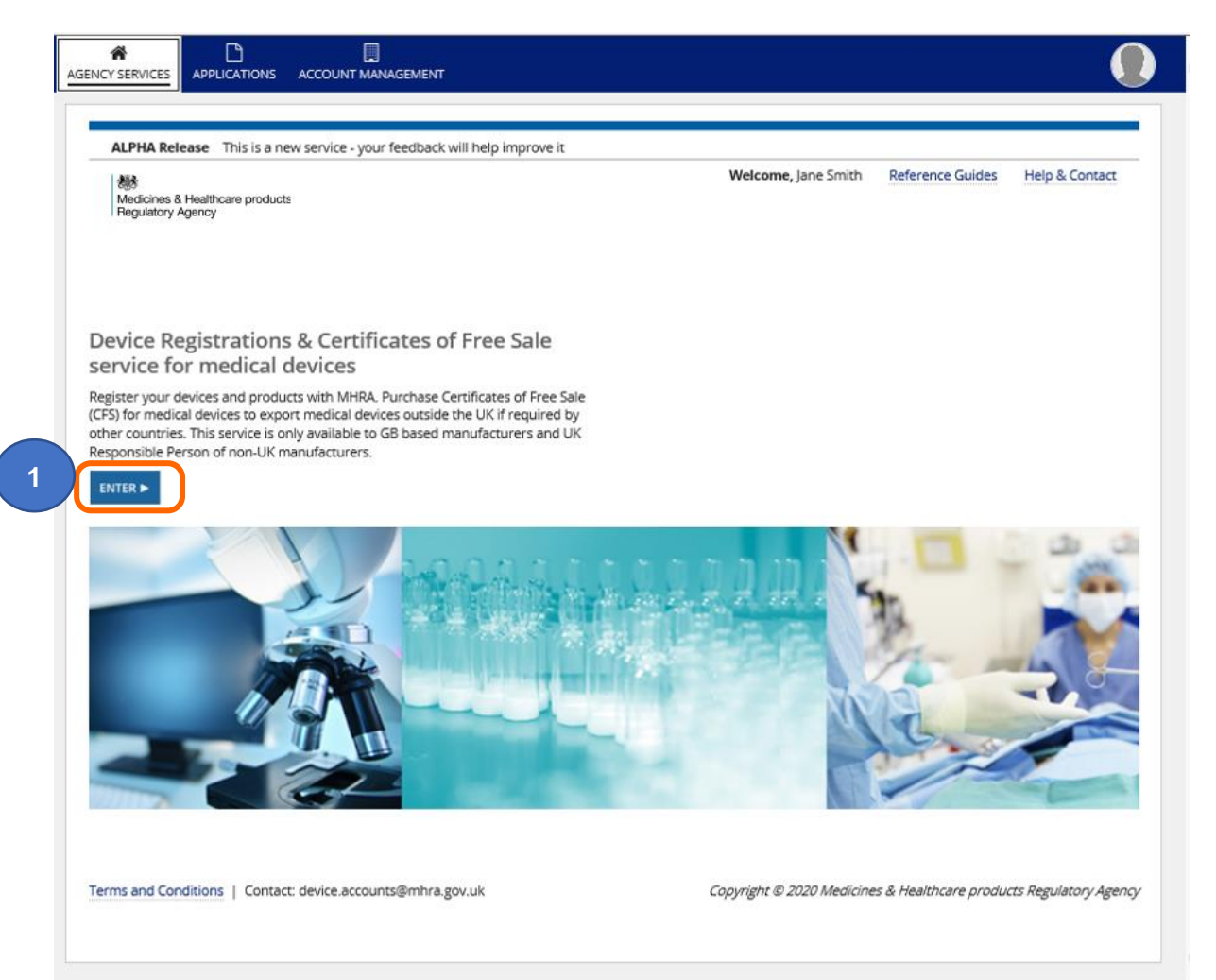

## Organisations

- 1. This organisation is the one that the account was setup for. **Click** on the manufacturer name to register or manage devices that you manufacture.
- Note that the organisation in this example is 'Not registered'. If the status is 'Not Registered' this will remain the case if this organisation is acting purely as a UK Responsible Person (UKRP) in the UK or an Authorised Representative (in Northern Ireland) and has not registered devices of their own.
- The UK Responsible Person (UKRP) of a non-UK manufacturer or an Authorised Representative (in Northern Ireland) of a manufacturer based outside the UK or EU may click this button to <u>'Add New Manufacturers'</u>. This button is to be used when you are ready to make device registrations on behalf of another organisation.
- 4. If either your organisation or an organisation that you represent as a UK Responsible Person (UKRP) or Authorised Representative (in Northern Ireland) imports medical devices into the UK, you must use this link to <u>Add New Importer</u> details.
- 5. UK Responsible Persons (UKRP) in the UK or Authorised Representatives (in Northern Ireland) who have added represented organisations will see them in the Manufacturers you represent table.
- 6. UK Responsible Persons (UKRP) in the UK or Authorised Representatives (in Northern Ireland) who have added Importers will see them in the List of Importers table.

| Your Organisa                                                                                                    | tion                                                                                            |                                                                                                    |                         |                                                                 |                                                           |                                                                                                    |                        |
|----------------------------------------------------------------------------------------------------|-------------------------------------------------------------------------------------------------|----------------------------------------------------------------------------------------------------|-------------------------|-----------------------------------------------------------------|-----------------------------------------------------------|----------------------------------------------------------------------------------------------------|------------------------|
| Name                                                                                                    | Address                                                                                         |                                                                                                    |                         | Country                                                         |                                                           | Devices (Products)                                                                                                    | Registration           |
| MHRA DEMO                                                                                                    | 10 South Color                                                                                  | nnade, Canary Wharf, London, E14 4PU                                                                                                    |                         | England, United Kin;                                            | gdom                                                      | 0 (0)                                                                                                    | 0                      |
| Key<br>Segistered ONo                                                                                                    | t Registered 🗢 U                                                                                | Inregistered 🕕 Suspended                                                                                                    |                         |                                                                 |                                                           |                                                                                                    |                        |
| found from the Applica<br>Only use the ADD NEW<br>already registered the r<br>registered the manufac<br>register additional devi | tions list.<br>MANUFACTURER<br>represented manuf<br>turer, please use th<br>ces on the existing | function if you have not<br>facturer. If you have<br>he Add Devices function to<br>account.                                                                                            | ers can be              |                                                                 |                                                           |                                                                                                    | NEW MANUFACTURER       |
|                                                                                                    | er name:                                                                                        |                                                                                                    | SEARCH                  |                                                                 |                                                           |                                                                                                    |                        |
| Name                                                                                                    | rer name:                                                                                       | t Address                                                                                                    | SEARCH                  | Country                                                         | Devices (Products)                                        | Relationship                                                                                                    | Registration<br>Status |
| Name<br>DEMO Represented O                                                                                                    | rer name:<br>Irganisation                                                                       | Address                                                                                                    | SEARCH<br>Boston, 12345 | Country<br>United States                                        | Devices (Products)                                        | Relationship<br>UK Responsible Person                                                                                                    | Registration<br>Status |
| Name DEMO Represented O Key Registered O No List of Import Name                                                                  | rganisation t Registered                                                                        | t Address<br>123 Street, Sea View Industrial Estate,<br>Unregistered ① Suspended × Rej<br>Iress                                                                                        | Boston, 12345           | Country<br>United States<br>Country                             | Devices (Products)                                        | Relationship UK Responsible Person Relationship                                                                                                 | Registration<br>Status |
| Name DEMO Represented O Key Registered O No List of Import Name Demo Importer                                                    | rrganisation t Registered t Registered t Add Unit                                               | Address 123 Street, Sea View Industrial Estate, Unregistered ① Suspended × Rej Iress 765, Waterloo Crescent, Harbour House,                                                            | Boston, 12345<br>ected  | Country<br>United States<br>Country<br>U England, Unit          | Devices (Products)<br>1 (1)<br>ted Kingdom                | Relationship       UK Responsible Person       Relationship       UK Responsible Person                                                         | Registration<br>Status |
| Name DEMO Represented C Key Registered O No List of Importer Demo Importer DEMO TWO Importer                                     | rganisation t Registered                                                                        | t Address<br>123 Street, Sea View Industrial Estate,<br>Unregistered ① Suspended × Rej<br>Iress<br>765, Waterloo Crescent, Harbour House,<br>Haven Road, Industrial Estate, Rochester, | Boston, 12345<br>Jected | Country<br>United States<br>Country<br>U England, United States | Devices (Products)<br>1 (1)<br>ted Kingdom<br>ted Kingdom | Relationship       UK Responsible Person       Relationship       UK Responsible Person       UK Responsible Person       UK Responsible Person | Registration<br>Status |

### Determine if your account is migrated or re-registered

Some accounts have been migrated from our old system and some organisations who held account/s on our old system/s have been asked to re-register.

You need to determine if your account was migrated or re-registered as the information that you see in your account may differ.

To determine the migration/re-registration status of your account please:

- 1. Review the summary page after clicking on the manufacturer name.
- 2. If the Created Date is before 01 July 2018, your account has been migrated.

If the Created Date is between **01 July 2018 and 23 July 2019** your account is either a new account for an organisation not previously registered with MHRA or a previously registered account where the organisation name and/or address was different to your original MHRA registration in our old system.

If the Created Date is on or after **29 July 2019** your account has been re-registered or is a new account for an organisation not previously registered with MHRA.

| SENCY SERVICES APPLICAT                                                                            | ONS ACCOUNT MANAGEMENT                                                                                                    |                                                                                                    |                                                                                                    |
|----------------------------------------------------------------------------------------------------|----------------------------------------------------------------------------------------------------|----------------------------------------------------------------------------------------------------|----------------------------------------------------------------------------------------------------|
| ◄ Back to DR&CFS Servi                                                                             | ces                                                                                                    |                                                                                                    |                                                                                                    |
| MHRA Dem                                                                                           | D                                                                                                    | Edit Organisation Details Corder<br>Registered Devices/Products                                                                                                    | CFS  Add Devices  Manage Devices  Up Renew Registration Excent Devices Data to Excel Fi                                                                                                    |
|                                                                                                    | NS RELATED ORGANISATIONS DEVICES                                                                                                    | PRODUCTS CONTACTS OTHER ADDRESSES E                                                                                                    | DOCUMENTS NEWS                                                                                                    |
| Summary                                                                                            |                                                                                                    |                                                                                                    |                                                                                                    |
| () Your registration of<br>determined by the data<br>being suspended. A so<br>the competent author | vith the MHRA must be reviewed and rei<br>te your account was created with the Mi<br>uspended account means you will not be<br>rity (MHRA). It is an offence to place a no. | newed one year after the anniversary date ar<br>IRA. Your Registration Renewal is 01/01/2022<br>able to place new devices on the market giv<br>n-compliant device on the market in the UK. | nd every two years subsequently. The anniversary date is<br>2. Failure to renew your registration will result in your acco<br>en it is a legal requirement to hold an active registration w |
| <b>Basic Information</b>                                                                           |                                                                                                    |                                                                                                    |                                                                                                    |
| Account Number                                                                                     | 0000009132                                                                                                    | Registration Status                                                                                                    | Registered                                                                                                    |
| EU Single<br>Registration Number<br>(SRN)                                                          |                                                                                                    | PARD Options                                                                                                    | <ul> <li>Publish UK Responsible Person Name</li> <li>Publish UK Responsible Person Address</li> <li>Publish Organisation's Name</li> </ul>                                                  |
| Role / Account Type                                                                                | Manufacturer   UK Responsible Person                                                                                                    |                                                                                                    | <ul> <li>Publish Organisation's Address</li> </ul>                                                                                                    |
| Company Type                                                                                       | Limited Company                                                                                                    | Company                                                                                                    | 654321                                                                                                    |
| VAT Number                                                                                         | 123456                                                                                                    | Registration Number                                                                                                    |                                                                                                    |
| 2 Created Date                                                                                     | 19 September 2019                                                                                                    | 2017 MDRs                                                                                                    | NO                                                                                                    |
| Organisation Deta                                                                                  | ils                                                                                                    |                                                                                                    |                                                                                                    |
| Organisation                                                                                       | Dental laboratory                                                                                                    | Telephone                                                                                                    | N/A                                                                                                    |
| Description                                                                                        | <ul> <li>Manufacturer of Medical device softwa</li> <li>Other</li> </ul>                                                                                                    | re Fax                                                                                                    | N/A                                                                                                    |
| Registered Address                                                                                 | 10 South Colonnade, 10th Floor Area 7<br>Canary Wharf<br>London<br>Greater London<br>E14 4PU<br>England, United Kingdom                                                     | Website                                                                                                    | N/A                                                                                                    |
| <b>Contact Details</b>                                                                             |                                                                                                    |                                                                                                    |                                                                                                    |
| Full Name                                                                                          | Peter Smith                                                                                                    | Email                                                                                                    | devices.transformation@mhra.gov.uk                                                                                                    |
| Job Title                                                                                          | Regulatory Affairs Manager                                                                                                    | Telephone                                                                                                    | 02030806000                                                                                                    |
| Customer Service                                                                                   | Contact                                                                                                    |                                                                                                    |                                                                                                    |
| Telephone No.                                                                                      | 02030806000                                                                                                    | Email Address                                                                                                    | devices.transformation@mhra.gov.uk                                                                                                    |

## **Registering new devices**

1. Click on the name of the manufacturer of the device as appropriate, this may be your organisation or your represented organisation.

### Please note:

- Devices must always be added to the organisation who is the **legal manufacturer** of the device.
- Check that the manufacturer information is correct (see <u>Updating Registrations</u>).

| Your Organisati                                                                                                    | on                                                                                                    |                                                                                                    |                                     |                                            |                                                                                         |                                        |
|----------------------------------------------------------------------------------------------------|----------------------------------------------------------------------------------------------------|----------------------------------------------------------------------------------------------------|-------------------------------------|--------------------------------------------|-----------------------------------------------------------------------------------------|----------------------------------------|
| Name                                                                                                    | Address                                                                                                    |                                                                                                    | Country                             |                                            | Devices (Products)                                                                      | Registratio<br>Status                  |
| MHRA DEMO                                                                                                    | 10 South Colonn                                                                                                    | ade, Canary Wharf, London, E14 4PU                                                                                                    | England, United Kin                 | gdom                                       | 0 (0)                                                                                   | 0                                      |
| Key                                                                                                    | egistered 🗢 Ur                                                                                                    | registered 🕕 Suspended                                                                                                    |                                     |                                            |                                                                                         |                                        |
| <ul> <li>a base above an all above and all a second and a second above and a second above above above above above above above above above above above above above above above above above above above above above above above above above above above above above above above above above above ab<br/>second above above</li></ul> | and the second second sec | sheet of the second                                                                                                    |                                     |                                            | 40                                                                                      | D NEW IMPORTED                         |
| already registered the repr<br>registered the manufacturr<br>register additional devices<br>Search by manufacturer (                                                                                                    | resented manufa<br>er, please use the<br>on the existing a<br>name:                                                                                                    | struction in you have<br>2 Add Devices function to<br>account.                                                                                                    |                                     |                                            | AS                                                                                      | D NEW IMPORTE                          |
| already registered the repr<br>registered the manufacture<br>registere additional devices<br>Search by manufacturer r<br>Name                                                                                                    | resented manufa<br>er, please use the<br>on the existing a<br>name:                                                                                                    | Address                                                                                                    | Country                             | Devices (Products)                         | Relationship                                                                            | o new IMPORTE<br>Registratic<br>Status |
| already registered the repr<br>registered the manufacture<br>registered the manufacture<br>Search by manufacturer n<br>Mame<br>DEMO Represented Orga<br>Key                                                                                                    | resented manufa<br>er, please use the<br>on the existing a<br><b>name:</b><br>t<br>nisation                                                                                                    | Address  Address  I23 Street, Sea View Industrial Estate, Boston, 12345                                                                                                | Country<br>United States            | Devices (Products)                         | Relationship UK Responsible Person                                                      | Registratic<br>Status                  |
| already registered the repr<br>registered the manufacture<br>registere additional devices<br>Search by manufacturer r<br>Mame<br>DEMO Represented Orga<br>Key<br>Registered O Not R<br>List of Importers<br>Name                                                                                                    | resented manufa<br>er, please use the<br>on the existing a<br>name:<br>tristation<br>tegistered © L<br>S<br>t Addro                                                                                                    | Address SEARCH Address I23 Street, Sea View Industrial Estate, Boston, 12345 Unregistered ① Suspended × Rejected                                                       | Country<br>United States<br>Country | Devices (Products)                         | Relationship     UK Responsible Person     Relationship     Relationship                | Registratic<br>Status                  |
| already registered the repr<br>registered the manufacturer<br>registered the manufacturer<br>Search by manufacturer r<br>DEMO Represented Orga<br>Key<br>Registered O Not R<br>List of Importers<br>Name<br>Demo Importer                                                                                                    | resented manufa<br>er, please use the<br>on the existing a<br>name:<br>t<br>nisation<br>t<br>s<br>t<br>Addr<br>Unit 7                                                                                                    | Address  Address  123 Street, Sea View Industrial Estate, Boston, 12345  Inregistered  Suspended  Rejected  Ess  165, Waterloo Crescent, Harbour House, DOVER, CT17 9B | Country<br>United States            | Devices (Products)<br>1 (1)<br>ted Kingdom | Relationship       UK Responsible Person       Relationship       UK Responsible Person | Registratic<br>Status                  |

2. Click the Devices tab to review devices you have already registered and the device status.

Please note that previously GMDN<sup>®</sup> Codes were only be displayed if you entered the GMDN<sup>®</sup> Code when adding your device. We now display both the GMDN<sup>®</sup> Code and the Term.

| <ul> <li>✓ Back to</li> <li>MHR</li> <li>SUMMARY</li> <li>Devices</li> <li>→ Show</li> </ul> | DR&CFS Services<br>A DEMO<br>Y APPLICATIONS RE | 2  Corder CFS Manage Devices A LATED ORGANISATIONS DEVICES PRODUCTS CONTACTS OTHER ADDRES                                                                                                    | dd Devices Vpdate Registered Devices/Product                                                               |
|----------------------------------------------------------------------------------------------|------------------------------------------------|----------------------------------------------------------------------------------------------------|----------------------------------------------------------------------------------------------------|
|                                                                                              |                                                |                                                                                                    |                                                                                                    |
| Status                                                                                       | GMDN Code                                      | Term Name 1                                                                                                    | Device Type                                                                                                |
| Status                                                                                       | GMDN Code                                      | Term Name 1<br>Abdominal aorta endovascular stent-graft                                                                                                    | Device Type<br>General Medical Device - Class III                                                          |
| Status<br>©                                                                                  | GMDN Code<br><br>                              | Term Name     1       Abdominal aorta endovascular stent-graft     1       General external orthopaedic fixation system implantation kit, single-use     1                                                    | Device Type<br>General Medical Device - Class III<br>System or Procedure Pack                              |
| Status<br>©                                                                                  | GMDN Code<br><br><br>35596                     | Term Name       1         Abdominal aorta endovascular stent-graft       1         General external orthopaedic fixation system implantation kit, single-use       1         Vascular clamp, reusable       1 | Device Type General Medical Device - Class III System or Procedure Pack General Medical Device - Class IIa |

3. Click the Show Filters link to search for specific devices.

| Devices              |                                 |                             |                                         |                                |
|----------------------|---------------------------------|-----------------------------|-----------------------------------------|--------------------------------|
| 🗕 Hide Filters       |                                 |                             |                                         |                                |
| Device Type / Class  | Device Registered Dat           | e GMDN Code / Term          | Custom Made                             | Regulation/Directive:          |
| Select device type 🔻 | dd/mm/yyyy                      | Name                        |                                         |                                |
| Is Sterile?          | Is Measuring                    | Is Single-use?              | Is Reprocessed single-                  | Custom-made SPP                |
| 🔻                    |                                 |                             | vuse?                                   |                                |
| Reusable Surgical    | Is Active?                      | Is Implantable?             | ls Intended to                          | Intended purpose other         |
| Instruments?         |                                 |                             | Administer/remove<br>medicinal product? | than medical(Annex<br>XVI)     |
|                      |                                 |                             |                                         |                                |
| Is CFS Ready         | Presence of<br>Medicinal/Herbal | Presence of<br>Blood/Plasma | Has a Clinical<br>investigation been    | Basic UDI-DI Issuing<br>Entity |
|                      |                                 | <ul> <li>✓</li> </ul>       | • •                                     | · · · ·                        |
| Basic UDI-DI Number  | Device Registration             | Is Device Updated?          |                                         | Show                           |
|                      | status<br>Select device statu   | •                           | SEARCH CLEAR                            | 10 per page 🔹                  |

4. Click the Add Devices link to add new devices.

**Please note** that if you need to manage devices e.g. add new product to an existing device or link a new Conformity Assessment Certificate/Self-certification conformity declaration, please refer to the <u>Manage registered devices</u> section.

If you need to update devices or products for example add data to fields you did not complete at time of registration, or update obsolete GMDN<sup>®</sup> Code or Term, please refer to the <u>Update registered devices and products</u> section.

## Add devices using GMDN®

- 1. Select the appropriate device type for the medical device to be registered.
- Entering appropriate words into the Global Medical Device Nomenclature GMDN<sup>®</sup> Code/Term text box will give you a list of GMDN<sup>®</sup> Terms to choose from. Entering more words into the box will reduce the list.

GMDN<sup>®</sup> Members may enter a GMDN<sup>®</sup> Code into this box. Please note The GMDN Agency provides a free enquiry service if you are in doubt about the correct GMDN<sup>®</sup> Term to select for your device

3. Click on a Term name to make your selection. You must pick a GMDN<sup>®</sup> Term from the list.

|   | Jaconena                                                                                                    |                 |
|---|----------------------------------------------------------------------------------------------------|-----------------|
|   | Declare devices                                                                                                    |                 |
| 1 | What type of device is it?         General Medical Device         In Vitro Diagnostic Device         Active implantable device (Directive 90/385/EEC only)         System or Procedure Pack         GMDN Code/Term         stend |                 |
|   | Term name 1                                                                                                    |                 |
| 3 | Abdominal aorta endovascular stent-graft                                                                                                    |                 |
|   | Abdominal aorta endovascular stent-graft deployment aid                                                                                                    |                 |
|   | Antibody-coated coronary artery stent                                                                                                    |                 |
|   | Aortic arch branch vessel endovascular stent-graft                                                                                                    |                 |
|   | Aortic arch endovascular stent-graft                                                                                                    |                 |
|   | < 1-5 of 87 >                                                                                                    |                 |
|   | - View all GMDN terms and definitions                                                                                                    |                 |
|   | CONTINUE SAVE & EXIT                                                                                                    | ETE APPLICATION |

4. If you are unsure of a term's definition you can select the View all GMDN<sup>®</sup> Terms and definitions. You will be presented with a list of terms which you are able to refine by typing keywords into the text box.

| 4 |   | - View all GMDN terms and definitions | ) |                    |
|---|---|---------------------------------------|---|--------------------|
|   | T | CONTINUE SAVE & EXIT                  |   | DELETE APPLICATION |

5. Once you have found the appropriate term, you can Hide GMDN<sup>®</sup> Terms and definitions to allow you to continue completing the page.

| aortic stent Search G                              | efinition here                                                                                                    |
|----------------------------------------------------|----------------------------------------------------------------------------------------------------|
| Term name                                          | 1 Term definition                                                                                                    |
| Aortic arch branch vessel endovascular stent-graft | A sterile non-bioabsorbable tubular device intended for endovascular implantation within an a<br>branch vessel to allow unrestricted blood flow to the aortic arch branch vessel during implanta<br>endovascular stent-graft within the aortic arch; it includes an animal-derived heparin surface to<br>thrombosis. It is typically made of a metal alloy that forms an outer mesh structure with an inn<br>polymer tube (endovascular graft) and is intended to be attached to the parent endovascular s<br>(not included). It is percutaneously inserted via the femoral artery to the site of implantation ar<br>in situ; disposable implantation devices may be included.    |
| Aortic arch endovascular stent-graft               | A sterile non-bioabsorbable tubular device intended for endovascular implantation, in a modul<br>configuration, to repair lesions of the aortic arch and descending thoracic aorta. It is typically m<br>metal alloy (e.g., nickel-titanium alloy (Nithol)) that forms an outer mesh structure with an inne<br>polymer tube (endovascular graft). It includes a docking portal(s) for attachment of an ancillary<br>endovascular stent-graft(s) [not included] to occupy and allow flow to an aortic arch branch wes<br>percutaneously inserted via the femoral artery to the site of implantation and expanded in situ<br>devices ascortated with insolantation may be included. |

6. Answer all the mandatory questions that appear after you have selected the appropriate GMDN<sup>®</sup> Code or Term. These will differ depending on the device type you have selected.

**Please note** Failure to declare compliance the correct regulation or directive that you are certified for will result in your registration becoming invalid and you will be charged a further <u>statutory fee</u> to make the relevant changes.

| Concerned Marilian                             | ite is nor                                                                                               |
|------------------------------------------------|----------------------------------------------------------------------------------------------------|
| Un Vitro Diamon                                |                                                                                                    |
| Active Implantation                            | le Device                                                                                                |
| System or Proce                                |                                                                                                    |
| CMDN Cada (Tarre                               |                                                                                                    |
| 27940 Castilana                                |                                                                                                    |
| - View all CMDN                                |                                                                                                    |
|                                                |                                                                                                    |
| Is it custom made                              |                                                                                                    |
|                                                |                                                                                                    |
|                                                |                                                                                                    |
| What risk classific                            | ation applies to this device?                                                                            |
|                                                |                                                                                                    |
|                                                |                                                                                                    |
|                                                |                                                                                                    |
|                                                |                                                                                                    |
| Click here to know                             | about risk classification.                                                                               |
| Which directive/re                             | gulation does this device comply with?                                                                   |
| UK MDR 2002 (S                                 | 2002 No 618 as amended), Part II                                                                         |
| O Directive 93/42/                             | EC                                                                                                    |
| EU medical devi                                | tes regulations 2017/745                                                                                 |
| ○ Yes<br>○ No                                  |                                                                                                    |
| Single-use device?                             |                                                                                                    |
| ○ No                                           |                                                                                                    |
| Reprocessed single-use                         | device?                                                                                                  |
| ○ Yes                                          |                                                                                                    |
| Are any of the products                        | related to this device active?                                                                           |
| ⊖ Yes                                          |                                                                                                    |
| ○ No                                           | inistar and/or ramova madicinal product?                                                                 |
| Yes                                            | maxes anotes remove meaning produce:                                                                     |
| ○ No                                           |                                                                                                    |
| Are any of the products<br>Yes                 | related to this device measuring?                                                                        |
| ○ No                                           |                                                                                                    |
| Basic UDI-DI Issuing                           |                                                                                                    |
| Please Select                                  | •                                                                                                    |
| Presence of a substance                        | which, if used separately, may be considered to be a medicinal/herbal medicinal product (optional) ρ     |
| Diana Salat                                    |                                                                                                    |
| ridase belect                                  |                                                                                                    |
| Presence of a substance<br>plasma (optional) 🝞 | which, if used separately, may be considered to be a medicinal product derived from human blood or human |
| Please Select                                  | •                                                                                                    |
|                                                |                                                                                                    |
| Has a Clinical investigat                      | ion been conducted? (optional)                                                                           |
|                                                |                                                                                                    |

- 7. Click either the Continue button to proceed to the next page or the Save & Exit button to save and exit and resume application before submitting to MHRA. The Continue button will not be enabled until you have answered all the mandatory questions.
- 8. You can Delete Application at any stage before submitting to MHRA. This will delete all devices in the application.

### **Upload Self-certification conformity declarations**

- If your device does not require a Conformity Assessment certificate issued by a UK Approved Body or EU Notified Body, you must upload a Self-certification conformity declaration. The document required will depend on the device type and Directive/Regulation your device complies with as follows:
  - Declaration of Conformity Class I medical devices and General IVDs that do not require certification by a UK Approved Body or EU Notified Body i.e. non-sterile, nonmeasuring, non-reprocessed, not a re-usable surgical instrument. Find out more about <u>Declaration of Conformity</u> / <u>EU regulations</u>
  - Declaration for all system or procedure packs and assemblers to UK MDR 2002 Regulation 14, Article 12 of Directive 93/42/EEC, or Article 22 of EU Regulation 2017/745, as appropriate. Find out more about <u>UK MDR 2002 Regulation 14</u> / <u>EU</u> regulations
  - Declaration for Performance Evaluation to UK MDR 2002 Regulation 43 Statement, Annex VIII of Directive 98/79/EC) or Part A of Annex XIII of EU regulation 2017/746, as appropriate. Find out more about <u>Performance Evaluation</u> / <u>EU regulations</u>

Custom-Made Statement – for each custom-made device (GMDN<sup>®</sup> Code or Term), that does not require a Conformity Assessment certificate, you need to upload a Custom-made Statement. Find out more about <u>Custom made statement</u> and see important information below concerning legislation for custom-made devices.

Details of the content of the custom-made statement can be found in the relevant directive/regulation that applies to your device:

- Regulation 15 of UK Medical Devices Regulations 2002 (S.I. No. 618, as amended), Part II
- Regulation 28 of UK Medical Devices Regulations 2002 (S.I. No. 618, as amended), Part III
- Annex XIII of Medical Devices Regulation (EU) 2017/745

### Important information:

### GB market:

# Custom-made devices under the EU MDD (93/42/EEC) or EU AIMDD (90/385/EEC) can no longer be registered for the purposes of placing on the GB market.

You can register your custom-made device under UK MDR Part II or Part III (which is currently consistent with EU medical devices directive requirements) for the GB market only, with a suitable accompanying custom-made statement.

### Northern Ireland market:

Only custom-made devices consistent with EU MDR 2017/745 can be placed on the Northern Ireland market.

However, custom-made devices registered under the EU MDD or EU AIMDD and placed on the market in an EU member state other than Northern Ireland, <u>prior</u> to 26 May 2021, can still be registered with MHRA for the purposes of placing on the NI market only. The content of the custom-made statement needs to have been drawn up <u>prior</u> to 26 May 2021 and be consistent with:

- Annex VIII of Medical Devices Directive 93/42/EEC
- Annex 6 of Active Implantable Medical Devices Directive 90/385/EEC

**Please note** that the statement that you upload to our system must **not** contain any patient identifiers e.g. patient name, NHS or hospital number etc. as this would contravene the General Data Protection Regulation (GDPR).

However, the statement you provide to the patient/clinician with the device, **does** need to include the patient name. Please refer to our online guidance on statements at <a href="https://www.gov.uk/government/publications/custom-made-medical-devices">https://www.gov.uk/government/publications/custom-made-medical-devices</a>

2. Important note concerning CE UKNI-MDR/IVDR option.

You must **not** select the CE UKNI-MDR/IVDR option for self-certification conformity assessment type. This type of assessment can only be undertaken by a UK Notified Body. See further information under the **UKNI Indication** section at:

https://www.gov.uk/guidance/regulating-medical-devices-in-the-uk#regulation-of-medicaldevices-in-northern-ireland  Click the Upload button and select the relevant Self-certification conformity declaration file stored on your system.

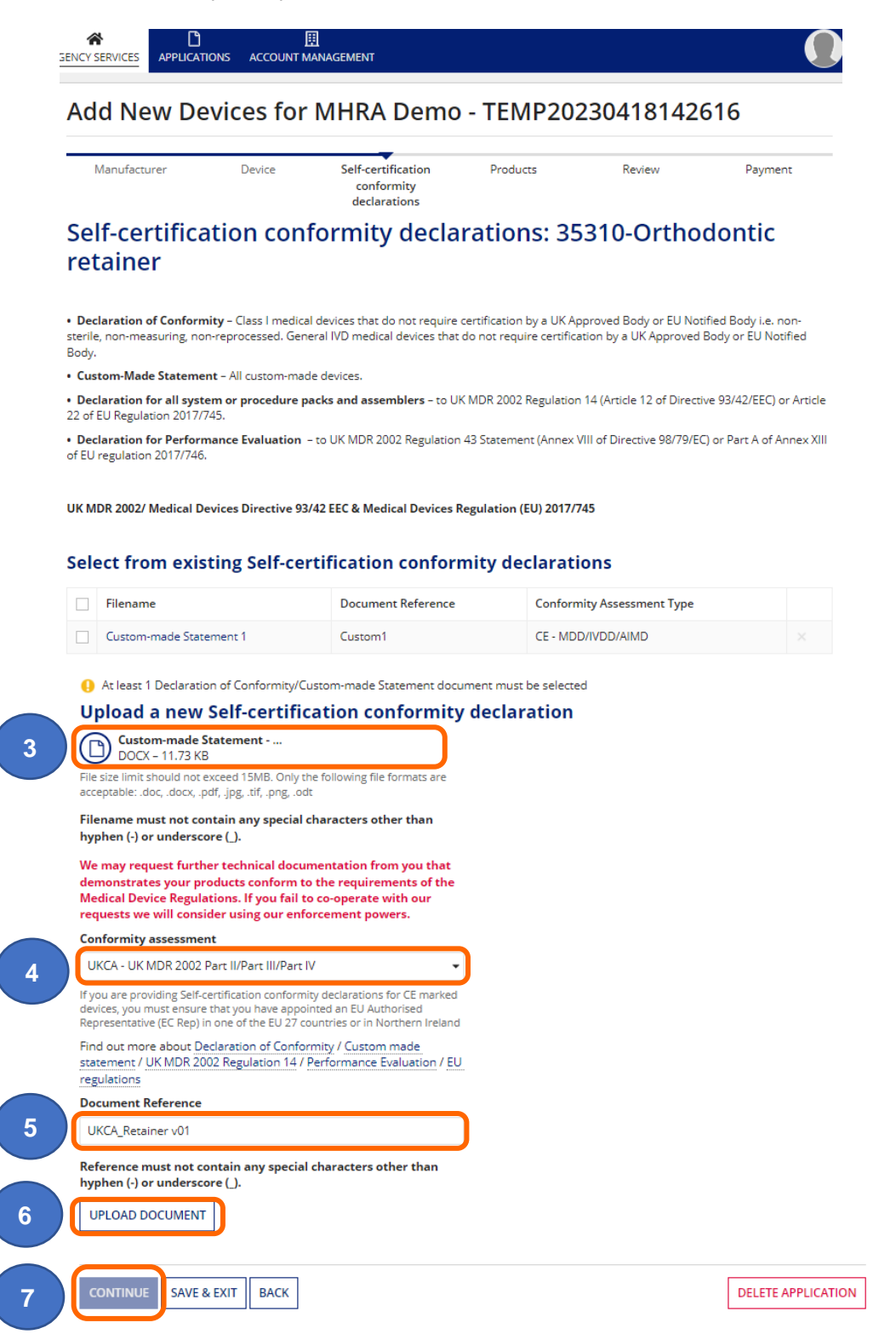

- 4. Select the Conformity assessment that your device complies with from the dropdown.
- Add a Document Reference of your choice. This must not contain any special characters other than hyphen (-) or underscore (\_) otherwise the document will not upload. You will be able to search devices by reference when managing your devices.

- 6. Click the Upload Document button to confirm details. Repeat the process to add more documents. You can select from these as you add more devices (GMDN<sup>®</sup>).
- 7. Click the Continue button to proceed to the next page or the Save & Exit button to <u>save and</u> <u>exit and resume application</u>.

### Select from existing Self-certification conformity declarations

- If you have already uploaded documents previously, from the Select from existing Selfcertification conformity declaration area ensure that the correct document is selected. Tick the check box to the left of the filename to select the document.
- 2. You can filter by Conformity Assessment Type. All types will be displayed to enable you to unlink any incorrect or no longer valid types. Please note that the following types are no longer valid:

UKCA – MDD/IVDD/AIMD CE (UK NI) – MDD/AIMD/IVDD CE (UK NI) – MDR/IVDR

**Please note** if you have just uploaded a Self-certification conformity declaration it will automatically be **selected**.

3. Click the 'Continue' button.

#### Add New Devices for MHRA Demo - TEMP20230418142616

|                                                                                                    | Manufacturer                                                                                                    | Device                                                                                                    | Self-certification conformity<br>declarations                                                                                                    | Products Review                                        | Payment                          |
|----------------------------------------------------------------------------------------------------|----------------------------------------------------------------------------------------------------|----------------------------------------------------------------------------------------------------|----------------------------------------------------------------------------------------------------|--------------------------------------------------------|----------------------------------|
| e                                                                                                    | lf-certification                                                                                                    | conformity                                                                                                    | y declarations: 35310-                                                                                                    | Orthodontic retainer                                   |                                  |
| Dec<br>edic                                                                                                    | claration of Conformity – Class                                                                                                    | s I medical devices that o<br>certification by a UK App                                                                                                    | do not require certification by a UK Approved B<br>roved Body or EU Notified Body.                                                                                                    | dy or EU Notified Body i.e. non-sterile, non-measuri   | ng, non-reprocessed. General IVD |
| Cust                                                                                                    | tom-Made Statement – All cu                                                                                                    | stom-made devices.                                                                                                    |                                                                                                    |                                                        |                                  |
| Dec                                                                                                    | laration for all system or pro                                                                                                    | cedure packs and asse                                                                                                    | mblers - to UK MDR 2002 Regulation 14 (Articl                                                                                                    | 12 of Directive 93/42/EEC) or Article 22 of EU Regula  | ation 2017/745.                  |
| Dec                                                                                                    | laration for Performance Eva                                                                                                    | aluation - to UK MDR 20                                                                                                    | 002 Regulation 43 Statement (Annex VIII of Dire                                                                                                    | tive 98/79/EC) or Part A of Annex XIII of EU regulatio | n 2017/746.                      |
| ік мі                                                                                                    | DR 2002/ Medical Devices Dir                                                                                                    | ective 93/42 EEC & Med                                                                                                    | lical Devices Regulation (EU) 2017/745                                                                                                    | Conformity Assessment Type                             |                                  |
| Sele                                                                                                    | ect from existing S                                                                                                    | elf-certificatio                                                                                                    | n conformity declarations                                                                                                    | ALL                                                    | -                                |
|                                                                                                    | Filename                                                                                                    |                                                                                                    | Document Reference                                                                                                    | Conformity Assessment Type                             |                                  |
|                                                                                                    | Custom-made Statement - O                                                                                                    | rthodontic Retainer                                                                                                    | UKCA_Retainer v01                                                                                                    | UKCA - UK MDR 2002 Part II/Part III/Part IV            | ×                                |
|                                                                                                    | Custom-made Statement 1                                                                                                    |                                                                                                    | Custom1                                                                                                    | CE - MDD/IVDD/AIMD                                     |                                  |
| UPLO<br>UPLO                                                                                                    | OAD Drop file here<br>ce limit should not exceed 15MB.<br>if, png. odt                                                                                                    | tification confo                                                                                                    | ormity declaration                                                                                                    |                                                        |                                  |
| Uple<br>UPL<br>File siz<br>jpg, ti<br>Filena<br>We m<br>popera                                                                                                    | Oad a new Self-cer<br>OAD D Drap file here<br>the limit should not exceed 15MB.<br>if, prg. odt<br>ame must not contain any sp<br>hay request further technical<br>hay requirem<br>tects conform to the requirem<br>ate with our requests we will                                                                                                    | tification confe<br>Only the following file form<br>ecial characters other<br>documentation from y<br>ents of the Medical De<br>consider using our enf                                                                                                    | ormity declaration                                                                                                    |                                                        |                                  |
| UPLI<br>UPLI<br>File siz<br>jpg, .ti<br>Filena<br>We m<br>produ<br>opera                                                                                                    | Oad a new Self-cer<br>OAD D Drop file here<br>the limit should not exceed 15MB.<br>if, prg. odt<br>ame must not contain any sp<br>hay request further technical<br>ucts conform to the requirem<br>ate with our requests we will<br>irmity assessment                                                                                                    | tification confe<br>Only the following file form<br>ecial characters other<br>documentation from y<br>tents of the Medical De<br>consider using our enf                                                                                                    | ormity declaration                                                                                                    |                                                        |                                  |
| UPLI<br>UPLI<br>File siz<br>jpg, .ti<br>Filena<br>We m<br>produ<br>opera<br>Confor<br>Pleas                                                                                                    | Oad a new Self-cer         OAD       Drop file here         elimit should not exceed 15MB.         if, .png. odt         ame must not contain any sp         hay request further technical         ucts conform to the requirem         ate with our requests we will         wrmity assessment         se select         are providing Self-certification cor         up have appointed an EU Authoris                                                                                                    | tification confe<br>Only the following file form<br>ecial characters other<br>documentation from y<br>ents of the Medical De<br>consider using our enf                                                                                                    | ormity declaration nats are acceptable: .doc, .docs, .pdf, than hyphen (-) or underscore (_). rou that demonstrates your vice Regulations. If you fail to co- orcement powers.                                                                                                    |                                                        |                                  |
| UPL<br>UPL<br>File siz<br>File siz<br>Filena<br>Ve m<br>produ<br>opera<br>Confor<br>Pleas<br>f you a<br>hat yo<br>Northe<br>Find on<br>Regula                                                                                                    | Doad a new Self-cer     Doad a new Self-cer     Doad a prop file here     elimit should not exceed 15MB.     if, prg. odt     ame must not contain any sp hay request further technical     ucts conform to the requirem     ate with our requests we will     rmity assessment     se select     are providing Self-certification cor     un have appointed an EU Authoris     rri Ireland     ut more about Declaration of C     ion 14 / Performance Evaluat                                                                                                    | tification confe<br>Only the following file form<br>ecial characters other<br>documentation from y<br>tents of the Medical De<br>consider using our enf<br>informity declarations for C<br>ed Representative (EC Rep<br>Conformity / Custom macion<br>on / EU regulations | ormity declaration<br>nats are acceptable: .doc, .docx, .pdf,<br>than hyphen (-) or underscore (.).<br>rou that demonstrates your<br>wice Regulations. If you fail to co-<br>orcement powers.<br>E marked devices, you must ensure<br>) in one of the EU 27 countries or in<br>de statement / UK MDR 2002 |                                                        |                                  |
| Upli<br>UPLI<br>UPLI<br>File siz<br>Filena<br>Ve m<br>produ<br>opera<br>Confor<br>Pleas<br>of the<br>ind of<br>legula                                                                                                    | Oad a new Self-cer           OAD         Drop file here           elimit should not exceed 15MB.         if, p.g., odt           ame must not contain any sp           hay request further technical         ucts conform to the requirem           ucts conform to the requirem         see select           are providing Self-certification cor         up have appointed an EU Authoris           ern Ireland         uut more about Declaration of C           uut more about Declaration of C         ation 14 / Performance Evaluation                                                                  | tification confe<br>Only the following file form<br>ecial characters other<br>documentation from y<br>tents of the Medical De<br>consider using our enf<br>formity declarations for C<br>ed Representative (EC Rep<br>Conformity / Custom mac<br>ion / EU regulations     | ormity declaration<br>nats are acceptable: .doc, .docx, .pdf,<br>than hyphen (-) or underscore (.).<br>rou that demonstrates your<br>wice Regulations. If you fail to co-<br>orcement powers.                                                                                                    |                                                        |                                  |
| UpLi<br>UPLi<br>UPLi<br>File siz<br>jpg. ti<br>Filena<br>We m<br>produ<br>opera<br>Confor<br>Pleas<br>Vyou a<br>hat you<br>lorthe<br>ind ou<br>logula                                                                                                    | Oad a new Self-cer         .OAD       Drop file here         .coAD       Drop file here         ce limit should not exceed 15MB.       if, prg, odt         ame must not contain any sp       may request further technical         ucts conform to the requirement act with our requests we will wrmity assessment       se select         are providing Self-certification cor       u have appointed an EU Authoris rri Ireland         ut more about Declaration of C       ation 14 / Performance Evaluation                                                                                              | tification confe<br>Only the following file form<br>ecial characters other<br>documentation from y<br>ents of the Medical De<br>consider using our enf<br>formity declarations for C<br>ed Representative (EC Rep<br>Conformity / Custom mac<br>ion / EU regulations      | ormity declaration asts are acceptable: .doc, .docs, .pdf, than hyphen (-) or underscore (_). rou that demonstrates your vice Regulations. If you fail to co- forcement powers.                                                                                                    |                                                        |                                  |
| UPLI<br>UPLI<br>File sizi<br>jpg. ti<br>Filena<br>We m<br>produ<br>opera<br>Confor<br>Pleas<br>Filena<br>Confor<br>Pleas<br>Filena<br>Confor<br>Pleas<br>Filena<br>Confor<br>Pleas<br>Filena<br>Confor<br>Pleas<br>Confor<br>Pleas<br>Confor<br>Pleas<br>Confor<br>Pleas<br>Confor<br>Confor                                                                                                    | Oad a new Self-cer         .OAD       Drop file here         ce limit should not exceed 15MB.         if, png. odt         ame must not contain any sp         hay request further technical         ucts conform to the requirem         ate with our requests we will         urmity assessment         se select         are providing Self-certification cor         ut more about Declaration of C         ation 14 / Performance Evaluation         ment Reference                                                                                                    | tification confe<br>Only the following file form<br>ecial characters other<br>documentation from y<br>sents of the Medical De<br>consider using our enf<br>formity declarations for C<br>ed Representative (EC Rep<br>Conformity / Custom max<br>con / EU regulations     | ormity declaration asis are acceptable: .doc, .docs, .pdf, than hyphen (-) or underscore (.). rou that demonstrates your vice Regulations. If you fail to co- orcement powers.                                                                                                    |                                                        |                                  |
| UpLi<br>UPLi<br>UPLi<br>File size<br>jpg. di<br>Filena<br>We m<br>produ<br>opera<br>Confo<br>Pleas<br>Pleas<br>Tyou a<br>Volume<br>Pleas<br>Social<br>Confo<br>Pleas<br>Confo<br>Confo<br>Pleas<br>Confo<br>Confo | Oad a new Self-cer         .OAD       Drop file here         ce limit should not exceed 15MB.         if, png. odt         ame must not contain any sp         hay request further technical         ucts conform to the requirem         ate with our requests we will         urmity assessment         se select         are providing Self-certification corbin that appointed an EU Authoris         nu have appointed an EU Authoris         with nore about Declaration of C         ation 14 / Performance Evaluation         ment Reference         ence must not contain any sp         OAD DOCUMENT | tification confe<br>Only the following file form<br>ecial characters other<br>documentation from y<br>sents of the Medical De<br>consider using our enf<br>formity declarations for C<br>ed Representative (EC Rep<br>Conformity / Custom max<br>ion / EU regulations     | ormity declaration asis are acceptable: .doc, .docs, .pdf, than hyphen (-) or underscore (.). rou that demonstrates your vice Regulations. If you fail to co- orcement powers.                                                                                                    |                                                        |                                  |

3

## **Upload Conformity Assessment Certificates (if applicable)**

1. Click the Upload button and select the Certificate issued by a UK Approved Body or EU Notified Body, stored on your system.

Important note concerning CE UKNI-MDR/IVDR option.

This type of assessment can only be undertaken by a UK Notified Body. See further information under the **UKNI Indication** section at:

https://www.gov.uk/guidance/regulating-medical-devices-in-the-uk#regulation-of-medical-devices-in-northern-ireland

- 2. Select the correct Certificate Type from the dropdown menu.
  - Enter the correct Certificate Expiry date.
  - Add the Certificate reference. This must not contain any special characters other than hyphen (-) or underscore (\_) otherwise the document will not upload. You will be able to search devices by reference when managing your devices.
  - Select the correct UK Approved Body/EU Notified Body designation type
- 3. Select the correct UK Approved or EU Notified Body from the list. If it does not appear on the list, click Other and Search using key words to find the correct one.
- 4. Click the Upload Certificate button to confirm details.

| UPLOAD                                   | 🗋 Drop file here                                                                                                    |
|------------------------------------------|----------------------------------------------------------------------------------------------------|
| File size limit<br>.tif, .png, .odt      | should not exceed 15MB. Only the following file formats are acceptable: .doc, .docx, .pdf, .jpg, t                                                                                                    |
| We may rec<br>products co<br>operate wit | quest further technical documentation from you that demonstrates your<br>onform to the requirements of the Medical Device Regulations. If you fail to co-<br>th our requests we will consider using our enforcement powers. |
| Certificate                              | type                                                                                                    |
| Please sele                              | ect ·                                                                                                    |
| Expiry date                              |                                                                                                    |
| dd/mm/yyy                                | W                                                                                                    |
| Certificate                              | reference number                                                                                                    |
| UK Approve                               | ed Body designation/European Notified Body                                                                                                    |
| Please sele                              | ect .                                                                                                    |
| lf you are pro<br>Representati           | oviding CE certificates, you must ensure that you have appointed an EU Authorised<br>we (EC Rep) in one of the EU 27 countries or in Northern Ireland                                                                       |
| Select UK A                              | pproved Body or EU Notified Body                                                                                                    |
| O BSI                                    | and Vienations Limited                                                                                                    |
|                                          | RNATIONAL (UK) I TD                                                                                                    |
|                                          |                                                                                                    |

5. A table will appear on the page showing the uploaded Certificate, this will be preselected. Repeat the process to upload more Certificates as necessary for the device. As you upload more certificates, they will appear in the table for you to select from when you next add devices. 6. You can filter by Conformity Assessment Type. All types will be displayed to enable you to unlink any incorrect or no longer valid types. Please note that the following types are no longer valid:

UKCA – MDD/IVDD/AIMD CE (UK NI) – MDD/AIMD/IVDD CE (UK NI) – MDR/IVDR

7. You can filter by Certificate Status of All, Active and Expired.

|   |     | Se        | ect fro       | 6<br>om ex                          | kisting | Confor<br>ALL<br>g cer | mity As                                | ssessn<br>ates | nent Tj                          | уре                                                      |     | <ul> <li>Certificate S</li> <li>ALL</li> </ul> | Status |                    |   |
|---|-----|-----------|---------------|-------------------------------------|---------|------------------------|----------------------------------------|----------------|----------------------------------|----------------------------------------------------------|-----|------------------------------------------------|--------|--------------------|---|
|   |     |           | Filenan       | ilename Reference Expiry<br>no date |         |                        | Certificate type UK Approved B<br>Body |                | UK Approved Body/EU Noti<br>Body | Body/EU Notified Conformity Assessment<br>Type           |     |                                                |        |                    |   |
|   | ) ( | ~         | CE Certi<br>3 | ificate                             | CE4567  |                        | 31/03                                  | /2022          |                                  | Full Quality Assurance (Annex II<br>excluding Section 4) |     | TÜV NORD CERT GmbH                             |        | CE - MDD/IVDD/AIMD | × |
|   |     |           | CE Certi<br>3 | ificate                             | AIMD1   |                        | 31/07                                  | /2021          | 0                                | Full Quality Assurance (Annex II<br>excluding Section 4) |     | BSI                                            |        | CE - MDD/IVDD/AIMD | × |
| [ |     | CE C<br>1 | ertificate    | CE12                                | 3       | 31/05                  | /2021                                  | ۵              | Full Q<br>exclu                  | uality Assurance (Annex II<br>ding Section 4)            | BSI |                                                | CE - N | MDD/IVDD/AIMD ×    |   |

8. Click the Continue button to proceed to next page or the Save & Exit button to save and exit and resume application.

**Please note** if you have selected an expired certificate or if any expired certificates are still linked to a device the Continue button will not be enabled. Unlink expired Certificates and upload new ones or link device to an active certificate.

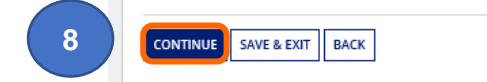

DELETE APPLICATION

## Select from existing Conformity Assessment Certificates

- From the Select from existing certificates area ensure that the correct Certificate is selected. Select the Certificate by ticking the check box to the left of the certificate filename.
- 2. You can filter by Conformity Assessment Type. All types will be displayed to enable you to unlink any incorrect or no longer valid types. Please note that the following types are no longer valid:

UKCA – MDD/IVDD/AIMD CE (UK NI) – MDD/AIMD/IVDD CE (UK NI) – MDR/IVDR

3. You can filter by Certificate Status of All, Active and Expired. If you can't see the expired certificates under the 'All' filter, select 'Expired'.

| sele | ect from existing certificate                                                 | es             |                |   |                                                                   |                                                  |                               |  |
|------|-------------------------------------------------------------------------------|----------------|----------------|---|-------------------------------------------------------------------|--------------------------------------------------|-------------------------------|--|
|      | Filename                                                                      | Reference no   | Expiry<br>date |   | Certificate type                                                  | UK Approved Body/EU Notified Body                | Conformity Assessment<br>Type |  |
|      | UKCA Certificate 2                                                            | UKCA_BSI_54321 | 30/04/2028     |   | Full Quality Assurance (Annex II excluding Section 4)             | BSI Assurance UK Ltd                             | CE UKNI - MDR/IVDR            |  |
|      | UKCA Certificate 1                                                            | UKCA_BSI_12345 | 30/04/2028     |   | Design Examination Certificate (Annex II with Section 4)          | BSI Assurance UK Ltd                             | CE UKNI - MDR/IVDR            |  |
|      | MDR Assessment of Technical<br>Documentation Annex IX Chapter II              | EUMDR_321      | 30/04/2024     |   | Technical Assessment (MDR Annex IX,<br>Chapter II)                | RISE Research Institutes of Sweden AB            | CE - MDR/IVDR                 |  |
|      | MDR CE Certificate 1 Quality Management<br>System Annex IX Chapters I and III | EUMDR_123      | 30/04/2024     |   | Quality Management System (MDR Annex<br>IX, Chapters I, III)      | RISE Research Institutes of Sweden AB            | CE - MDR/IVDR                 |  |
|      | CE Certificate 7                                                              | CE7            | 31/10/2022     | 0 | Full Quality Assurance (Annex II excluding Section 4)             | BSI Assurance UK Ltd                             | CE - MDD/IVDD/AIMD            |  |
| •    | CE Certificate 5                                                              | UKCA1          | 31/10/2021     | 8 | Full Quality Assurance (Annex II excluding Section 4)             | BSI Assurance UK Ltd                             | UKCA - MDD/IVDD/AIMD          |  |
|      | CE Certificate 4                                                              | CE123456       | 31/12/2019     | 8 | Type Examination (Annex V)                                        | BSI Assurance UK Ltd                             | CE - MDD/IVDD/AIMD            |  |
|      | CE Certificate 1                                                              | CE123          | 31/12/2019     | ۲ | Full Quality Assurance (Annex IV)                                 | TÜV SÜD Product Service GmbH                     | CE - MDD/IVDD/AIMD            |  |
|      | CE Certificate 3                                                              | CE12345        | 31/12/2019     | 8 | Production Quality Assurance limited to sterile aspects (Annex V) | LLOYD'S REGISTER QUALITY ASSURANCE<br>LTD (0088) | CE - MDD/IVDD/AIMD            |  |
|      | CE Certificate 2                                                              | CE1234         | 31/12/2019     | ۲ | Design Examination (Annex IV with<br>Section 4)                   | BSI Assurance UK Ltd                             | CE - MDD/IVDD/AIMD            |  |

4

Select the certificates with the correct conformity assessment type

- 4. If you have selected a certificate with incorrect Conformity Assessment Type a warning message will appear and the Continue button will not be enabled. If you have selected an expired certificate the Continue button will not be enabled .Unlink expired or incorrect Certificates and upload new ones or link device to an active/correct certificate.
- 5. Click the 'Continue' button or follow the <u>Upload Conformity Assessment Certificate</u> instructions to add another certificate.

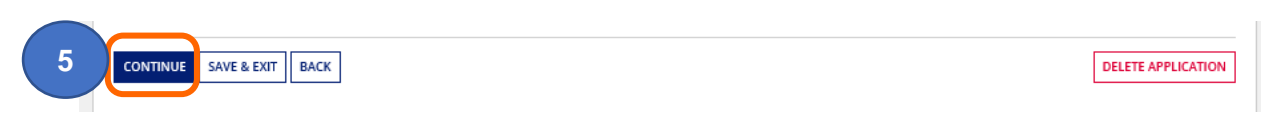

## Uploading expired CE certificates that are valid under EU MDR

See the latest guidance on our website, including a template to complete and upload at:

https://www.gov.uk/guidance/register-medical-devices-to-place-on-the-market#registrationof-certain-medical-devices-that-have-expired expiring-ce-certificates

and

https://www.gov.uk/guidance/register-medical-devices-to-place-on-the-market#registrationof-certain-medical-devices-which-are-eu-mdd-class-i-reusable-surgical-instruments-or-eumdd-class-i-medical-devices-upclassified-from-class-i

The guidance has intentionally not been included in this Reference Guide as this may change.

Please sign up for email updates by following the link on our webpage:

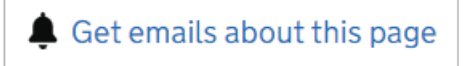

## Adding products individually

1. Add the product details – this is the product-specific information including brand or trade name, model/version and/or catalogue/reference and UDI DI and DI data, where applicable.

#### **Please note:**

- Answer all the mandatory questions that appear. These will differ depending on the device type and legislation you have selected.
- At least one product must be added per device group (GMDN<sup>®</sup> Code or Term).
- Model/Version and Catalogue/Reference data cannot be the same. You must enter either Model/Version or Catalogue/Reference or both. You cannot select No for both fields.
- We strongly recommend that you also populate all optional fields, where possible, and particularly UDI DI and DI, as updating fields at a later stage cannot be done in bulk.
- UDI DI and DI data must be unique for each product and for each field within each product.

Product information follows guidelines set by the <u>International Medical Device</u> <u>Regulators Forum</u> in their document <u>Common Data Elements for Medical Device</u> <u>Identification</u>

|    | Add products one by one                                                                       | You can also upload product information in bulk using our template. This is how                                                                                                    |
|----|-----------------------------------------------------------------------------------------------|----------------------------------------------------------------------------------------------------|
|    | Medical Device Name (Brand/Trade/Proprietary or Common name)                                  | Tou can also upload produce information in build using our template. This is now                                                                                                    |
|    | A name used to assist in the identification of the regulated medical device. It can be a      | 1. Download our product template-always download a new template to ensure                                                                                                    |
|    | brand, trade, proprietary or common name.                                                     | you have the latest version.                                                                                                    |
|    |                                                                                               | 2. Enable editing and/or content on the template.     3. Populate the template with your product information                                                                                                    |
|    |                                                                                               | <ol> <li>Do not paste formulas from other Excel documents and ensure text does no</li> </ol>                                                                                                    |
|    | Is Model/Version applicable?                                                                  | exceed maximum length specified for each field.                                                                                                    |
|    | Plance Calast                                                                                 | <ol><li>Ensure 'Ready to validate' message appears on the template.</li></ol>                                                                                                    |
|    | Please Select                                                                                 | <ol><li>Click for primary validation and correct any errors identified.</li></ol>                                                                                                    |
|    |                                                                                               | <ol> <li>Ensure 'Ready for upload and validation. The validation will fail if you have<br/>completed the template correctly 'message appears on the template.</li> </ol>                                                                                                |
|    | Is Catalogue/Reference applicable?                                                            | <ol> <li>Upload vour completed template using the "upload" button below.</li> </ol>                                                                                                    |
|    | •                                                                                             | 9. Click the Confirm Bulk Upload and Preview products button (below) - limite                                                                                                    |
| ć. | Diease Calact                                                                                 |                                                                                                    |
| N  | Please Select                                                                                 | preview will be available – ensure all fields are correct in the template.                                                                                                    |
|    | Please Select                                                                                 | preview will be available – ensure all fields are correct in the template.<br>10. If secondary validations fails, you will see an error message indicating which<br>columns in the template require attention                                                           |
|    | Piease Select UDI Issuing Entity (optional)                                                   | preview will be available – ensure all fields are correct in the template.<br>10. If secondary validations fails, you will see an error message indicating which<br>columns in the template require attention.                                                          |
|    | Piease Select UDI Issuing Entity (optional)  Gast AISBL                                       | preview will be available – ensure all fields are correct in the template. 10. If secondary validations fails, you will see an error message indicating which columns in the template require attention. UPLOAD D D D D D D D D D D D D D D D D D D D                   |
|    | Piease Select UDI Issuing Entity (optional)  GS1 AISBL HIBCC                                  | <ul> <li>preview will be available – ensure all fields are correct in the template.</li> <li>10. If secondary validations fails, you will see an error message indicating which columns in the template require attention.</li> <li>UPLOAD Drop file here</li> </ul>    |
|    | Piease Select UDI Issuing Entity (optional) GS1 AISBL HIBCC ICCBBA                            | preview will be available – ensure all fields are correct in the template. 10. If secondary validations fails, you will see an error message indicating which columns in the template require attention. UPLOAD Drop file here CONFIRM BULK UPLOAD AND PREVIEW PRODUCTS |
|    | Piease Select UDI Issuing Entity (optional)  GS1 AISBL HIBCC ICCBBA IFA GmbH                  | preview will be available – ensure all fields are correct in the template. 10. If secondary validations fails, you will see an error message indicating which columns in the template require attention. UPLOAD Drop file here CONFIRM BULK UPLOAD AND PREVIEW PRODUCTS |
|    | Piease Select UDI Issuing Entity (optional)  GS1 AISBL HIBCC ICCBBA IFA GmbH UDI not assigned | preview will be available – ensure all fields are correct in the template. 10. If secondary validations fails, you will see an error message indicating which columns in the template require attention. UPLOAD Drop file here CONFIRM BULK UPLOAD AND PREVIEW PRODUCTS |

### 2. Certificates of Free Sale (CFS) customers, please note:

Only the data you enter in the Medical Device Name, Model/Version, Catalogue/Reference, Basic UDI DI and Conformity Assessment Certificate Reference fields will appear on the CFS certificate or schedule. 3. Continue populating the fields on the screen. We recommend that you also populate all optional fields, where possible. This cannot be done in bulk at a later stage.

| Type of UDI-PI (optional) 😧                                                                       |       |
|---------------------------------------------------------------------------------------------------|-------|
| Lot or Batch Number                                                                               |       |
| Serial Number                                                                                     |       |
| Manufacturing date                                                                                |       |
| Expiration date                                                                                   |       |
| Software version                                                                                  |       |
| Does the device incorporate human cells or tissues, or their derivative (optional)                | es    |
| Please Select                                                                                     |       |
| Does the device incorporate animal cells or tissues, or their derivative (optional)               | es    |
| Please Select                                                                                     |       |
| Are storage/handling conditions specified in the label/instructions for<br>(optional)             | r use |
| Please Select                                                                                     |       |
| Quantity per package configuration (optional)                                                     |       |
| Need for sterilisation before use (optional) 🚱                                                    |       |
| Please Select                                                                                     |       |
| What MRI safety information does the labelling contain? (optional)                                |       |
| Please Select                                                                                     |       |
| Does the label/instruction for use include Critical warnings or contra-<br>indications (optional) |       |
| Please Select                                                                                     |       |
| Containing latex (optional)                                                                       |       |
| Please Select                                                                                     |       |
| Clinical size applicable (optional) 🕑                                                             |       |
| Please Select                                                                                     |       |
| UDI-DI from secondary entity (optional) 🚱                                                         |       |
| Please Select                                                                                     |       |
| Endocrine disruptor (optional) 😧                                                                  |       |
| Please Select                                                                                     |       |
|                                                                                                   |       |
| Additional product description (optional)                                                         |       |
| Additional product description (optional) 🛛                                                       |       |

4. Once you have answered, at minimum, all the mandatory questions, **click** the Add Product button – if you don't your data won't be saved.

5. The Product preveiw table will appear at the bottom of the page with limited details. To add more products individually go to the top of the page and repeat the process. If you have many products to add, consider <u>adding products in bulk</u>, using a template

|    | (Brand/Trade/Proprietary or Common<br>name) | Model/Version | Catalogue/Reference (REF) | UDI Issuing Entity | UDI Device Identifier (UDI-DI) | Product Status        |
|----|---------------------------------------------|---------------|---------------------------|--------------------|--------------------------------|-----------------------|
|    | PremiumS™ Stent A                           | 2.5mm         | Not Applicable            |                    |                                | On the GB & NI market |
|    | PremiumS™ Stent B                           | 2.5mm         | Not Applicable            |                    |                                | On the GB & NI market |
|    | PremiumS™ Stent A                           | 3mm           | Not Applicable            |                    |                                | On the GB & NI market |
|    | PremiumS™ Stent B                           | 3mm           | Not Applicable            |                    |                                | On the GB & NI market |
|    | PremiumS™ Stent A Plus                      | 4mm           | Not Applicable            |                    |                                | On the GB & NI market |
|    | PremiumS™ Stent A Plus                      | 5mm           | Not Applicable            |                    |                                | On the GB & NI market |
| DE | LETE SELECTED 7                             |               |                           |                    |                                | 6 items               |

- 6. If you wish to remove a product you have just added, tick the box next to the Product Status in the Product Preview table at the bottom of the screen.
- 7. Click Delete Selected to remove the products.

Please note you must add at least one product to enable the Continue button.

- 8. Once you have added all your products, click the Continue button to proceed.
- 9. If you Delete Application, all devices in the application will be deleted.

### Add products in bulk – product template

You can add multiple products (model/version detail, catalogue/reference, UDI DI and DI data etc.) for a device using the product template.

**Please note** that uploading a template will clear all products previously added to this GMDN<sup>®</sup> in <u>this application</u>. Products uploaded in bulk will append to products previously accepted by MHRA.

1. Read the instructions and click the link to Download our product template.

| Manufacturer                                                         | Device                                  | Self-certification<br>conformity declarations | Products                                                                                                    | Review                                                                                                   | Payment                                          |
|----------------------------------------------------------------------|-----------------------------------------|-----------------------------------------------|----------------------------------------------------------------------------------------------------|----------------------------------------------------------------------------------------------------|--------------------------------------------------|
| Add products                                                         |                                         |                                               |                                                                                                    |                                                                                                    |                                                  |
| Here you can add product infor                                       | mation for the device:                  |                                               |                                                                                                    |                                                                                                    |                                                  |
| 62573-Aortic arch endovascular                                       | stent-graft                             |                                               |                                                                                                    |                                                                                                    |                                                  |
| Medical Device Regulators Foru<br>Medical Device Identification.     | m in their document Co                  | ommon Data Elements for                       |                                                                                                    |                                                                                                    |                                                  |
| Add products one by one                                              | 9                                       |                                               | Add products in bull                                                                                                    | ¢                                                                                                    |                                                  |
| Medical Device Name (Brand/                                          | Trade/Proprietary or                    | Common name)                                  | You can also upload produ                                                                                                    | uct information in bulk using o                                                                          | ur template. This is how                         |
| A name used to assist in the ide<br>brand, trade, proprietary or con | entification of the regul<br>mmon name. | ated medical device. It can be a              | <ol> <li>Download our production you have the latest very 2. Enable editing and/or 3. Populate the template the templa</li></ol> | ct template-always download a<br>ersion.<br>• content on the template.<br>e with your product informatic | a new template to ensure                         |
| Is Model/Version applicable?                                         |                                         |                                               | <ol> <li>Exceed maximum len</li> <li>Ensure 'Ready to valid</li> </ol>                                                                                                    | gth specified for each field.                                                                            | template                                         |
| Please Select                                                        |                                         | •                                             | <ol> <li>Click for primary valid</li> <li>Ensure 'Ready for unit</li> </ol>                                                                                                    | lation and correct any errors in                                                                         | dentified.<br>tion will fail if you have not     |
| Is Catalogue/Reference applic                                        | able?                                   |                                               | <ol> <li>Ensure Ready for up<br/>completed the templa</li> <li>Upload your complet</li> </ol>                                                                                                    | ate correctly.' message appear<br>ed template using the "upload                                          | s on the template.<br>" button below.            |
| Please Select                                                        |                                         | •                                             | <ol> <li>Click the Confirm Bull<br/>preview will be availa</li> <li>If secondary validatio</li> </ol>                                                                                                    | k opioad and Preview product<br>ble – ensure all fields are corre<br>ns fails, you will see an error n   | ect in the template.<br>nessage indicating which |
|                                                                      | 0                                       |                                               | columns in the templ                                                                                                    | ate require attention.                                                                                   |                                                  |
| UDI Issuing Entity (optional)                                        |                                         |                                               |                                                                                                    |                                                                                                    |                                                  |
| ODI Issuing Entity (optional)                                        |                                         |                                               | UPLOAD 🔓 Drop file he                                                                                                    | ere                                                                                                    |                                                  |

### 2. The Excel sheet contains macros, so you need to Enable Editing on the Excel sheet.

| AutoSave 💽 🖪 🥍 < 🥄 👻 🤝 🔻                                                                                                    | Product Bulk Upload Templat                                                                                                    | e - General Medical Device - Protected View - E                                                                                                    | ixcel Kerwick, Elke 😣                                              | · □ /×                                                                                                    |
|----------------------------------------------------------------------------------------------------|----------------------------------------------------------------------------------------------------|----------------------------------------------------------------------------------------------------|--------------------------------------------------------------------|----------------------------------------------------------------------------------------------------|
| File Home Insert Draw Page Layou                                                                                                    | ut Formulas Data Review View                                                                                                    | v Help                                                                                                    | _ 2                                                                | 3 Share 🖓 Comments                                                                                                    |
| PROTECTED VIEW Be careful—files from the Intern                                                                                                    | net can contain viruses. Unless you need to edit, it's                                                                                                    | safer to stay in Protected View. Enable Edit                                                                                                    | ting                                                               | ×                                                                                                    |
| B26 - : × √ fx                                                                                                    |                                                                                                    |                                                                                                    |                                                                    | ~                                                                                                    |
| General Medical Device Product Deta                                                                                                    | ils                                                                                                    |                                                                                                    | Click for primary v                                                | validation                                                                                                    |
| You need to provide Medical Device Name, ModelVersion and Catalogue Referenc<br>Unique Device Identifier (UCD) if available. Product information follows guidelines =<br>Regulators Forum in their document: Commo Data Elements for Ide-<br>In the Edds that require Vasilio response, entering anything often than YeaR/e will<br>dropdown sulates, entering any value doet that no options in the dropdown                                                                                                    | ce (REF) for each product. Please enter<br>set by the international Medical Device<br>dical Device identification.<br>be recorded as "No" in fields that have<br>i will result in validation failure.                                                                                                    |                                                                                                    | There are errors within this                                       | file. Please check all columns to ensure                                                                                                    |
| Presse encuel that you dreck all these carefully before upocading particularly your<br>how the sector sector is the birefact.com. Sector Sector | dav dopše uno pastel drib ne kriguta<br>registrative david se se na mali<br>direktor se na mali<br>direktor se provinci se se na mali<br>direktor se provinci se se se se se se se se se se se se se | attal) Catalogue/Baltereare (2017) The state given by the 1011<br>Inte Republic Chry locatify the south resolution medical<br>approace. In Finites to the formet function and<br>process. The values should apply to see specific<br>medical decice only within that Republied Enthy's<br>device range. Catalogue/Befference is sometimes<br>(Republic Version) and the second second second<br>Republic Version of the second second second<br>Catalogue/Beference applicable? Question.<br>(Mammum Characters: 255) | samig Cathy (Upload) if yok hae asigned UDIs you must seled the UD | Internet Deprice Meentering (100) (1)<br>device Meenter (UDNE) and pro-<br>prou have assigned 651 UD-Dis<br>14-agit tream. The CTN a bhould<br>assigned HBCC UD-Dis to your<br>Check Charader |
|                                                                                                    |                                                                                                    |                                                                                                    |                                                                    |                                                                                                    |

3. Enable Content before you complete and save the template on your system.

The red warning box will appear at the top of the template indicating that it is not ready for upload.

|                                                                                                    |                                                                                                    | Product Bulk                                                                                                    | Upload Template - General I          | viedical Device - Read-Only - I                                                                                                    | Excel                                                                                                    | C Kerwick, Elke                                                                                                    | KE E3 -                            | - <u> </u>                                                                                                    |
|----------------------------------------------------------------------------------------------------|----------------------------------------------------------------------------------------------------|----------------------------------------------------------------------------------------------------|--------------------------------------|----------------------------------------------------------------------------------------------------|----------------------------------------------------------------------------------------------------|----------------------------------------------------------------------------------------------------|------------------------------------|----------------------------------------------------------------------------------------------------|
| le <b>Home</b> Insert                                                                                                    | Draw Page Layout                                                                                                    | Formulas Data Re                                                                                                    | view View Help                       |                                                                                                    |                                                                                                    |                                                                                                    | 🖻 Share                            | Comments                                                                                                    |
| Arial Arial                                                                                                    | • 12 • A^ A =<br>⊞ - <u>A</u> - <u>A</u> =                                                                                                    | = = ∞ × 80<br>= = = = = = = = •                                                                                                    | ∽<br>≅ • % ۶ 50 % Fo                 | onditional Format as Cell<br>matting ~ Table ~ Styles ~                                                                                                    | Insert ~<br>Delete ~<br>Format ~                                                                                                    | ∑ → A<br>Z<br>Sort & Find &<br>Filter → Select →                                                                          | Ideas Sensitivi                    | ity                                                                                                    |
| pboard 🖪                                                                                                    | Font 🖪                                                                                                    |                                                                                                    | er 🗔                                 | Styles                                                                                                    | Cells                                                                                                    | Editing                                                                                                    | Ideas Sensitivi                    | ity                                                                                                    |
| SECURITY WARNING Mac                                                                                                    | ros have been disabled.                                                                                                    | Enable Content                                                                                                    | 3                                    |                                                                                                    |                                                                                                    |                                                                                                    |                                    | ×                                                                                                    |
| • : × •                                                                                                    | √ fx                                                                                                    |                                                                                                    |                                      |                                                                                                    |                                                                                                    |                                                                                                    |                                    |                                                                                                    |
|                                                                                                    |                                                                                                    |                                                                                                    |                                      |                                                                                                    |                                                                                                    | Click                                                                                                    | for primary vali                   | dation                                                                                                    |
| Unique Device Identifier (UDI) if avai.<br>Regulators Forum in the                                                                                                    | lame, Model/Version and Catalogue/Refere<br>lable. Product information follows guideline<br>eir document: Common Data Elements for I                                                                                                    | as set by the International Medical Device<br>Medical Device Identification.                                                                                                    |                                      |                                                                                                    |                                                                                                    | 1                                                                                                    | ere are errors within this file. I | Please check all column                                                                                                    |
| Vol need to provide Medical Device +<br>Unique Device Identifier (UDI) if avai<br>Regulators Forum in the<br>In the fields that require Yes/No respo<br>dropdowns values, entering<br>Please answer that run check of fields                                                                                                    | kame, Model/Version and Catalogue/Refere<br>lable. Product information follows guideline<br>if document. Common Data Elements for I<br>onse, entering anything other than Yes/No v<br>any value other than options in the dropdo<br>cash it is holdow unloading nadiculated if yo                                                                                                    | ence (RCP) for each product, Prease enter<br>as set by the International Medical Device<br>Medical Device Identification.<br>will be recorded as "No", in fields that have<br>wn will result in validation failure.<br>In these certical and nacted into the familiate                                                                                                    |                                      |                                                                                                    |                                                                                                    | Th                                                                                                    | ere are errors within this file. I | Please check all column                                                                                                    |
| United backs benefits (UD) if sea<br>Weight and the search of the search<br>in the Belds that regar in Yeah's resp.<br>devices wishes, intering<br>the search of the search of the search<br>Medical Division Hamil (Required) A.<br>Anamu used to assist the isomittation<br>of the regulated medical device. It can be<br>name (Maximum Characters: 256)                                                                                                  | Jame, ModelVersion and CatalogueRefer<br>tame, ModelVersion and CatalogueRefer<br>to comment Common Data Berneted to<br>the occurrent Common Data Berneted to<br>careful performance and the option in the drop<br>careful performance and the option of the drop<br>down of the option of the drop<br>down of the option of the option of the drop<br>down of the option of the option of the option of the drop<br>down of the option of the option of the drop<br>down of the option of the optio | The offen product Area states state<br>of the offen product Area states state<br>of the offen product Area states states and<br>will be recorded as 1%2". In 64db Table are<br>used in a state of the offen product and the<br>information of the offen product and the<br>information of the offen product and the<br>offen product and the offen product and the<br>for the Model/Vension applicable?<br>(peedion (Maamuum Characters: 100)                                                                                                    | Is Catalogue Information applicable? | CataloguestInference (III1) The value gives<br>Regulated Certify to identify the specific mode<br>device as revalues to its brinds, fundion any<br>process. The value of the device of the specific mode<br>device as provide the second second second<br>device tangen. CataloguesReterence is some<br>device tangen. CataloguesReterence is some<br>cataloguesReterence assisted for to its<br>cataloguesReterence assisted for to its<br>cataloguesReterence assisted for to its<br>cataloguesReterence assisted for to its<br>cataloguesReterence assisted for to its<br>cataloguesReterence assisted for growthen<br>statement. Charactere: 255) | UDI Insuing Ent<br>cal Issuing Ently fr<br>affic<br>attys<br>X                                                                                                    | Th<br>(II) (Cyllinna) Tyse have assigned UC<br>om the dropdown options.                                                   | ere are errors within this fax, i  | Unique Device Mentity<br>device identifier (UDI-C<br>you have assigned GS<br>14-digit format. The G1<br>assigned HIBCC UDI-<br>Check Character                           |
| Conserve dance locateder (UD) freed<br>Regulator Forum IND<br>In the fields that regar treated regars<br>by the source of the source of the source<br>Medical Provis Internet (Hospital Index)<br>Medical Provis Internet (Hospital Index)<br>Medical Provis Internet (Hospital Index)<br>Medical Provis Internet (Hospital Index)<br>Medical Provis Internet (Hospital Index)<br>Medical Provis Internet (Hospital Index)<br>Amme (Balement Disacders 250) | Jame, ModelVesion and CatalogueRefer<br>and Product Common and CatalogueRefer<br>table Tradeout Common Market Bay Budden<br>to Product Common Market Bay Budden<br>product State State State State State<br>and State State State State State<br>and State State State State State<br>and State State State State State<br>State State State State State State State<br>State State State State State State State State State<br>State State State State State State State State State State<br>State State Stat                           | The of the Taylor Sector Secto | In Catalogue Index more applicable?  | Cataloguestituterence (ICI) The value gives<br>Equiplated Entity to identify the special criterid<br>device as frantates to its formfit, function an<br>process. The value of out algority to ensist<br>device range. Catalogues Retiremes on a soft<br>reterence to yorder mems such as SIAU (State<br>Rateging Catalogues Retiremes and a soft of<br>catalogues Retiremes applicable ? gouestion,<br>(Bacimum Characters: 255)                                                                                                    | Lby the UCI issuing Ently in Issuing Ently in Issuing Ent | The Confirment Proce Base Base and Confirment of the State Base Base and the State Base Base Base Base Base Base Base Bas | are are errors within this flux. I | Press check all column<br>Duque Device identifie<br>device identifier (UD-L<br>you have a salighed for<br>14-dightformat. The G1<br>assigned HEOC UD-<br>Check Character |

#### 4. Key points to note when completing template:

The red warning box will appear at the top of the template indicating that it is not ready for upload until you have populated, at minimum, all mandatory fields. Please read the important information in the headers of each column.

- You need to use a separate template for each device (GMDN<sup>®</sup> Code or Term).
- The templates are different and depend on the device type. You must use the correct template for the device type.
- One row per product when completing product template.
- Model/Version and Catalogue/Reference data cannot be the same. You must enter either Model/Version or Catalogue/Reference or both. You cannot select No for both fields.
- We strongly recommend that you also populate all optional fields, where possible, and particularly UDI DI and DI, as updating fields at a later stage cannot be done in bulk.
- UDI DI and DI data must be unique for each product and for each field within each product, with the exception of Unit of Use UDI DI – see below.
- We are aware that Unit of Use UDI DI can be same across multiple products, however the bulk upload template does not curently permit this. You can omit the Unit of Use UDI DI from the template and then add the duplicated Unit of Use UDI DI by using the <u>Update Registered Devcies and Products</u> function. We are working to resolve this issue on the template.
- Note the maximum characters for each field.
- Where dropdown options exist, select from the dropdown do not paste data into these fields as secondary validation will fail.

- Do not make any changes to the layout of the template otherwise it won't upload.
- A maximum of 1000 products can be added to the template. If you have more than 1000 products for a single GMDN<sup>®</sup>, upload 1000, create separate templates for the remainder and upload in <u>separate</u> applications. There is currently no fee to add products to registered devices.
- Use the "Paste Values" option in Excel if you need to copy product information from another spreadsheet into the bulk upload template.
- We can only accept information about your products if they are entered one by one in the system or by using the bulk upload template.
- You must complete all the mandatory fields until the red box at the top of the template turns amber and states '**Ready to Validate**.
- We strongly recommend that you also populate all optional fields where possible, and particularly UDI DI and DI, as updating fields at a later stage cannot be done in bulk.
- Certificates of Free Sale (CFS) customers, please note: only the product information you enter in the first three columns of the template (Medical Device Name, Model/Version and/or Catalogue/Reference) will appear on the CFS certificate or schedule.

- 5. Ensure that the red warning red box at the top of the template has turned amber and states 'Ready to Validate'.
- 6. Click for primary validation

| AutoSave 💽 off)                                                                                                    | ୰ୖଡ଼ <b>ୖୢୖୖୖୖୖୢୖୖୖୖ</b> ₹                                                                                                    | Stent Graft 6 Prod                                                                                                    | ucts Bulk Upload Template - G                                                                 | eneral Medical Device_FEB 2022 v3 Val                                                                                                    | d - Excel 🛛 🔎 🔍 Kr                                                                                                    | erwick, Elke 🣧 —                           | o x                                                                                                    |
|----------------------------------------------------------------------------------------------------|----------------------------------------------------------------------------------------------------|----------------------------------------------------------------------------------------------------|-----------------------------------------------------------------------------------------------|----------------------------------------------------------------------------------------------------|----------------------------------------------------------------------------------------------------|--------------------------------------------|----------------------------------------------------------------------------------------------------|
| File Home Inser                                                                                                    | t Draw Page Layou                                                                                                    | Formulas Data                                                                                                    | Review View Help                                                                              |                                                                                                    |                                                                                                    | 🖻 Share                                    | Comments                                                                                                    |
| Paste v v Calibri<br>Paste v v v v v v v v v v v v v v v v v v v                                                                                                    | <ul> <li>✓ 11 ✓ Å<sup>*</sup> Å<sup>*</sup></li> <li>✓ I ✓ ✓ ▲ ✓</li> <li>✓ Font ⊠</li> </ul>                                          | = = _ ≫,                                                                                                    | ~~~~~~~~~~~~~~~~~~~~~~~~~~~~~~~~~~~~~                                                         | Conditional Format as Cell<br>Formatting ~ Table ~ Styles ~                                                                                                    | Insert → ∑ → A<br>Delete →<br>Format → Sort &<br>Cells Editin                                                                                                    | Find & Sensitivity                         |                                                                                                    |
| D6 - : ×                                                                                                    | √ <i>f</i> x 2.5mm                                                                                                    |                                                                                                    |                                                                                               |                                                                                                    |                                                                                                    |                                            | 6                                                                                                    |
| <u>General Medical D</u>                                                                                                    | evice Product Deta                                                                                                    | ails                                                                                                    |                                                                                               |                                                                                                    |                                                                                                    | Click for primary valid                    | ation                                                                                                    |
| You need to provide Medical Device Na<br>Unique Device Identifier (UDI) if availab<br>Regulators Forum in their                                                                                           | me, Model/Version and Catalogue/Referer<br>ole. Product information follows guidelines<br>document: Common Data Elements for M         | ice (REF) for each product. Please enter<br>set by the International Medical Device<br>ledical Device Identification                                                                                                    |                                                                                               |                                                                                                    |                                                                                                    | Ready to validate                          |                                                                                                    |
| In the fields that require Yes/No respon-<br>dropdowns values, entering a<br>Please ensure that you check all fie                                                                                         | se, entering anything other than Yes/No w<br>ny value other than options in the dropdow<br>lds carefully before uploading particularly | ill be recorded as "No". In fields that have<br>m will result in validation failure.<br>if you have copied and pasted into the                                                                                                    |                                                                                               |                                                                                                    | 5                                                                                                    |                                            |                                                                                                    |
| Medical Device Name (Required): A<br>name uset to assist in the identification<br>of the regulated medical device. It came to<br>a brand, trade, proprietary or common<br>name. (Maximum Characters: 255) | In Model/Version applicable?<br>[Required]: Select Yea/No from the<br>dropdown options.                                                | ModelWersion: The value used to<br>represent one medical device or a family<br>of devices to group many variations that<br>have shared characteristics. If you have<br>not allocated a model/version select. No<br>for Is Model/Version applicable?<br>question.(Maximum Characters: 100) | Is Cataloguerreference applicable?<br>[Required] Setect Yea/No from the<br>dropdrein options. | Catalogue/Reference (REF): The value given by<br>the Regulated Efficity to identify the spacefic medical<br>device as at induites to its formit, function and<br>medical device only which that Regulated Entity's<br>device range. Catalogue/Reference is sometimes<br>indemical by which that Regulated Entity's<br>device range. Catalogue/Reference associations<br>(Catalogue/Reference aspic.table') question.<br>(Maximum Character: 255) | IUDI Issuing: the second second secon | have assigned UDIs you must select the UDI | Unique Device Idei<br>comprised of device<br>registering with MHR<br>always be communic<br>make up to 14 digits<br>flag (+), Asterisks (*) |
| PremiumS <sup>™</sup> Stent A                                                                                                    | Yes                                                                                                    | 25mm                                                                                                    | Yes                                                                                           | S87878                                                                                                    | GS1 AISBL                                                                                                    |                                            | 04250274702216                                                                                                    |
| PremiumS <sup>IM</sup> Steet A                                                                                                    | Yes                                                                                                    | 2.5mm                                                                                                    | Yes                                                                                           | S35445<br>946466                                                                                                    | GS1 AISBL                                                                                                    |                                            | 04250274702193                                                                                                    |
| PremiumS <sup>™</sup> Stent B                                                                                                    | Yes                                                                                                    | 3mm                                                                                                    | Yes                                                                                           | \$64646                                                                                                    | GS1 AISBL                                                                                                    |                                            | 04250274704753                                                                                                    |
| PremiumS <sup>™</sup> Stent A Plus                                                                                                    | Yes                                                                                                    | 4mm                                                                                                    | Yes                                                                                           | S35454                                                                                                    | GS1 AISBL                                                                                                    |                                            | 04250274704777                                                                                                    |
|                                                                                                    |                                                                                                    |                                                                                                    |                                                                                               |                                                                                                    |                                                                                                    |                                            |                                                                                                    |

7. If primary validation fails a warning message will appear and the cells with excess characters will be highlighted in blue.

| AutoSave 💽 😗 🖫                                                                                                    | 9×° <b>%×</b> ** <b>=</b>                                                                                                    | Stent Graft 6 Prod                                                                                                    | ucts Bulk Upload Templat                         | te - General Medical Device_FEB 2022 v3                                | 3 Valid - Excel                  | 🔎 Kerwick, Elke                                                                                                    | KE 🖻 –                       | X/                                                                                                    |
|----------------------------------------------------------------------------------------------------|----------------------------------------------------------------------------------------------------|----------------------------------------------------------------------------------------------------|--------------------------------------------------|------------------------------------------------------------------------|----------------------------------|----------------------------------------------------------------------------------------------------|------------------------------|----------------------------------------------------------------------------------------------------|
| File Home Inser                                                                                                    | rt Draw Page Layou                                                                                                    | Formulas Data                                                                                                    | Review View H                                    | Help                                                                   |                                  |                                                                                                    | d Share                      | Comments                                                                                                    |
| Paste ♥ B I U                                                                                                    | • 11 • A^ A'<br>! • I = • <u>A</u> • <u>A</u> •                                                                                                    | ===*** * * * *                                                                                                    | œ • % 9 50 .0                                    | Conditional Format as Cell<br>Formatting ~ Table ~ Styles ~            | Insert →<br>Delete →<br>Format → | $ \begin{array}{cccc} & & & & & \\ & & & & \\ \hline & & & & \\ \hline & & & \\ & & & \\ \hline & & & \\ \hline \\ \hline$ | Ideas Sensitivity            |                                                                                                    |
| Clipboard 😼                                                                                                    | Font 🔤                                                                                                    | Alignment 🗔                                                                                                    | Number                                           | r₃ Styles                                                              | Cells                            | Editing                                                                                                    | Ideas Sensitivity            | ^                                                                                                    |
| General Medical D                                                                                                    | c √ ƒx 2.5mm<br>Device Product Det                                                                                                    | ails 7                                                                                                    |                                                  |                                                                        | [                                | Click                                                                                                    | for primary valid            | v<br>lation                                                                                                    |
| You need to provide Medical Device Na<br>Unique Device Identifier (UDI) if availat<br>Regulators Forum in their<br>In the fields that require Yes/No respons<br>dropdowns values, entering a<br>Please ensure that you check all fie | me, Model/Version and Catalogue/Referen<br>ble. Product information follows guidelines<br>document: Common Data Elements for M<br>se, entering anything other than Yes/No w<br>ny value other than options in the dropdow<br>lds carefully before uploading particularly | Ice (REF) for each product. Please enter<br>set by the International Medic D<br>edical Device Identification.<br>Ill be recorded as "No". In fices ti<br>m will result in validation fail e.<br>f you have copied and pasts int | ing                                              |                                                                        | ×                                | Ready to                                                                                                    | ə validate                   |                                                                                                    |
| Medical Device Name (Requind): A<br>name used to assist in the identification<br>of the regulated medical device. It can be<br>a brand, trade, proprietary or common<br>name. (Maximum Characters: 255)                              | In Model/Version applicable?<br>(Required): Select Yes/No from the<br>dropdown options.                                                                                                    | Model/Varsion: The value used<br>represent one medical develor<br>of devices to group many vitatis<br>have shared characteristic. If y<br>not allocated a model/version applic ble?<br>question.(Maximum Chara ers              | Text in cells highlight<br>length - refer to max | ed in BLUE exceeds maximum character<br>imum length in column headers. | JDT1 wing En                     | tity (Optional): If you have assigned (<br>on the dropdown options.                                                                                                    | IDIs you must select the UDI | Unique Device Idei<br>comprised of device<br>registering with MHR<br>always be communic<br>make up to 14 digits<br>flag (+). Asterisks (*) |
| D                                                                                                    | Mar                                                                                                    |                                                                                                    | N                                                | 047678                                                                 | 0.01 1/0.01                      |                                                                                                    |                              |                                                                                                    |
| Premium5 <sup>™</sup> Stent A<br>PremiumS <sup>™</sup> Stent B                                                                                                    | Yes                                                                                                    | 2.5mm                                                                                                    | Yes                                              | S35445                                                                 | GS1 AISBL                        |                                                                                                    |                              | 04250274702216                                                                                                    |
| PremiumS <sup>™</sup> Stent A                                                                                                    | Yes                                                                                                    | exceeds character limit exceeds character limit                                                                                                    | Yes                                              | S46465                                                                 | GS1 AISBL                        |                                                                                                    |                              | 04250274704739                                                                                                    |
| PremiumS™ Stent B                                                                                                    | Yes                                                                                                    | 3mm                                                                                                    | Yes                                              | S64646                                                                 | GS1 AISBL                        |                                                                                                    |                              | 04250274704753                                                                                                    |
| Premiums ** Stert A Plus                                                                                                    | Yes                                                                                                    | 14mm                                                                                                    | Yes                                              | 335454<br>946466                                                       | GS1 AISBL                        |                                                                                                    |                              | 04250274704777                                                                                                    |
| Chemicano Chemic A Files                                                                                                    |                                                                                                    |                                                                                                    |                                                  | 010100                                                                 | GGT NODL                         |                                                                                                    |                              | 04200214100040                                                                                                    |

9

8. Locate the cells highlighted in blue on the template and amend the text.

| General Medical D                                                                                                    | evice Product Deta                                                                                                    | ils                                                                                                    |                                                                                             |                                                                                                    | Click for p                                                                                          |
|----------------------------------------------------------------------------------------------------|----------------------------------------------------------------------------------------------------|----------------------------------------------------------------------------------------------------|---------------------------------------------------------------------------------------------|----------------------------------------------------------------------------------------------------|----------------------------------------------------------------------------------------------------|
| You need to provide Medical Device Name<br>Device Identifier (UDI) if available. Product<br>in their docume                                                                                             | Model/Version and Catalogue/Reference (<br>information follows guidelines set by the Internet.<br>Common Data Elements for Medical Dev       | REF) for each product. Please enter Unique<br>emational Medical Device Regulators Forum<br>ice identification.                                                                                                    |                                                                                             |                                                                                                    | Ready to valid:                                                                                      |
| In the fields that require Yes/No respon<br>dropdowns values, entering a<br>Please ensure that you check all fields of                                                                                  | nse, entering anything other than Yes/No wil<br>any value other than options in the dropdow<br>arefully before uploading particularly if you | I be recorded as "No". In fields that have<br>n will result in validation failure.<br>have copied and pasted into the template.                                                                                                    |                                                                                             |                                                                                                    |                                                                                                    |
| Medical Device Nome (Required): A manual manual do assist in the identification of<br>the regulated medical device. It can be a<br>brand, trade, projectary or common name<br>(Maximum Characters: 255) | In Model/Version applicable?<br>(Recurred) Sect VeNto from the dropdown options.                                                             | ModelPression: The value used to<br>represent one medical device or a family of<br>devices to group many variations that have<br>hande characteristics. If you have not<br>allocated a modelversion select 1% of rs<br>Model/Version algoitable?<br>question (Maximum Characters: 10) | Is Cataloquerrefrence applicable?<br>(Required) Sector VeNilo from the<br>dropdown options. | Catalogue-Reference (REF): The value given by the<br>Regulated Entity to identify the specific medical device<br>as it relates to its formit, function and process. The<br>value should apply to one specific medical device only<br>whith that Regulated Entity's device range.<br>Catalogue-Reference is sometimes referred to by other<br>terms such as SkU (Stock Keeping Unit) if you have not<br>alocated a Catalogue-Reference applicate/? question.<br>(Maxmum Characters: 255) | UDI Insuing Entity (Optional) If you have assigned UDIs you mut<br>Entity from the dropdown options. |
| PremiumS™ Stent A                                                                                                    | Yes                                                                                                    | 2 6mm                                                                                                    | Yes                                                                                         | S87878                                                                                                    | GS1 AISBL                                                                                            |
| PremiumS <sup>™</sup> Stent B                                                                                                    | Yes                                                                                                    | 2.5mm                                                                                                    | 05                                                                                          | \$35445                                                                                                    | GS1 AISBL                                                                                            |
| PremiumS™ Stent A                                                                                                    | Yes                                                                                                    | exceeds character limit exceeds character limit ex                                                                                                    | es                                                                                          | \$46465                                                                                                    | GS1 AISBL                                                                                            |
| PremiumS™ Stent B                                                                                                    | Yes                                                                                                    | 13mm                                                                                                    | es                                                                                          | S64646                                                                                                    | GS1 AISBL                                                                                            |
| PremiumS™ Stent A Plus                                                                                                    | Yes                                                                                                    | 4mm                                                                                                    | Yes                                                                                         | S35454                                                                                                    | GS1 AISBL                                                                                            |
| PremiumS <sup>™</sup> Stent A Plus                                                                                                    | Yes                                                                                                    | 5mm                                                                                                    | Yes                                                                                         | S45466                                                                                                    | GS1 AISBL                                                                                            |

- 9. Click for primary validation again.
- 10. If primary validation passes the 'Ready for uploading to MHRA' message appears click OK.

| General Medical Do                                                                                                    | evice Product Deta                                                                                                    | <u>ils</u>                                                                                                    | 10                                                                   |             |                  |                                                   |                                                                                  | Click for primary va                                                                                                    | lidation                                                                                                    |
|----------------------------------------------------------------------------------------------------|----------------------------------------------------------------------------------------------------|----------------------------------------------------------------------------------------------------|----------------------------------------------------------------------|-------------|------------------|---------------------------------------------------|----------------------------------------------------------------------------------|----------------------------------------------------------------------------------------------------|----------------------------------------------------------------------------------------------------|
| You need to provide Medical Device Nan<br>Unique Device Identifier (UDI) if availab<br>Regulators Forum in their o                                                                             | ne, Model/Version and Catalogue/Referen<br>ile. Product information follows guidelines<br>document. Common Data Elements for Me          | ce (REF) for each product. Please enter<br>set by the International Medical Device<br>idical Device Identification.                                                                                                    |                                                                      |             |                  |                                                   |                                                                                  | Ready to validate                                                                                                    |                                                                                                    |
| In the fields that require Yes/No respons<br>dropdowns values, entering ar<br>Please ensure that you check all fields ca                                                                       | e, entering anything other than Yes/No wil<br>ny value other than options in the dropdow<br>wefully before uploading particularly if you | be recorded as "No". In fields that have<br>will result in validation failure.<br>have copied and pasted into the template.                                                                                                    |                                                                      | Microsoft E | cel              | ×                                                 |                                                                                  |                                                                                                    |                                                                                                    |
| edical Device Name (Required): A<br>me used to assist in the identification<br>the regulated medical device. It can be<br>rand, trade, proprietary or common<br>ime. (Maximum Characters: 255) | Is Model/Version applicable? (Required):<br>Select Yes/No from the dropdown<br>options.                                                  | Model/Version: The value used to<br>represent one medical device or a family<br>of devices to group many variations that<br>have shared characteristics. If you have<br>not allocated a model/version select 'Ne'<br>for is Model/Version applicable?<br>question (Maximum Characters: 100) | Is Catalogue/refer nce<br>(Required): Select es/<br>dropdown options | Ready for u | ploading to MHRA | alue<br>bific<br>ncti<br>on<br>ula<br>± is<br>SKL | piven by the<br>nedical<br>n and<br>specific<br>d Entity's<br>ometimes<br>(Stock | TOD Issuing Entity (Optional): Byou have assigned UDIs you must select the UDI<br>Issuing Entity from the dropdown options. | Unique Device Identifier (UDI) (if a<br>device identifier (UDI-DI) and prod<br>you have assigned GS1 UDI-DIs (<br>14-digit format. The GTIN should<br>assigned HIBCC UDI-DIs to your<br>Check Character |
|                                                                                                    |                                                                                                    |                                                                                                    |                                                                      |             | OK               | teo<br>7                                          | stion.                                                                           |                                                                                                    |                                                                                                    |
| emiumS™ Stent A                                                                                                    | Yes                                                                                                    | 2.5mm                                                                                                    | Yes                                                                  |             | S87878           |                                                   |                                                                                  | GS1 AISBL                                                                                                    | 04250274702216                                                                                                    |
| emiumS <sup>™</sup> Stent B                                                                                                    | Yes                                                                                                    | 2.5mm                                                                                                    | Yes                                                                  |             | S35445           |                                                   |                                                                                  | GS1 AISBL                                                                                                    | 04250274702193                                                                                                    |
| emiumS™ Stent A                                                                                                    | Yes                                                                                                    | 3mm                                                                                                    | Yes                                                                  |             | S46465           |                                                   |                                                                                  | GS1 ASBL                                                                                                    | 04250274704739                                                                                                    |
| emiumS <sup>™</sup> Stent B                                                                                                    | Yes                                                                                                    | 3mm                                                                                                    | Yes                                                                  |             | S64646           |                                                   |                                                                                  | GS1 AISBL                                                                                                    | 04250274704753                                                                                                    |
| emiumS™ Stent A Plus                                                                                                    | Yes                                                                                                    | 4mm                                                                                                    | Yes                                                                  |             | S35454           |                                                   |                                                                                  | GS1 AISBL                                                                                                    | 04250274704777                                                                                                    |
| emiumS <sup>TM</sup> Stent & Plus                                                                                                    | Yes                                                                                                    | 5mm                                                                                                    | Yes                                                                  |             | S45466           |                                                   |                                                                                  | GS1 AISBL                                                                                                    | 04250274705545                                                                                                    |

11. The 'Ready for upload and validation' message appears in the blue box. Save the document. If you don't save it before uploading secondary validation will fail.

Please note that it is possible for the template to be 'Ready for upload and validation' but still contain errors, for example if you have pasted data in dropdown fields. We can't stop this happening in Excel, so we have introduced secondary validation in the system to alert you to errors.

| <u>General Medical D</u>                                                                                                    | evice Product Deta                                                                          | ails                                                                                                    |                                                                                            |                                                                                                    |                              | Click for primary valid                   | lation                                                                                                    | 11                                                                                                    |
|----------------------------------------------------------------------------------------------------|---------------------------------------------------------------------------------------------|----------------------------------------------------------------------------------------------------|--------------------------------------------------------------------------------------------|----------------------------------------------------------------------------------------------------|------------------------------|-------------------------------------------|----------------------------------------------------------------------------------------------------|----------------------------------------------------------------------------------------------------|
| You need to provide Medical Device Medical Device M | Name, Model/Version and Catalogue/Re                                                        | ference (REF) for each product. Please                                                                                                    |                                                                                            |                                                                                                    |                              | Production and and address The a          | alidadan adl fad faan kana aasa                                                                                                    |                                                                                                    |
| Medical Device Regulators Forum in                                                                                                    | n their document: Common Data Eleme                                                         | ts for Medical Device Identification.                                                                                                    |                                                                                            |                                                                                                    |                              | Ready for upload and validation. The v    | and attorn will rail if you have not e                                                                                                    | ompieted the template correctly.                                                                                                    |
| In the fields that require Yes/No respo<br>dropdowns values, entering any                                                                                                    | nse, entering anything other than Yes/N<br>have<br>value other than options in the dropdor  | o will be recorded as "No". In fields that<br>an will result in validation failure.                                                                                                    | I. Carelana la factoria                                                                    | Parlane (NEP). The star                                                                                                    |                              |                                           |                                                                                                    | T. T. IV.                                                                                                    |
| Medical Llovice Name<br>(Elevative): A name used to assist in<br>the identification of the regulated<br>medic proprietation or onnew,<br>made, proprietation common name.<br>(Maimum Characters: 255)                                                                                                    | La Modert Version applicatue (<br>Direquired): Select Yes No from the<br>disp down options. | Productive store: Intervalia used o<br>family of devices to group many<br>characteristics (synchronous production)<br>allocated a modeliversion select 10°,<br>allocated a modeliversion select 10°,<br>guestion (Maximum Characters: 100) | Is Cataloguénérerené<br>applicable ? (Regined), Select<br>YealNofrom the dropdown options. | Calaboptic References (RET): The American<br>Sector References (RET): The American<br>Sector References and References (RET)<br>References (RET): References (RET)<br>References (RET): References (RET)<br>Calaboptic References (RET)<br>References (RET): References (RET)<br>References (RET): References (RET)<br>References (RET): References (RET)<br>References (RET): References (RET)<br>References (RET): References (RET)<br>References (RET): References (RET)<br>References (RET): References (RET)<br>References (RET): References (RET)<br>References (RET): References (RET)<br>References (RET): References (RET)<br>References (RET): References (RET)<br>References (RET): REFERENCES (RET)<br>References (RET): REFERENCES (RET)<br>References (RET): REFERENCES (RET)<br>REFERENCES (RET): REFERENCES (RET)<br>REFERENCES (RET): REFERENCES (RET)<br>REFERENCES (RET): REFERENCES (RET)<br>REFERENCES (RET): REFERENCES (RET)<br>REFERENCES (RET): REFERENCES (RET)<br>REFERENCES (RET): REFERENCES (RET)<br>REFERENCES (RET): REFERENCES (RET)<br>REFERENCES (RET): REFERENCES (RET): REFERENCES<br>(RET): REFERENCES (RET): REFERENCES<br>(RET): REFERENCES (RET): REFERENCES<br>(RET): REFERENCES (RET): REFERENCES<br>(RET): REFERENCES<br>(RE | UDI Issuing Ently from the o | lionait - pourae asgredute pouraut secone | Unapue Device Standbritter (UDI) Un<br>compared of device identifier (UDI-UD)<br>registrating with MPRA II you have any<br>nonalies upon V Agest II you have any<br>HBCC Reg(H), Americks (1) or the Mod | and provide the control of the control of the contr |
| PremiumS <sup>™</sup> Stent A                                                                                                    | Yes                                                                                         | 2.5mm                                                                                                    | Yes                                                                                        | 587878                                                                                                    | GS1 AISBL                    |                                           | 04250274702216                                                                                                    |                                                                                                    |
| Premiums ** stent B                                                                                                    | Tes                                                                                         | 2.0mm                                                                                                    | Tes                                                                                        | 530440                                                                                                    | OS1 AISBL                    |                                           | 04250274702193                                                                                                    |                                                                                                    |
| Premiumo - otent A                                                                                                    | 1 83                                                                                        | Jimm                                                                                                    | 145                                                                                        | 540400                                                                                                    | GS1 AISBL                    |                                           | 04200274704739                                                                                                    |                                                                                                    |
| Premiumo - oversi B                                                                                                    | 1 to                                                                                        | den en                                                                                                    | 1 WD                                                                                       | 004040                                                                                                    | 001 1000                     |                                           | 04200214104703                                                                                                    |                                                                                                    |
| Premiumo - oteni A Plus                                                                                                    | Yes.                                                                                        |                                                                                                    | 1 mil                                                                                      | 0.00404                                                                                                    | GOT NOR                      |                                           | 04200274704777                                                                                                    |                                                                                                    |
| Premiumo - otent A Plus                                                                                                    | 19                                                                                          | omm                                                                                                    | 105                                                                                        | 846466                                                                                                    | US1 AISBL                    |                                           | 04200274700040                                                                                                    |                                                                                                    |

# **12. Upload** the completed template on the Product screen. **Click** the Upload button and select the completed template from your system.

|                                                                                                   |                                            |                                                       |                                                                                                    | 5240                                                                                            |                                                                         |  |  |
|---------------------------------------------------------------------------------------------------|--------------------------------------------|-------------------------------------------------------|----------------------------------------------------------------------------------------------------|-------------------------------------------------------------------------------------------------|-------------------------------------------------------------------------|--|--|
| Manufacturer                                                                                      | Device                                     | Self-certification<br>conformity declarations         | Products                                                                                                    | Review                                                                                          | Payment                                                                 |  |  |
| Add products                                                                                      |                                            |                                                       |                                                                                                    |                                                                                                 |                                                                         |  |  |
| Here you can add product info                                                                     | ormation for the device:                   |                                                       |                                                                                                    |                                                                                                 |                                                                         |  |  |
| 2573-Aortic arch endovascula                                                                      | ar stent-graft                             |                                                       |                                                                                                    |                                                                                                 |                                                                         |  |  |
| for each product. Product info<br>Medical Device Regulators For<br>Medical Device Identification. | ormation follows guideling                 | es set by the International<br>mmon Data Elements for |                                                                                                    |                                                                                                 |                                                                         |  |  |
| Add products one by or                                                                            | ne                                         |                                                       | Add products in bulk                                                                                                    |                                                                                                 |                                                                         |  |  |
| Medical Device Name (Brand                                                                        | d/Trade/Proprietary or                     | Common name)                                          | You can also upload produc                                                                                                    | t information in bulk using o                                                                   | ur template. This is how                                                |  |  |
| <i>\ name used to assist in the id<br/>brand, trade, proprietary or co</i>                        | dentification of the regula<br>ommon name. | ated medical device. It can be a                      | <ol> <li>Download our product<br/>you have the latest ven</li> <li>Enable editing and/or of</li> <li>Populate the template</li> </ol>                                         | template-always download a<br>sion.<br>content on the template.<br>with your product informatio | a new template to ensure                                                |  |  |
| s Model/Version applicable                                                                        | ?                                          |                                                       | <ol> <li>Do not paste formulas<br/>exceed maximum leng</li> </ol>                                                                                                    | from other Excel documents<br>th specified for each field.                                      | and ensure text does not                                                |  |  |
| Please Select                                                                                     |                                            | •                                                     | <ol> <li>Ensure 'Ready to valida</li> <li>Click for primary valida</li> </ol>                                                                                                 | te' message appears on the t<br>tion and correct any errors io                                  | template.<br>dentified.                                                 |  |  |
| ls Catalogue/Reference appl                                                                       | icable?                                    |                                                       | <ol> <li>Ensure 'Ready for uplo<br/>completed the templat</li> <li>Upload your completed</li> </ol>                                                                           | ad and validation. The validat<br>e correctly.' message appear<br>d template using the "upload  | tion will fail if you have not<br>s on the template.<br>" button below. |  |  |
| Please Select                                                                                     |                                            | •                                                     | <ol> <li>Click the Confirm Bulk Upload and Preview products button (below) – limited<br/>preview will be available – ensure all fields are correct in the template</li> </ol> |                                                                                                 |                                                                         |  |  |
|                                                                                                   | 0                                          |                                                       | <ol> <li>If secondary validations<br/>columns in the templat</li> </ol>                                                                                                    | s fails, you will see an error n<br>e require attention.                                        | nessage indicating which                                                |  |  |
| JDI Issuing Entity (optional)                                                                     |                                            |                                                       |                                                                                                    |                                                                                                 |                                                                         |  |  |
| UDI Issuing Entity (optional)<br>GS1 AISBL                                                        | -                                          | 12                                                    | UPLOAD Drop file her                                                                                                    | 2                                                                                               |                                                                         |  |  |
| UDI Issuing Entity (optional)<br>GS1 AISBL<br>HIBCC                                               | -                                          | 12                                                    | UPLOAD 📮 Drop file her                                                                                                    | e                                                                                               |                                                                         |  |  |
| UDI Issuing Entity (optional) GS1 AISBL HIBCC ICCBBA                                              |                                            | 12                                                    | UPLOAD C Drop file her                                                                                                    | e<br>AND PREVIEW PRODUCTS                                                                       |                                                                         |  |  |

### 13. Click the Confirm bulk upload and preview products button.

| Add products one by one                                                                                                    | Add products in bulk                                                                                                    |
|----------------------------------------------------------------------------------------------------|----------------------------------------------------------------------------------------------------|
| Medical Device Name (Brand/Trade/Proprietary or Common name)                                                                       | You can also upload product information in bulk using our template. This is how                                                                                                    |
| A name used to assist in the identification of the regulated medical device. It can be a brand, trade, proprietary or common name. | <ol> <li>Download our product template-always download a new template to ensure<br/>you have the latest version.</li> <li>Enable editing and/or content on the template.</li> <li>Populate the template with your product information.</li> </ol>                                                                          |
| Is Model/Version applicable?                                                                                                    | <ol><li>Do not paste formulas from other Excel documents and ensure text does not<br/>exceed maximum length specified for each field.</li></ol>                                                                                                    |
| Please Select V                                                                                                    | <ol> <li>Ensure 'Ready to validate' message appears on the template.</li> <li>Click for primary validation and correct any errors identified.</li> <li>Ensure 'Ready for upload and validation. The validation will fail if you have not<br/>completed the template correctiv' message appears on the template.</li> </ol> |
| Is Catalogue/Reference applicable?                                                                                                 | <ol> <li>Upload your completed template using the "upload" button below.</li> </ol>                                                                                                    |
| Please Select *                                                                                                    | <ol> <li>Click the Confirm Bulk Upload and Preview products button (below) – limited<br/>preview will be available – ensure all fields are correct in the template.</li> <li>If secondary validations fails, you will see an error message indicating which<br/>columns in the template require attention.</li> </ol>      |
|                                                                                                    | Stept Graft 6 Products Bulk Unload Template - General                                                                                                    |
| насс                                                                                                    | XLSM - 526.83 KB                                                                                                    |
| о іссвва 13                                                                                                    | CONFIRM BULK UPLOAD AND PREVIEW PRODUCTS                                                                                                    |
| IFA GmbH                                                                                                    |                                                                                                    |

14. The confirmation box will appear, **click** Yes to continue and wait for secondary validation to complete or No to cancel the upload.

| Add New Devices for N                                                                         | Wait until validation is complete then check preview of the products at the bottom of the screen. Clicking No will cancel your | 0      |         |
|-----------------------------------------------------------------------------------------------|----------------------------------------------------------------------------------------------------|--------|---------|
| Manufacturer Device                                                                           | upload.                                                                                                    | Review | Payment |
| Add products                                                                                  | NO                                                                                                    | 14     |         |
| Here you can add product information for the de<br>62573-Aortic arch endovascular stent-graft | rice:                                                                                                    |        |         |

15. If you have uploaded an incorrect template (e.g. wrong device type), invalid template (e.g. previous version), not completed all mandatory fields, not Clicked for primary validation or saved the template before uploading, you will see an error message.

| Add products one by one                                                                                                    | Add products in bulk                                                                                                    |
|----------------------------------------------------------------------------------------------------|----------------------------------------------------------------------------------------------------|
| Medical Device Name (Brand/Trade/Proprietary or Common name)                                                                     | You can also upload product information in bulk using our template. This is how                                                                                                    |
| A name used to assist in the identification of the regulated medical device. It can<br>brand, trade, proprietary or common name. | <ol> <li>Download our product template-always download a new template to ensure<br/>you have the latest version.</li> <li>Enable editing and/or content on the template.</li> <li>Populate the template with your product information.</li> <li>Do not paste formulas from other Event documents and ensure text does not</li> </ol> |
| Is Model/Version applicable?                                                                                                    | exceed maximum length specified for each field.                                                                                                    |
| Please Select                                                                                                    | 5. Ensure 'Ready to validate' message appears on the template.     6. Click for primary validation and correct any errors identified.     7. Ensure 'Ready for unload and validation. The validation will fail if you have not                                                                                                    |
| Is Catalogue/Reference applicable?                                                                                               | completed the template correctly.' message appears on the template.<br>8. Upload your completed template using the "upload" button below.                                                                                                    |
| Please Select                                                                                                    | <ol> <li>Click the Confirm Bulk Upload and Preview products button (below) – limited<br/>preview will be available – ensure all fields are correct in the template.</li> </ol>                                                                                                    |
| UDI Issuing Entity (optional) 😧                                                                                                  | <ol> <li>If secondary validations fails, you will see an error message indicating which<br/>columns in the template require attention.</li> </ol>                                                                                                    |
| GS1 AISBL 16                                                                                                    | Formaldehyde 7 products Annex II List A IVD Device v3 a                                                                                                    |
| НІВСС                                                                                                    | KLSM - 569.05 KB                                                                                                    |
| ICCBBA                                                                                                    | You have used an incorrect template or template is not ready to upload. Please ensure<br>you have clicked on validate.                                                                                                    |
| IFA GmbH                                                                                                    |                                                                                                    |
| UDI not assigned                                                                                                    | CONFIRM BULK UPLOAD AND PREVIEW PRODUCTS                                                                                                    |

- **16.** If the template has failed secondary validation:
  - a) **Hover** over the document reference until the **X** appears and **click** the **X** to remove the template you have just uploaded.
  - b) Select the correct template or make any necessary amendments to the bulk upload template, click for primary validation, save it and upload again.
- 17. If the template has passed secondary validation in the system, you will see the **Validation Complete** message.

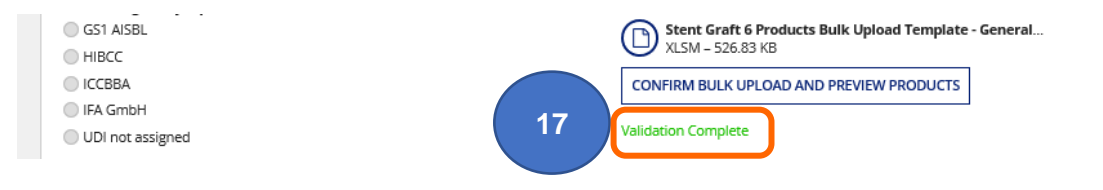

15

18. The products will be visible in the Preview table at the bottom of the screen.

|     | Medical Device Name<br>(Brand/Trade/Proprietary or Common<br>name) | Model/Version | Catalogue/Reference (REF) | UDI Issuing Entity | UDI Device Identifier (UDI-DI) | Product Status        |
|-----|--------------------------------------------------------------------|---------------|---------------------------|--------------------|--------------------------------|-----------------------|
|     | PremiumS™ Stent A                                                  | 2.5mm         | Not Applicable            |                    |                                | On the GB & NI market |
|     | PremiumS™ Stent B                                                  | 2.5mm         | Not Applicable            |                    |                                | On the GB & NI market |
|     | PremiumS™ Stent A                                                  | 3mm           | Not Applicable            |                    |                                | On the GB & NI market |
|     | PremiumS™ Stent B                                                  | 3mm           | Not Applicable            |                    |                                | On the GB & NI market |
|     | PremiumS™ Stent A Plus                                             | 4mm           | Not Applicable            |                    |                                | On the GB & NI market |
|     | PremiumS™ Stent A Plus                                             | 5mm           | Not Applicable            |                    |                                | On the GB & NI market |
| DEL | LETE SELECTED 20                                                   |               |                           |                    |                                | 6 items               |

- **19.** If you wish to remove a product you have just added, **tick** the box next to the Product Status in the Product Preview table at the bottom of the screen.
- 20. Click Delete Selected to remove the products.

Please note you must add at least one product to enable the Continue button.

- **21.** If you Delete Application, **all** devices in the application will be deleted.
- 22. Once you have added all your products, click the Continue button to proceed.
- 23. If the products do not preview correctly or you have uploaded an incorrect template:
  - a) Hover over the document reference until the X appears and click the X to remove all products you have just uploaded.
  - b) Make any make any necessary amendments to the bulk upload template, click for primary validation, save it and upload again.

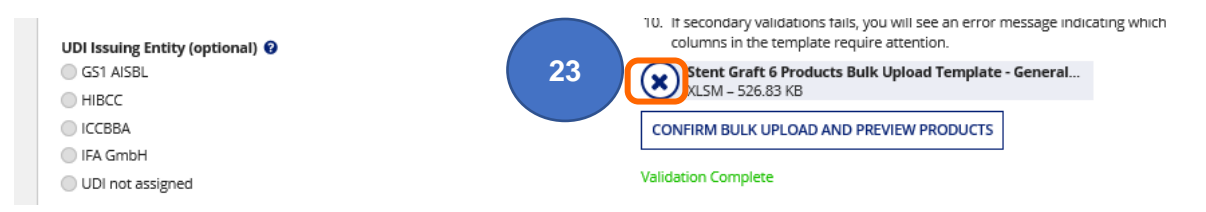

24. Once you have successfully uploaded and previewed the product information click the Continue button to move to the next page, or BACK to the conformity document screen. Clicking the Delete Application button will delete all devices in the application.

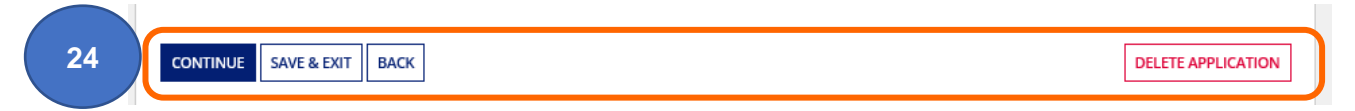

## Adding System or Procedure Packs (SPP)

1. Enter the GMDN<sup>®</sup> Code if you know it or search using multiple words.

System or Procedure Packs (SPP) Terms can often be found by **searching** GMDN<sup>®</sup> Code/Term box with the word 'Kit'.

Assemblers should search for an appropriate term e.g. 'Spectacles', if you don't know the  $\mathsf{GMDN}^{\$}$  Code.

MHRA cannot advise you on which GMDN<sup>®</sup> Code or Term to select for your device.

|                                                                                                  | Device                                                                        | Self-certification<br>conformity declarations | Products | Review | Payment |
|--------------------------------------------------------------------------------------------------|-------------------------------------------------------------------------------|-----------------------------------------------|----------|--------|---------|
| Declare device                                                                                   | S                                                                             |                                               |          |        |         |
| What type of device is it?                                                                       |                                                                               |                                               |          |        |         |
| General Medical Device                                                                           |                                                                               |                                               |          |        |         |
| 🔵 In Vitro Diagnostic Device                                                                     |                                                                               |                                               |          |        |         |
| Active implantable device (Di                                                                    | rective 90/385/EEC on                                                         | ly)                                           |          |        |         |
| System or Procedure Pack                                                                         |                                                                               |                                               |          |        |         |
| GMDN Code/Term                                                                                   |                                                                               |                                               |          |        |         |
| orthopaedic kit                                                                                  |                                                                               |                                               |          |        |         |
| Term name                                                                                        |                                                                               | t                                             |          |        |         |
| 44758 - General external ortho                                                                   | opaedic fixation syster                                                       | n implantation kit, reusable                  |          |        |         |
| 61467 General external orth                                                                      | opaedic fixation syster                                                       | n implantation kit, single-use                |          |        |         |
| 01407 - General external ortho                                                                   |                                                                               | - Incode and the state                        |          |        |         |
| 44759 - General internal ortho                                                                   | paedic fixation system                                                        | implantation kit                              |          |        |         |
| 44759 - General internal ortho<br>44896 - Growth-correction orth                                 | paedic fixation system                                                        |                                               |          |        |         |
| 44759 - General internal ortho<br>44896 - Growth-correction orth<br>45253 - Orthopaedic cement p | opaedic fixation system<br>hopaedic fixation plate<br>preparation/delivery ki | t                                             |          |        |         |

2. Answer the mandatory questions on the page. We strongly recommend that you also populate all optional fields, where possible.

|    | Declare devices                                                                                                    |
|----|----------------------------------------------------------------------------------------------------|
|    | What tune of flavica is it?                                                                                                    |
|    | Mark type of denies is to                                                                                                    |
|    |                                                                                                    |
|    | Artive Implantable Device                                                                                                    |
|    | System on Proceedure Back                                                                                                    |
|    | GMNN Code/Term                                                                                                    |
|    |                                                                                                    |
|    | Aubs - General Surgical procedure xt, non-medicated, reusable                                                                                                    |
|    | - View all GMDN terms and definitions                                                                                                    |
|    | Which directive/regulation does this device comply with?                                                                                                    |
|    | O WINIDK 2002 (S) 2002 NO 618 as amended), Part III                                                                                                    |
|    | O Directive 35/42 EEL                                                                                                    |
|    | C eu medical devices regulations 2017/145                                                                                                    |
|    | () MHRA will only accept registrations for sterile System & Procedure Packs under (EU)2017/745 if the EU Notified Body is designated under the EU Medical Devices Regulation 2017/745. |
|    | Basic UDI-DI Issuing Entity(optional)                                                                                                    |
|    | Please Select                                                                                                    |
|    | Device labelled as sterile?                                                                                                    |
| 2) | ⊖ Yes                                                                                                    |
|    | O No                                                                                                    |
|    | Sinele-use device?                                                                                                    |
|    | ⊖ Yes                                                                                                    |
|    | O No                                                                                                    |
|    | Reprocessed sinzle-use device?                                                                                                    |
|    | ⊖ Yes                                                                                                    |
|    | ○ No                                                                                                    |
|    | Does the System or Procedure Park incomposate a custom-made medical device that is not required to bear a UKCA/CF/CF (UK NI) markine?                                                  |
|    | O Yes                                                                                                    |
|    |                                                                                                    |
|    | Are the chosen combination of medical devices compatible in view of their original intended use?                                                                                       |
|    | Ves                                                                                                    |
|    |                                                                                                    |
|    | Concesses of a substance which if used seasantely, may be considered to be a medicinal (force) medicinal product (optional)                                                            |
|    |                                                                                                    |
|    | Please Select                                                                                                    |
|    | Presence of a substance which, if used separately, may be considered to be a medicinal product derived from human blood or human plasma (optional) 😡                                   |
|    |                                                                                                    |
|    | Please Select                                                                                                    |
|    | Has a Clinical investigation been conducted? (optional)                                                                                                    |
|    | Please Select 🔹                                                                                                    |
|    |                                                                                                    |
| 3  | CONTINUE SAVE & EXIT                                                                                                    |
|    |                                                                                                    |

3. Click the Continue button, this will not be enabled until you have answered all mandatory questions.

You will be taken to either the <u>Upload Conformity Assessment Certificate</u> page or the <u>Self-certification conformity declaration</u> page depending on the details you have added at Declare Devices stage (GMDN<sup>®</sup> Code or Term level).

- 4. Once you have uploaded or linked to an existing document Enter the product details, this is the brand or trade name, model/version, catalogue/reference and other details.
  - You need to add a minimum of one product per SPP (GMDN<sup>®</sup> Term).
  - You must enter either a Model/Version or a Catalogue/Reference or both. Model/Version and Catalogue/Reference data cannot be the same. You cannot select No for both fields.
  - There is no bulk product upload function for SPPs.
  - Answer all the mandatory questions
  - We strongly recommend that you also populate all optional fields, where possible, as updating fields at a later stage cannot be done in bulk.

| Add products Here you can add product information for the device: 44054-Orthopaedic surgical procedure kit, non-medicated, reusable You need to provide medical device name, model/version and catals for each product. Product information follows guidelines set by the Medical Device Regulators Forum in their document Common Data Medical Device Regulators Forum in their document Common Data Medical Device Name (Brand/Trade/Proprietary or Common na A name used to assist in the identification of the regulated medical brand, trade, proprietary or common name. Orthokit1 Is Model/Version applicable?Please Select Is Catalogue/Reference applicable? | ngue/reference<br>nternational<br>Elements for<br>me)<br>device. It can be a |  |  |
|----------------------------------------------------------------------------------------------------|------------------------------------------------------------------------------|--|--|
| Here you can add product information for the device: 44054-Orthopaedic surgical procedure kit, non-medicated, reusable You need to provide medical device name, model/version and catak for each product. Product: nformation follows guidelines set by the Medical Device Regulators Forum in their document Common Data Medical Device Regulators Forum in their document Common Data Medical Device Name (Brand/Trade/Proprietary or Common na A name used to assist in the identification of the regulated medical brand, trade, proprietary or common name. Orthokit1 Is Model/Version applicable?Please Select Is Catalogue/Reference applicable?               | nternational<br>IElements for<br><b>ne)</b><br>device. It can be a           |  |  |
| 44054-Orthopaedic surgical procedure kit, non-medicated, reusable You need to provide medical device name, model/version and catals for each product. Product information follows guidelines set by the Medical Device Regulators Forum in their document Common Data Medical Device Name (Brand/Trade/Proprietary or Common na A name used to assist in the identification of the regulated medical brand, trade, proprietary or common name. Orthokit1 Is Model/Version applicable?Please Select Is Catalogue/Reference applicable?Please Select                                                                                                    | ngue/reference<br>nternational<br>Elements for<br>me)<br>device. It can be a |  |  |
| You need to provide medical device name, model/version and catals<br>for each product. Product information follows guidelines set by the<br>Medical Device Regulators Forum in their document Common Data<br>Medical Device Identification.  Add products one by one Medical Device Name (Brand/Trade/Proprietary or Common na<br>A name used to assist in the identification of the regulated medical<br>brand, trade, proprietary or common name.  Orthokit1 Is Model/Version applicable?Please Select Is Catalogue/Reference applicable?Please Select                                                                                                    | vgue/reference<br>nternational<br>Elements for<br>me)<br>device. It can be a |  |  |
| Add products one by one Medical Device Name (Brand/Trade/Proprietary or Common na A name used to assist in the identification of the regulated medical brand, trade, proprietary or common name. Orthokit1 Is Model/Version applicable?Please Select Is Catalogue/Reference applicable?Please Select IDI Iscuing Entity (aptional)                                                                                                    | ne)<br>device. It can be a                                                   |  |  |
| Medical Device Name (Brand/Trade/Proprietary or Common na<br>A name used to assist in the identification of the regulated medical<br>brand, trade, proprietary or common name.<br>Orthokit1<br>Is Model/Version applicable?<br>Please Select<br>Is Catalogue/Reference applicable?                                                                                                    | me)<br>device. It can be a                                                   |  |  |
| A name used to assist in the identification of the regulated medical<br>brand, trade, proprietary or common name. Orthokit1 Is Model/Version applicable?Please Select Is Catalogue/Reference applicable?Please Select IIDL Issuing Entity (aptional)                                                                                                    | device. It can be a                                                          |  |  |
| Orthokit1 Is Model/Version applicable?Please Select Is Catalogue/Reference applicable?Please Select UDL Issuing Entity (optional)                                                                                                    |                                                                              |  |  |
| Is Model/Version applicable?Please Select Is Catalogue/Reference applicable?Please Select IIDI Issuing Entity (optional)                                                                                                    | •                                                                            |  |  |
| Please Select Is Catalogue/Reference applicable?Please Select IIDI Issuing Entity (optional)                                                                                                    | -                                                                            |  |  |
| Is Catalogue/Reference applicable?Please Select UDL Issuing Entity (optional)                                                                                                    |                                                                              |  |  |
| Please Select                                                                                                    |                                                                              |  |  |
| IIDI Issuing Entity (ontional)                                                                                                    | •                                                                            |  |  |
| obi issuing chucy (optional)                                                                                                    |                                                                              |  |  |
| ⊖ GS1 AISBL                                                                                                    |                                                                              |  |  |
| ○ нівсс                                                                                                    |                                                                              |  |  |
| ◯ ICCBBA                                                                                                    |                                                                              |  |  |
| O IFA GmbH                                                                                                    |                                                                              |  |  |
| O UDI not assigned                                                                                                    |                                                                              |  |  |

5. Click the link to Download our content list template, complete and save the template on your system.

|   | Please tell us about the contents of the system/procedure pack using the<br>template below                                                                                                    |
|---|----------------------------------------------------------------------------------------------------|
| 5 | Download our content list template     J. Hill in the template with details of each item within the system/procedure pack     J. Upload your completed template using the "upload" button below |
|   | UPLOAD C Drop file here                                                                                                    |

- One row per product.
- At least 2 products (contents) must be entered otherwise the template will not upload
- The size of the contents list file must be minimum 36KB, if it is less than this enter 'Contents may vary' in the line/s under last product until file size is 36KB.
- We do not need the GMDN<sup>®</sup> Code or Term for each of the listed contents.
- You do not need to register the contents by individual GMDN<sup>®</sup> Term unless you manufacture these devices and place them individually on the UK market.
- You need to use a separate contents list template for each product (Medical Device name and Model/Version, Catalogue/reference etc.).

**Please note** if you have multiple products covered by a single GMDN<sup>®</sup> and these include a combination of similar products please add one product and upload <u>one</u> SPP content list that covers all possible contents of products under the GMDN<sup>®</sup> plus the wording '**Contents may vary but are available on request**' on the last line of the contents template. See example below.
5

### Systems and Procedure Packs Content List

You will need to provide Medical Device Name for each product within the System or Procedure Pack. Product information follows guidelines set by the International Medical Device Regulators Forum in their document: Common Data Elements for Medical Device Identification. Model and Catalog/Reference (REF) are optional for this list.

| Medical Device Name (required): A name used to        | Model (optional): The value used to represent one   | Catalog/Reference (REF)(optional): The value given by the              |
|-------------------------------------------------------|-----------------------------------------------------|------------------------------------------------------------------------|
| assist in the identification of the regulated medical | medical device or a family of devices to group many | regulated entity to identify the specific medical device as it relates |
| device. It can be a brand, trade, proprietary or      | variations that have shared characteristics.        | to its form, fit, function and process.                                |
| common name.                                          |                                                     |                                                                        |
| ARTERY FORCEP CURVED                                  | Model 001                                           | SKU 001                                                                |
| ARTERY FORCEPS STRAIGHT 1-2 TEETH                     | Model 002                                           | SKU 002                                                                |
| BLOCK END DISSECTING FORCEP                           | Model 003                                           | SKU 003                                                                |
| BONE CUTTER                                           | Model 004                                           | SKU 004                                                                |
| BONE ELEVATOR                                         | Model 005                                           | SKU 005                                                                |
| BONE HOOK                                             | Model 006                                           | SKU 006                                                                |
| BONE LEVER                                            | Model 007                                           | SKU 007                                                                |
| CURETTE DOUBLE ENDED                                  | Model 008                                           | SKU 008                                                                |
| DIATHERMY DISSECTING FORCEPS                          | Model 009                                           | SKU 009                                                                |
| DIATHERMY LEADS                                       | Model 010                                           | SKU 010                                                                |
| Contents may vary but are available on request        |                                                     |                                                                        |

6. Upload the completed template. Click the Upload button and select the saved template from your system.

|   | Please tell us about the contents of the system/procedure pack using the<br>template below                                                                                                    |
|---|----------------------------------------------------------------------------------------------------|
|   | <ol> <li>Download our content list template</li> <li>Fill in the template with details of each item within the system/procedure pack</li> <li>Upload your completed template using the "upload" button below</li> </ol> |
| 6 | UPLOAD                                                                                                    |

7. Continue answering all the mandatory questions. We strongly recommend that you also populate all optional fields, where possible, as updating fields at a later stage cannot be done in bulk:

| Type of UDI-PI (optional) 🚱                                                                       |   |
|---------------------------------------------------------------------------------------------------|---|
| Lot or Batch Number                                                                               |   |
| Serial Number                                                                                     |   |
| Manufacturing date                                                                                |   |
| Expiration date                                                                                   |   |
| Software version                                                                                  |   |
| Does the device incorporate human cells or tissues, or their derivatives (optional)               |   |
| Please Select                                                                                     | - |
| Does the device incorporate animal cells or tissues, or their derivatives<br>(optional)           |   |
| Please Select                                                                                     | • |
| Are storage/handling conditions specified in the label/instructions for us<br>(optional)          | e |
| Please Select                                                                                     | • |
| Quantity per package configuration (optional)                                                     |   |
| Need for sterilisation before use (optional) 😡                                                    |   |
| Please Select                                                                                     | - |
| What MRI safety information does the labelling contain? (optional)                                |   |
| Please Select                                                                                     | - |
| Does the label/instruction for use include Critical warnings or contra-<br>indications (optional) |   |
| Please Select                                                                                     | • |
|                                                                                                   |   |
| Containing latex (optional)                                                                       |   |

|   | Clinical size applicable (optional) 🕑       |             |
|---|---------------------------------------------|-------------|
|   | Please Select 💌                             |             |
|   | UDI-DI from secondary entity (optional) 🕑   |             |
|   | Please Select                               |             |
|   | Endocrine disruptor (optional) 🕑            |             |
|   | Please Select                               |             |
|   | Additional product description (optional) 🥹 |             |
|   |                                             |             |
| 8 | ADD PRODUCT                                 |             |
|   |                                             |             |
|   |                                             | Show        |
|   |                                             | 10 per page |

- 8. Click the Add Product button if you don't your product won't be saved. Repeat the process from the top of the Add Products page to add more products.
- 9. Preview the product/s you have added in the Preview table. Only limited fields display.

|    |                                                                    |                |                              |                       |                                   | Show                     |               |    |   |
|----|--------------------------------------------------------------------|----------------|------------------------------|-----------------------|-----------------------------------|--------------------------|---------------|----|---|
|    |                                                                    |                |                              |                       |                                   | 10 per page              | •             |    |   |
|    | Product preview (produc                                            | ts: 1)         |                              |                       |                                   |                          |               |    |   |
|    | Preview only displays limited fields                               |                |                              |                       |                                   |                          |               |    |   |
|    | Medical Device Name<br>(Brand/Trade/Proprietary or<br>Common name) | Model/Version  | Catalogue/Reference<br>(REF) | UDI Issuing<br>Entity | UDI Device Identifier<br>(UDI-DI) | Product Status           |               |    |   |
| 9  | Orthokit1                                                          | Not Applicable | 001/Ortho/876                | UDI not assigned      |                                   | On the GB & NI<br>market | $\overline{}$ | 10 | I |
| 11 | CONTINUE SAVE & EXIT BACK                                          |                |                              |                       |                                   | DELETE APPLIC            | ATION         |    |   |

- 10. If you wish to remove any of the products **click** the red **X** to remove. The Continue button will not be enabled until you have added at least one product.
- **11. Click** the Continue button to proceed to the Review page.

## **Review information prior to making payment**

Please **review** all information prior to making payment. Once payment has been made applications are non-refundable. See our Terms and Conditions.

- 1. Click the chevrons to view and check that the information is correct. The Review page has separate links to view:
- 2. Device Details

Only the fields you have populated will appear on the review screen e.g. if you have not entered Basic UDI DI or Clinical Investigation details there will be no information here. **Please note** Making **any** changes at GMDN<sup>®</sup> Term or Code level in an application will result in the product information being removed and you will need to add product again, either individually or in bulk.

**3.** Confomity Assessment Certificates/Self-certification Conformity Declarations These can be amended before submitting application.

#### 4. Products

Products can be added or removed before submitting application. Follow the <u>Adding</u> <u>products individually</u> and <u>Adding products in bulk</u> instructions – these also include instructions on removing products from an application.

| Manufacturer Device Selef-certification conformity<br>deciarations Products Review Payment   Review   Pevice Review     Device Beala Conformity Assessment Certificates Products Products   Device Details Conformity Assessment Certificates Products Products   Device Details Conformity Assessment Certificates Products Products   Device Details Conformity Assessment Certificates Products Products   Device Details Conformity Assessment Certificates Products Products   Device Details No Class III Class III   Device Details No Class III Class III   Device Details No Class IIII Revice Details   Device Device III No Class IIII Revice Device Device IIIIIIIIIIIIIIIIIIIIIIIIIIIIIIIIIIII                                                                                                    |                                                                                                    |                                                                                                    | ,105007                                                                                                    |                                                                                                    |                                                                                                    |                                                                                                    |
|----------------------------------------------------------------------------------------------------|----------------------------------------------------------------------------------------------------|----------------------------------------------------------------------------------------------------|----------------------------------------------------------------------------------------------------|----------------------------------------------------------------------------------------------------|----------------------------------------------------------------------------------------------------|----------------------------------------------------------------------------------------------------|
| Review Performer Performer                                  | Manufacturer                                                                                                    | Device                                                                                                    | Self-certification conformity<br>declarations                                                                                                    | Products                                                                                                    | Review                                                                                                    | Payment                                                                                                    |
| Perices 2   ens nucleus manipulator Conformity Assessment Certificates   Perice type Conformity Assessment Certificates   Center and Medical Device No   Seriels Custom made?   Seriels Method of Sterilisation   Resultation Directive? Resultation   Reprocessed single-use device? Annex XVI?   No No   No No   Implantable Products? Active Products?   No No   Period Control Directive?  On the device will device and straining registration as (or on behalf of) a manufacturer or an assembler of systems and/or procedure packs. Before applying the UKCA/CE mark to medical devices regulational devices regulational devices regulational devices regulational devices in the device will device and you will need to re-enter them   Annex XVI? No No No Entro Device Output: Output:                                                                                                    | Review                                                                                                    |                                                                                                    |                                                                                                    |                                                                                                    |                                                                                                    |                                                                                                    |
| Device Details         Conformity Assessment Certificates         Products           Device type         Custom made?         Risk classification           General Medical Device         No         Class III           Sterile?         Method of Sterilisation         Reusable surgical instruments?           Yes         Radiation, Gamma or Electron Beam         Yes           Regulative/Directive?         Reprocessed single-use device?         Annex XVI?           No         No         No           Implantable Products?         Active Products?         Administer/Remove medicinal Product?           No         No         No         No           EDIT DEVICE         DELETE DEVICE         Ves           ************************************                                                                                                    | Devices                                                                                                    | 2                                                                                                    |                                                                                                    | 3                                                                                                    |                                                                                                    |                                                                                                    |
| Device type         Custom made?         Risk classification           General Medical Device         No         Class Ila           Sterile?         Method of Sterilisation         Reusable surgical instruments?           Yes         Radiation, Gamma or Electron Beam         Yes           Regulative/Directive?         Results of the sterilisation or Electron Beam         Yes           Regrocessed single-use device?         Annex XVI?         No           No         No         No           Implantable Products?         Active Products?         Administer/Remove medicinal Product?           No         No         No         No           EDT DEVICE         DELETE DEVICE         Versent of the sterilization on of the sterilization or of the sterilization or of the sterilization or of the sterilization or of the sterilization or of the sterilization conformity desaessment documents and products (model/version) for that device and you will need to re-enter them           ADD ANOTHER DEVICE         You are about to register/update an existing registration as (or on behalf of) a manufacturer or an assembler of systems and/or procedure packs. Before applying the UKCA/CE mark to medical device assemantial require anter, where applicable of the relevant medical device location conformity desailability of the chincinal and trianal data for each device. Device requirements, where applicable of the relevant medical device classing sterilization, including the vanilability of the chincinal and trianal data for each device. Device requirements, where appl                                                                                                    | Device Details                                                                                                    | <u> </u>                                                                                                    | Conformity Assessme                                                                                                    | nt Certificates                                                                                                    | P                                                                                                    | roducts                                                                                                    |
| General Medical Device       No       Class Ila         Sterrite?       Method of Sterritisation       Reusable surgical instruments?         Yes       Radiation, Gamma or Electron Beam       Yes         Regulative/Directive?       Interview or Electron Beam       Yes         Reprocessed single-use devices: regulations EU 2017/745       Annex XVI?       Interview or Electron Beam       Yes         Reprocessed single-use device?       Annex XVI?       Mo       Interview or Medical devices regulations EU 2017/745         Implantable Products?       Active Products?       Administer/Remove medicinal Product?       Mo         No       No       No       No       No         EDT DEVICE       DELETE DEVICE       No       No       No         AD ANOTHER DEVICE       DELETE DEVICE       Section of the marke in the UK the manufacturer must provide a signed Self-certification conformity declaration stating that each medical device has met the appropriate essential regular general safety and performance regularements, where applicable) of the relevant medical device legislation. There are additional legal requirements which must be row they must provide a valid UK/C/C certification conformity declaration stating that each medical device has met the appropriate essential regular general safety and performance requirements, where applicable) of the relevant medical devices legislation. There are additional legal requirements which must be met, indivical data for each device. Devices reguilations 2002 (In the form that hey exists                                                                                                    | Device type                                                                                                    |                                                                                                    | Custom made?                                                                                                    | R                                                                                                    | isk classification                                                                                                    |                                                                                                    |
| Sterie?       Method of Sterilisation       Resuble surgical instruments?         Yes       Radiation, Gamma or Electron Beam       Yes         Reguetary/Directive?       Functional of Sterilisation       Stering and Stering and                                                                                                    | General Medical Device                                                                                                    |                                                                                                    | No                                                                                                    | C                                                                                                    | lass Ila                                                                                                    |                                                                                                    |
| Yes       Radiation, Gamma or Electron Beam       Yes         Regulator/Directive?       Regulator/Directive?       Second Second Sec                                                                                                    | Sterile?                                                                                                    |                                                                                                    | Method of Sterilisation                                                                                                    | R                                                                                                    | eusable surgical instruments?                                                                                                    |                                                                                                    |
| Regulative/Directive? European medical devices regulations EU 2017/745 Reprocessed single-use device? Annex XVI? No No No Implantable Products? Active Products? Administer/Remove medicinal Product? No No No Implantable Products? Active Products? Administer/Remove medicinal Product? No No No Implantable Products? Active Products? Administer/Remove medicinal Product? Oto EURT DEVICE DELETE DEVICE  f clints the device will remove or unlink all conformity assessment decuments and products (incide/version) for that device and you will need to re-enter them  XOD ANOTHER DEVICE  You are about to register/update an existing registration as (or on behalf of) a manufacturer or an assembler of systems and/or procedure packs. Before applying the UKCA/CE mark to medical de informity general safety and performance requirements, where applicable) of the relevant medical devices legislation, including the availability of technical and clinical data for each device. Devices require  Vau are about to register/update an existing registration as (or on behalf of) a manufacturer or an assembler of systems and/or procedure packs. Before applying the UKCA/CE mark to medical de informity declaration, including the availability of technical and clinical data for each device. Devices require  Vau are about to register/update an existing registration as (or on behalf of) a manufacturer or an assembler of systems and/or procedure packs. Before applying the UKCA/CE mark to medical de informity declaration, including the availability of technical and clinical data for each device. Devices require  Fauther to register applicability of the relevant medical devices legislation, including the availability of technical and clinical data for each device. Devices require applicant the on the market in the UK the manufacturer must provide a signed Self-certificate. There are also additional legal requirements which must be met, ind which assemblers of systems and procedure packs specifically shutle ensure they meet before marketing such products. F                                  | Yes                                                                                                    |                                                                                                    | Radiation, Gamma or Electron Beam                                                                                                    | Y                                                                                                    | es                                                                                                    |                                                                                                    |
| European medical devices regulations EU 2017/745 Reprocessed single-use device? Annex XVI? No No Implantable Products? Active Products? Administer/Remove medicinal Product? No No EDIT DEVICE DELETE DEVICE CEDITION CENTER DEVICE CEDITION CENTER DEVICE CENTER CENTER DEVICE CENTER DEVICE                                   | Regulative/Directive?                                                                                                    |                                                                                                    |                                                                                                    |                                                                                                    |                                                                                                    |                                                                                                    |
| No       No         Implantable Products?       Active Products?       Administer/Remove medicinal Product?         No       No       No         EDIT DEVICE       DELETE DEVICE       No         Column on the market in the UK the manufacturer must provide a signed Self-certification conformity declaration stating that each medical device has met the availability of technical legal requirements which must be met, including the availability of technical legal requirements where applicable) of the relevant medical device legislation, including the availability of technical legal requirements which must be met, including the availability of technical legal requirements which must be met, including the availability of technical and clinical date for ea                                                                                                    | Reprocessed single-use device?                                                                                                    |                                                                                                    | Annex XVI?                                                                                                    |                                                                                                    |                                                                                                    |                                                                                                    |
| Implantable Products?       Advie Products?       Administer/Remove medicinal Product?         No       No       No                                                                                                    | No                                                                                                    |                                                                                                    | No                                                                                                    |                                                                                                    |                                                                                                    |                                                                                                    |
| No No No EDIT DEVICE DELETE DEVICE C C C C C C C C C C C C C C C C C C                                                                                                    | Implantable Products?                                                                                                    |                                                                                                    | Active Products?                                                                                                    | А                                                                                                    | dminister/Remove medicinal P                                                                                                    | roduct?                                                                                                    |
| EDIT DEVICE DELETE DEVICE  Constraints and products (model/version) for that device and you will need to re-enter them  CADD ANOTHER DEVICE  You are about to register/update an existing registration as (or on behalf of) a manufacturer or an assembler of systems and/or procedure packs. Before applying the UKCA/CE mark to medical deplacing them on the market in the UK the manufacturer must provide a signed Self-certification conformity declaration stating that each medical device has met the appropriate essential requir general safety and performance requirements, where applicable) of the relevant medical devices legislation, including the availability of technical and clinical data for each device. Devices requir conformity assessments to be carried out by a UK approved body? EU notified body must provide a valid UKCA/CE certificate. There are also additional legal requirements which must be met, incl which assemblers of systems and procedure packs general safety and products. Further information on the legal requirements is available at the following links in relation to the UK Medical Devices Regulations 2002 (in the form that they exist on 1 January 2021) and also reg Medical devices and in-vitro diagnostic devices regulations. Failure to declare compliance with the directive/regulation tat you are certified for will result in your registration becoming invalid and you will be charged a further £100 to make the relevant or NOTE. Its possible to select a GMDN code/term for a product that is not categorised as a medical device under medical devices legislation in the UK Manufacturers are responsible for correctly classifying the                                                                                                    | No                                                                                                    |                                                                                                    | No                                                                                                    | N                                                                                                    | lo                                                                                                    |                                                                                                    |
| Calculation Control Control C                                   |                                                                                                    |                                                                                                    |                                                                                                    |                                                                                                    |                                                                                                    |                                                                                                    |
| Editing the device will remove or unlink all conformity assessment documents and products (model/version) for that device and you will need to re-enter them     ADD ANOTHER DEVICE  You are about to register/update an existing registration as (or on behalf of) a manufacturer or an assembler of systems and/or procedure packs. Before applying the UKCA/CE mark to medical deplacing them on the market in the UK the manufacturer must provide a signed Self-certification conformity declaration stating that each medical device has met the appropriate essential requir     general safety and performance requirements, where applicabile of the relevant medical devices legislation, including the availability of technical and clinical data for each device. Devices requir     conformity assessments to be carried out by a UK approved body/ EU notified body must provide a valid UKCA/CE certificate. There are also additional legal requirements which must be met, incl     which assemblers of systems and procedure packs gendifically should ensure they meet before marketing such products.     Further information on the legal requirements is available at the following links in relation to the <u>UK Medical Devices Regulations</u> 2002 (in the form that they exist on 1 January 2021) and also reg     Medical devices and in-vitro diagnostic devices regulations.     Failure to declare compliance with the directive/regulation that you are certified for will result in your registration becoming invalid and you will be charged a further £100 to make the relevant or     NOTE: Its possible to select a GMDN code/term for a product that is not categorised as a medical device meripical base, in our order bid indices legislation, into UK Manufacturers are responsible for correctly classifying the     meripical base cancel and order the tot the market order to be the market order to be and order to be advices in the the produce dovices in a requering them are requered to the advice and order to be advices in advices inder endical devices inder endi                                  | EDIT DEVICE DELETE DEVICE                                                                                                    |                                                                                                    |                                                                                                    |                                                                                                    |                                                                                                    |                                                                                                    |
| ADD ANOTHER DEVICE You are about to register/update an existing registration as (or on behalf of) a manufacturer or an assembler of systems and/or procedure packs. Before applying the UKCA/CE mark to medical de<br>placing them on the market in the UK the manufacturer must provide a signed Self-certification conformity declaration stating that each medical device has met the appropriate essential requir<br>general safety and performance requirements, where applicable) of the relevant medical devices legislation, including the availability of technical and clinical data for each device. Devices require<br>conformity assessments to be carried out by a UK approved body/ EU notified body must provide a valid UKCA/CE certificate. There are also additional legal requirements which must be met, incl<br>which assemblers of systems and procedure packs specifically should ensure they meet before marketing such products.<br>Further information on the legal requirements is available at the following links in relation to the UK Medical Devices Regulations 2002 (in the form that they exist on 1 January 2021) and also reg<br>Medical devices and in-vitro diagnostic devices regulations.<br>Failure to declare compliance with the directive/regulation that you are certified for will result in your registration becoming invalid and you will be charged a further £100 to make the relevant or<br>NOTE. Its possible to select a GMDN code/term for a product that is not categorised as a medical device under medical devices legislation in the UK. Manufactures are responsible for correctly classifying the                                                                                                    | General State of the series will remove or unlink as                                                                                                    | ll conformity assessment doci                                                                                                    | uments and products (model/version) for                                                                                                    | that device and you will need to re-                                                                                                    | enter them                                                                                                    |                                                                                                    |
| ADD ANOTHER DEVICE<br>You are about to register/update an existing registration as (or on behalf of) a manufacturer or an assembler of systems and/or procedure packs. Before applying the UKCA/CE mark to medical de<br>placing them on the market in the UK the manufacturer must provide a signed Self-certification conformity declaration stating that each medical device has met the appropriate essential require<br>general safety and performance requirements, where applicable) of the relevant medical device legislation, including the availability of technical and clinical data for each device. Devices require<br>conformity assessments to be carried out by a UK approved body/ EU notified body must provide a valid UKCA/CE certificate. There are also additional legal requirements which must be met, incl<br>which assemblers of systems and procedure packs specifically should ensure they meet before marketing such products.<br>Further information on the legal requirements is available at the following links in relation to the <u>UK Medical Devices Regulations</u> 2002 (in the form that they exist on 1 January 2021) and also reg<br><u>Medical devices and in-vitro diagnostic devices regulations</u> .<br>Failure to declare compliance with the directive/regulation that you are certified for will result in your registration becoming invalid and you will be charged a further £100 to make the relevant of<br>NOTE. Its possible to select a GMDN code/term for a product that is not categorised as a medical device under medical devices legislation in the UK. Manufactures are responsible for correctly classifying the<br>mericing base and complex devices. The operand legister, where the the order when the operand legister of the the the device device of contract on one certified of provides when the object one certified for correctly classifying the<br>devices begins and order of a product that is not categorised as a medical device under medical devices large states in the other deviced contract are one certified for a medical device band medical devices during states | ·                                                                                                    |                                                                                                    |                                                                                                    |                                                                                                    |                                                                                                    |                                                                                                    |
| You are about to register/update an existing registration as (or on behalf of) a manufacturer or an assembler of systems and/or procedure packs. Before applying the UKCA/CE mark to medical de<br>placing them on the market in the UK the manufacturer must provide a signed Self-certification conformity declaration stating that each medical device has met the appropriate essential require<br>general safety and performance requirements, where applicable) of the relevant medical device legislation, including the availability of technical and clinical data for each device. Devices require<br>conformity assessments to be carried out by a UK approved body/ EU notified body must provide a valid UKCA/CE certificate. There are also additional legal requirements which must be met, incl<br>which assemblers of systems and procedure packs specifically should ensure they meet before marketing such products.<br>Further information on the legal requirements is available at the following links in relation to the <u>UK Medical Devices Regulations 2002</u> (in the form that they exist on 1 January 2021) and also reg<br><u>Medical devices and in-vitro diagnostic devices regulations</u> .<br>Failure to declare compliance with the directive/regulation that you are certified for will result in your registration becoming invalid and you will be charged a further £100 to make the relevant of<br>NOTE. Its possible to select a GMDN code/term for a product that is not categorised as a medical device under medical devices largesiation in the UK. Manufacturers are responsible for correctly classifying the                                                                                                    | ADD ANOTHER DEVICE                                                                                                    |                                                                                                    |                                                                                                    |                                                                                                    |                                                                                                    |                                                                                                    |
| Further information on the legal requirements is available at the following links in relation to the UK Medical Devices Regulations 2002 (in the form that they exist on 1 January 2021) and also reg<br>Medical devices and in-vitro diagnostic devices regulations.<br>Failure to declare compliance with the directive/regulation that you are certified for will result in your registration becoming invalid and you will be charged a further £100 to make the relevant of<br>NOTE: It is possible to select a GMDN code/term for a product that is not categorised as a medical device under medical devices legislation in the UK. Manufacturers are responsible for correctly classifying their<br>exercised their according to the optimum legislation. Wild have the incidence means related the relevant on the view of the individual device under medical devices legislation in the UK. Manufacturers are responsible for correctly classifying their                                                                                                    | You are about to register/update an existi<br>placing them on the market in the UK the<br>general safety and performance requirem<br>conformity assessments to be carried out<br>which assemblers of systems and procedu | ng registration as (or on bel<br>manufacturer must provide<br>ents, where applicable) of t<br>by a UK approved body/ EU<br>re packs specifically should | half of) a manufacturer or an assemble<br>e a signed Self-certification conformity<br>he relevant medical devices legislation<br>notified body must provide a valid UK<br>ensure they meet before marketing s | er of systems and/or procedure pa<br>declaration stating that each me<br>h, including the availability of tech<br>CA/CE certificate. There are also a<br>uch products. | acks. Before applying the UKCA<br>dical device has met the appro<br>nnical and clinical data for each<br>additional legal requirements w | /CE mark to medical devi<br>priate essential requiren<br>o device. Devices requirin<br>/hich must be met, includ |
| Failure to declare compliance with the directive/regulation that you are certified for will result in your registration becoming invalid and you will be charged a further £100 to make the relevant or<br>NOTE: It is possible to select a GMDN code/term for a product that is not categorised as a medical device under medical devices legislation in the UK. Manufacturers are responsible for correctly classifying the<br>environ types, are compliant with the optional building. MIRO have the factor for compose contractations. In the manufactor is used and or their devices legislation in the UK.                                                                                                    | Further information on the legal requirem<br>Medical devices and in-vitro diagnostic de                                                                                                    | ents is available at the follo<br>vices regulations.                                                                                                    | owing links in relation to the UK Medic                                                                                                    | al Devices Regulations 2002 (in th                                                                                                    | e form that they exist on 1 Jan                                                                                                    | uary 2021) and also rega                                                                                         |
| NOTE: It is possible to select a GMDN code/term for a product that is not rating to reamone redications. And harmonications, and or binding the redication in the UK. Manufacturers are responsible for correctly classifying the                                                                                                    | Failure to declare compliance with the dire                                                                                                    | ective/regulation that you a                                                                                                    | are certified for will result in your regi                                                                                                    | tration becoming invalid and you                                                                                                    | will be charged a further £100                                                                                                    | to make the relevant ch                                                                                          |
| Essaming using all contracts in the recent is regulational minimum regulation. Under such regulations and of their versions and of their versions are not increased in regulations of the regulation of their versions and of their versions are not increased in the regulation. In their version are not increased in the regulation of their versions and of their versions and of their versions are not increased in the regulation.                                                                                                    | NOTE: It is possible to select a GMDN code/te<br>ensuring they are compliant with the relevant<br>incorrectly classified or if they do not comply                                                                        | erm for a product that is not c<br>t legislation. MHRA have the r<br>with the relevant legislation.                                                     | ategorised as a medical device under me<br>ight to remove registrations, both organi<br>Under such circumstances, the £100 fee i                                                                              | dical devices legislation in the UK. M<br>sations and or their devices, if we co<br>s non-refundable.                                                                  | anufacturers are responsible for<br>insider that the registered produc                                                                   | correctly classifying their of<br>cts are not medical devices                                                    |
| Please tick to confirm you have read and understood the above requirements and that you agree to our terms and conditions.                                                                                                    |                                                                                                    | indepiteed the above requi                                                                                                    | rements and that you agree to our ter                                                                                                    | ms and conditions                                                                                                    |                                                                                                    |                                                                                                    |

 Click the Add Another Device button if required. You can add up to 100 devices (GMDN<sup>®</sup> Term) in a single application with a cumulative maximum of 20,000 products (brand or trade name, model/version and catalogue/reference details etc.).

Please note if you have more than 1000 products for a single GMDN<sup>®</sup> Term, upload 1000 then create separate templates for the remainder and upload in separate applications <u>after</u> the original application has been accepted by MHRA. There is currently no fee to add additional products to a registered device. Please follow the <u>Manage Registered Devices</u> instructions to do this once your application to register the device (GMDN<sup>®</sup>) has been completed and the device is registered.

**Important note:** Fee in screenshot is for illustrative purposes only. Check current <u>statutory fees</u> on our website.

|                                                                                                    |                                                                                                    | declarations                                                                                                    | Products                                                                                                    | Review                                                                                                    | Payment                                                                                                    |
|----------------------------------------------------------------------------------------------------|----------------------------------------------------------------------------------------------------|----------------------------------------------------------------------------------------------------|----------------------------------------------------------------------------------------------------|----------------------------------------------------------------------------------------------------|----------------------------------------------------------------------------------------------------|
| Review                                                                                                    |                                                                                                    |                                                                                                    |                                                                                                    |                                                                                                    |                                                                                                    |
| Devices                                                                                                    |                                                                                                    |                                                                                                    |                                                                                                    |                                                                                                    |                                                                                                    |
| ✓Lens nucleus manipul                                                                                                    | ator                                                                                                    |                                                                                                    |                                                                                                    |                                                                                                    |                                                                                                    |
| Device De                                                                                                    | tails                                                                                                    | Conformity Assessmen                                                                                                    | nt Certificates                                                                                                    | Proc                                                                                                    | ducts                                                                                                    |
| Device type<br>General Medical Device                                                                                                    |                                                                                                    | Custom made?                                                                                                    |                                                                                                    | Risk classification                                                                                                    |                                                                                                    |
| Sterile?                                                                                                    |                                                                                                    | Method of Sterilisation                                                                                                    |                                                                                                    | Reusable surgical instruments?                                                                                                    |                                                                                                    |
| Yes                                                                                                    |                                                                                                    | Radiation, Gamma or Electron Beam                                                                                                    |                                                                                                    | Yes                                                                                                    |                                                                                                    |
| Regulative/Directive?                                                                                                    | 11 2017/745                                                                                                    |                                                                                                    |                                                                                                    |                                                                                                    |                                                                                                    |
| caropean meanar actives regained as                                                                                                    |                                                                                                    |                                                                                                    |                                                                                                    |                                                                                                    |                                                                                                    |
| Reprocessed single-use device?                                                                                                    |                                                                                                    | Annex XVI?                                                                                                    |                                                                                                    |                                                                                                    |                                                                                                    |
| No                                                                                                    |                                                                                                    | No                                                                                                    |                                                                                                    |                                                                                                    |                                                                                                    |
| Implantable Products?                                                                                                    |                                                                                                    | Active Products?                                                                                                    |                                                                                                    | Administer/Remove medicinal Pro                                                                                                    | duct?                                                                                                    |
| No                                                                                                    |                                                                                                    | No                                                                                                    |                                                                                                    | No                                                                                                    |                                                                                                    |
| EDIT DEVICE DELETE DEVICE                                                                                                    |                                                                                                    |                                                                                                    |                                                                                                    |                                                                                                    |                                                                                                    |
| Editing the device will remove or un                                                                                                    | link all conformity assessme                                                                                                    | nt documents and products (model/version) for                                                                                                    | that device and you will nee                                                                                                    | ed to re-enter them                                                                                                    |                                                                                                    |
|                                                                                                    |                                                                                                    |                                                                                                    |                                                                                                    |                                                                                                    |                                                                                                    |
| ADD ANOTHER DEVICE                                                                                                    |                                                                                                    |                                                                                                    |                                                                                                    |                                                                                                    |                                                                                                    |
| You are about to register/update an<br>placing them on the market in the U<br>general safety and performance request<br>conformity assessments to be carrie<br>which assemblars of system and an<br>and the system and the system and the<br>system and the system and the system and the<br>system and the system and the system and the<br>system and the system and the system and the<br>system and the system and the system and the<br>system and the system and the system and the<br>system and the system and the system and the<br>system and the system and the system and the<br>system and the system and the system and the<br>system and the system and the system and the<br>system and the system and the system and the<br>system and the system and the system and the<br>system and the system and the system and the<br>system and the system and the system and the<br>system and the system and the<br>system and the system and the<br>system and the system and the<br>system and the<br>system and the<br>system and the<br>system and<br>system and<br>sy | existing registration as (or<br>K the manufacturer must p<br>airements, where applicab<br>d out by a UK approved bo<br>produre necks energiation | on behalf of) a manufacturer or an assemble<br>rovide a signed Self-certification conformity<br>(e) of the relevant medical devices legislation<br>dy/ EU notified body must provide a valid UKC<br>hould enurge they meat before more there | r of systems and/or proce<br>declaration stating that e<br>, including the availability<br>CA/CE certificate. There are<br>the products | edure packs. Before applying the UKCA/C<br>ach medical device has met the appropri<br>r of technical and clinical data for each d<br>e also additional legal requirements whi | E mark to medical devices or<br>iate essential requirements (o<br>evice. Devices requiring<br>ch must be met, including the |
| which assemblers or systems and pr                                                                                                    | uirements is available at th                                                                                                    | ne following links in relation to the UK Medica                                                                                                    | al Devices Regulations 200                                                                                                    | 2 (in the form that they exist on 1 Januar                                                                                                    | ry 2021) and also regarding th                                                                                              |
| Further information on the legal req<br>Medical devices and in-vitro diagnos                                                                                                    | tic devices regulations.                                                                                                    |                                                                                                    |                                                                                                    |                                                                                                    |                                                                                                    |
| Further information on the legal req<br>Medical devices and in-vitro diagnos<br>Failure to declare compliance with th                                                                                                    | tic devices regulations.                                                                                                    | t you are certified for will result in your regis                                                                                                    | tration becoming invalid a                                                                                                    | and you will be charged a further £100 to                                                                                                    | make the relevant changes.                                                                                                  |

- 6. Please **read** the requirements and terms and conditions. Once you have done so, **tick** the 'I have read and agree to the terms and conditions' check box.
- 7. Click the 'Continue' button to proceed to payment.

# **Making Payments**

1. Choose billing address.

Please Note see Managing Shipping, Billing, Manufacturing Site addresses in the MHRA Account Management Reference Guide.

2. Choose payment method by clicking on either worldpay or the BACS/CHAPS button.

**Important note:** Fee in screenshot is for illustrative purposes only. Check current <u>statutory fees</u> on our website.

| Manufacturer Det                                                                                                    | tails                                                                                               | Device Details                                                                 | Review                           | Payment                    |
|----------------------------------------------------------------------------------------------------|----------------------------------------------------------------------------------------------------|--------------------------------------------------------------------------------|----------------------------------|----------------------------|
| oose a Billing address                                                                                                    | and then related                                                                                    | payment method. See instruction                                                | ons below on how to add a new Bi | lling address if required. |
| ayment detai                                                                                                    | ls                                                                                                  |                                                                                |                                  |                            |
| Devices Fee :                                                                                                    | £100.00                                                                                             |                                                                                |                                  |                            |
| Total:                                                                                                    | £100.00                                                                                             |                                                                                |                                  |                            |
|                                                                                                    |                                                                                                    |                                                                                |                                  |                            |
| Address details                                                                                                    | 5                                                                                                   |                                                                                |                                  |                            |
|                                                                                                    |                                                                                                    |                                                                                |                                  |                            |
| Choose Billing address                                                                                                    |                                                                                                    |                                                                                |                                  |                            |
| <b>hoose Billing address</b><br>Registered Address - 15                                                                                                    | 1, Buckingham P                                                                                     | 'alace Road 👻                                                                  |                                  |                            |
| Choose Billing address<br>Registered Address - 15<br>Please choose a Billing add                                                                                                    | 1, Buckingham P                                                                                     | valace Road 🔹                                                                  |                                  |                            |
| Choose Billing address<br>Registered Address - 15<br>Please choose a Billing add<br>151, Buckingham Palace                                                                                  | 1, Buckingham P<br>Iress matching you<br>Road, London                                               | alace Road 🗸                                                                   |                                  |                            |
| Choose Billing address<br>Registered Address - 15<br>Please choose a Billing add<br>151, Buckingham Palace<br>SW1W 9SZ, United Kingdo                                                       | 1, Buckingham P<br>Iress matching you<br>Road, London<br>om                                         | ralace Road 🗸                                                                  |                                  |                            |
| Choose Billing address<br>Registered Address - 15<br>Please choose a Billing add<br>151, Buckingham Palace<br>SW1W 9SZ, United Kingdo<br>O You can add other ad<br>Addresses' in your orgni | 1, Buckingham P<br>ress matching you<br>Road, London<br>om<br>dresses by going<br>sation's 'Related | ralace Road<br>ur payment card.<br>g to ' <b>Manage Other</b><br>Actions' tab. |                                  |                            |

|   | Payment method Choose payment method  |                    |
|---|---------------------------------------|--------------------|
| 2 | ≫worldpay                             |                    |
|   | SUBMIT APPLICATION SAVE AND EXIT BACK | DELETE APPLICATION |

# Paying with worldpay

1. Click on the Pay with worldpay button.

|   | Click here to download the Proforma.                                                                                                    |
|---|----------------------------------------------------------------------------------------------------|
|   | You can click above if you require a pro-forma invoice to complete a BACS/CHAPS payment. (You can save your application using the save and exit to complete payment) |
|   | Payment method                                                                                                    |
|   | Choose payment method                                                                                                    |
|   | ⊗worldpay                                                                                                    |
| 1 | Please proceed to pay with worldpay (opens in new window). Come back to 'Complete application' once payment is processed.                                            |

2. A confirmation message will appear. Select the Yes button if you wish to proceed.

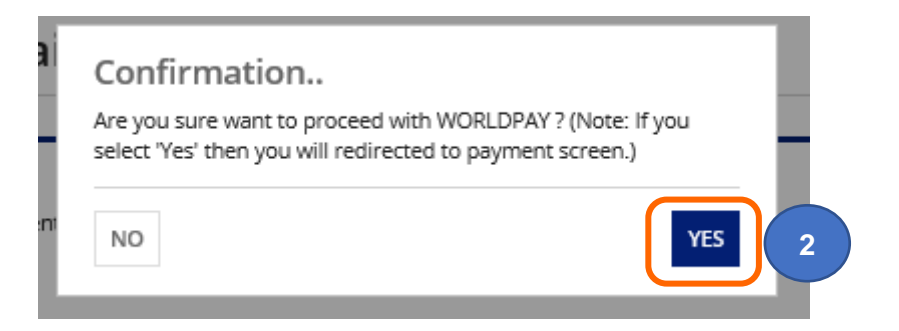

3. Click the link to be directed to the worldpay site.

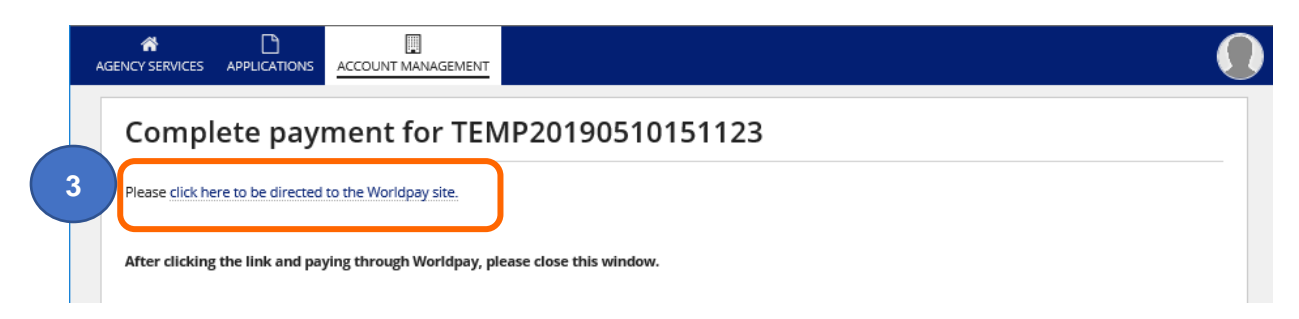

#### 4. Select the payment method.

4

**Important note:** Fee in screenshot is for illustrative purposes only. Check current <u>statutory fees</u> on our website.

| 203                             |
|---------------------------------|
| Medicines & Healthcare products |
| Regulatory Agency               |

|                                                      |                               |                             | -                      |                                  |
|------------------------------------------------------|-------------------------------|-----------------------------|------------------------|----------------------------------|
| Payment reference:                                   | DR28663190                    | 510142214                   |                        |                                  |
| Description:                                         | Medical devic<br>registration | e registration/Updat        | e to an existing medic | cal devid                        |
| Amount (GBP):                                        | £100.00                       |                             |                        |                                  |
| Select payment metho                                 | d                             | AMERICAN                    | United Kingdom         |                                  |
| Select payment metho<br>VISA<br>Masterca             | nd<br>ard.<br>Trd Maestro.    | AMERICAN<br>EXPRESS<br>AMEX | United Kingdom         | Masterpas<br>Learn mo            |
| Select payment metho<br>VISA<br>Masterca<br>Kasterca | nd<br>ard.<br>Trd Maestro.    |                             | United Kingdom         | Masterpa<br>Masterpa<br>Learn mo |

5. Enter payment details and **click** the Make payment button.

| VISA VISA Back                                                        |
|-----------------------------------------------------------------------|
| Cardholder's name *                                                   |
| Jane Smith                                                            |
| Security code *         123         Last 3 digits on the back of card |
| PU, United Kingdom                                                    |
|                                                                       |
| F                                                                     |

6. Click the Submit Aplication button. If you do not click this button (and your payment was successful) the TEMP application will remain in the Applications Tab and you will need to wait at least 24 hours for the application to be auto-submitted to MHRA. Please ensure that you click Submit Application to avoid unnecessary issues and delays.

|   | Payme        | ent com           | olete                           |           |  |
|---|--------------|-------------------|---------------------------------|-----------|--|
| 6 | Your payment | t completed succe | ssfully. Please submit your apj | plication |  |
| Ŭ | SUBMIT APP   | PLICATION         |                                 |           |  |

7. A confirmation screen will appear. Click the Close button.

| Application co                   | nplete                                                                    |                                 |
|----------------------------------|---------------------------------------------------------------------------|---------------------------------|
| Your reference number            |                                                                           |                                 |
| 201905100012472                  | 1                                                                         |                                 |
| What happens next                | ••                                                                        |                                 |
| We have sent you a confirmation  | email and your application has been sent to an officer at MHRA.           |                                 |
| We will contact you again within | the next 2 -5 working days to let you know of our decision, or to ask for | more information if its needed. |

8. Please note if you do not click the Close button within 2 minutes of completing your application, the button will time out and you will see the following message. Your application is not affected and has been -submitted. Click on the OK button.

| Application complete                                                     | ▲ The Task Could Not Be Submitted                                   |
|--------------------------------------------------------------------------|---------------------------------------------------------------------|
| Your reference number                                                    | The task has already been submitted.                                |
| 2019052202171218                                                         | ок                                                                  |
| What happens next                                                        |                                                                     |
| We have sent you a confirmation email and your application has been      | sent to an officer at MHRA.                                         |
| We will contact you again within the next 2 -5 working days to let you k | know of our decision, or to ask for more information if its needed. |

9. Click on the Applications Tab to see your submitted application.

**10.** You will receive a confirmation email from Woldpay.

**Please note** MHRA does not issue tax receipts. The worldpay transaction email and the confirmation of registration email are the only documents you will receive in relation to payment for your registration.

**Important note:** Fee in screenshot is for illustrative purposes only. Check current <u>statutory fees</u> on our website.

| NA                                    | MHRA <do-not-reply@worldpay.coi< th=""><th>15:40</th></do-not-reply@worldpay.coi<>                                                                                                    | 15:40 |
|---------------------------------------|----------------------------------------------------------------------------------------------------|-------|
|                                       | TEST. MHRA payment                                                                                                    | ~     |
|                                       |                                                                                                    |       |
| Transac                               | tion Confirmation                                                                                                    |       |
| Please ret                            | ain for your records                                                                                                    |       |
| Thank you                             |                                                                                                    |       |
| Your transaction                      | has been processed by WorldPay, on behalf of MHRA.                                                                                                    |       |
| Transactio                            | on details                                                                                                    |       |
| Transaction for t                     | he value of: GBP 100.00                                                                                                    |       |
| Description: Med                      | lical device registration/Update to an existing medical device registration                                                                                                    |       |
| Worldpay's trans                      | action ID: 3135822828                                                                                                    |       |
| This is not a tax r                   | eceipt                                                                                                    |       |
| Enquires                              |                                                                                                    |       |
| This confirmation<br>order has been a | n only indicates that your transaction has been processed successfully. It does not indicate that your order has been accepted. It is the responsibility of MHRA to confirm that your<br>ccepted, and to deliver any goods or services you have ordered. |       |
| If you have any o                     | uestions about your order, please email MHRA at: Device.accounts@mhra.gov.uk , with the transaction details listed above.                                                                                                    |       |
|                                       |                                                                                                    |       |
| Your payment is                       | securely processed by WorldPay.                                                                                                    |       |

- 11. You will also receive a confirmation email from MHRA.
- 12. Close the separate window that was opened when you were directed to the worldpay site.

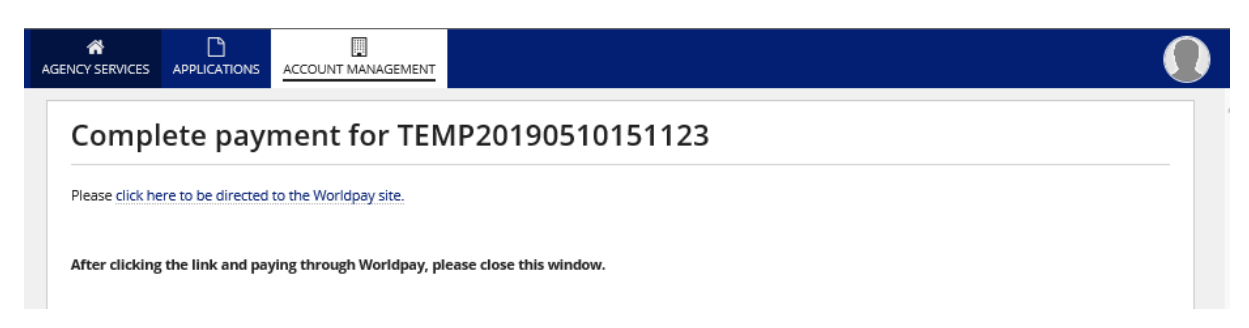

# Pay by BACS/CHAPS

- Click on the click here link to download a proforma invoice if you need an invoice to enable your accounting department to process payment of the device registration <u>statutory fee</u>.
- 2. Click the BACS/CHAPS button and make your BACS/CHAPS payment using the MHRA account details.

Please note you <u>must</u> quote the 'Reference number' You are able to <u>Save and Exit</u> your application and resume completion at a later time (See <u>Save and Exit:Resume Applications</u>).

- 3. Once payment is made upload your proof of payment.
- 4. Submit application.

| 1 Click here<br>You can cli | to download the Proforma.<br>Ick above if you require a pro-forma invoice to complete a BACS/CHAPS payment. (You can save your application using the save and exit o                                                                                      |
|-----------------------------|----------------------------------------------------------------------------------------------------|
| Pavm                        | ent method                                                                                                    |
| Choose p                    | payment method 2                                                                                                    |
| 3 V                         | worldpay                                                                                                    |
| 🌖 The a                     | pplication will be completed only after the tranfer is complete. This usually takes 5 days.                                                                                                    |
| When ma<br>the MHRA         | king a payment via BACS or CHAPS you must quote the reference number below. Failure to do so will result in delay or rejectic<br>A. The MHRA review of your application will only be completed once payment has been made and proof of payment has been r |
| Referenc                    | e number                                                                                                    |
| 17101908                    | 220192042                                                                                                    |
| For BACS                    | /CHAPS payments please use the following details:                                                                                                    |
| Ac                          | count name: MHRA                                                                                                    |
| Acco                        | unt number: 10004386                                                                                                    |
|                             | Sort code: 60-70-80                                                                                                    |
|                             | Swift code: NWBKGB2L                                                                                                    |
|                             | IBAN: GB68NWBK60708010004386                                                                                                    |
|                             | Bank: National Westminster Bank                                                                                                    |
|                             | RBS, London Corporate Service Centre, 2nd Floor                                                                                                    |
|                             | 280 Bishopsgate                                                                                                    |
|                             | London - EC2M 4RB                                                                                                    |
| 3 Please up                 | load your proof of payment. This can be a copy of a bank statement indicating the payment date, amount and payee                                                                                                    |
|                             | oof_of_payment DCX - 11.38 KB                                                                                                    |
| 4 SUBMIT                    | APPLICATION SAVE AND EXIT BACK                                                                                                    |

# **Complete Application**

5. Note the Application reference number.

|   | AGENCY SERVICES |                    | CCOUNT MANAGEMENT            |                                                                                  | $\bigcirc$ |
|---|-----------------|--------------------|------------------------------|----------------------------------------------------------------------------------|------------|
|   | Applic          | ation co           | mplete                       |                                                                                  |            |
| 5 | Your refere     | nce number         |                              |                                                                                  |            |
|   | 201805          | 200177128          |                              |                                                                                  |            |
|   | What ha         | ppens next         | t                            |                                                                                  |            |
|   | We have sent    | you a confirmatio  | on email and your applicatio | on has been sent to an officer at MHRA.                                          |            |
|   | We will contai  | t you again withii | n the next 2 -5 working days | s to let you know of our decision, or to ask for more information if its needed. |            |
| 6 | CLOSE           |                    |                              |                                                                                  |            |

- 6. Select the Close button.
- 7. Please note if you do not click the Close button within 2 minutes of completing your application, the button will time out and you will see the following message. Your application is not affected and has been auto-submitted. Click on the OK button.

| A The Task Could Not Be Submitted    |
|--------------------------------------|
| The task has already been submitted. |
|                                      |
| •                                    |
|                                      |
| has been sent to an officer at MHRA. |
|                                      |

8. Click on the Applications tab and hover over the status icon tab to see the progress of your submitted applicaton.

| ∽Submitted Applica            | tions                         |                      |                  |             |
|-------------------------------|-------------------------------|----------------------|------------------|-------------|
| Search by organisation name o | r reference number            |                      |                  |             |
|                               | SEARCH                        | Show All Types       | Show             | 10 per pa 💌 |
| Reference                     | Manufacturer                  | Application Type     | Submitted on     | Status      |
| 2022021801215061              | MHRA Demo                     | New device           | 18 February 2022 | 8 ) 💿       |
| 2021102602208215              | DEMO Represented Organisation | CFS Order            | 26 October 2021  | •           |
| 2021102500208210              | DEMO Represented Organisation | Registration Renewal | 25 October 2021  | ٥           |

# **Application received email**

You will receive a confirmation email informing you that you application has been submitted.

We've received your New device application on 18 February 2022.

Application reference number: 2022021801215061

Manufacturer name(s) MHRA Demo

We will check the information you've given us and will send you an email within the next 5 days to let you know if your request has been accepted or rejected. If you haven't received a reply from us within 5 days please check your junk mail folder.

Access your MHRA account.

Remember: do not share your account details and keep them safe. MHRA won't accept responsibility for any unauthorised access to your account.

Yours sincerely,

#### Device registrations service

Within 5 working days from submission you should receive an email confirming the outcome of the application. Some devices may be registered, some may be rejected. This may take longer at peak times or if we require further information from you.

In the meantime, you can check the status of your application in the Applications Tab.

|                                                            |                                               | NAGEMENT                                        |              |                                                  |                    |               |                                                     |            |            |        |
|------------------------------------------------------------|-----------------------------------------------|-------------------------------------------------|--------------|--------------------------------------------------|--------------------|---------------|-----------------------------------------------------|------------|------------|--------|
| Applications                                               |                                               |                                                 |              |                                                  |                    |               |                                                     |            |            |        |
| <ul> <li>Draft Application</li> </ul>                      | ons                                           |                                                 |              |                                                  |                    |               |                                                     |            |            |        |
| TEMP applications will be<br>vithin 90 days of 'Last saved | automatically delete<br>l on' date in below t | ed 90 days from last s<br>able. Once deleted Ti | aved on date | e. Please ensure that y<br>ons cannot be reinsta | ou regulai<br>ted. | 'ly review yo | our TEMP application                                | s and subm | it to MH   | IRA    |
| earch by manufacturer n                                    | ame or reference r                            | number                                          |              |                                                  |                    |               |                                                     |            |            |        |
|                                                            | SEARCH                                        | Service                                         | All Types    | •                                                | Show               | All Types     | -                                                   | Show       | 10 pe      | rpa 🔻  |
| Reference                                                  |                                               | Manufacturer                                    |              | Application Type                                 |                    |               | Last saved on                                       |            | Ļ          | Status |
| TEMP20220217151705                                         |                                               | MHRA Demo                                       |              | New device                                       |                    |               | 17 February 2022                                    |            |            |        |
| •Submitted App<br>earch by organisation na                 | me or reference nu                            | umber                                           |              |                                                  | Show               | All Types     | •                                                   | Show       | 10 pe      | rpa… ▼ |
|                                                            |                                               |                                                 |              |                                                  |                    |               |                                                     |            |            |        |
| Reference                                                  | Manufactur                                    | er                                              |              | Application Ty                                   | /pe                |               | Submitted on                                        |            | Statu      | s      |
| Reference<br>2022021801215061                              | Manufactur<br>MHRA Demo                       | er<br>D                                         |              | Application Ty<br>New device                     | /pe                |               | Submitted on<br>18 February 2022                    |            | Statu<br>© | 5      |
| Reference<br>2022021801215061<br>2021102602208215          | Manufactur<br>MHRA Demo<br>DEMO Repre         | er<br>Sented Organisation                       |              | Application Ty<br>New device<br>CFS Order        | /pe                |               | Submitted on<br>18 February 2022<br>26 October 2021 |            | Statu<br>© | s      |

# **Registration Complete**

 You will receive an email with a pdf attachment confirming the outcome of your application. Please note a pdf will only be attached to New Device, Device Amendment/Upate and Device/Manufacturer applications. Please retain all emails and pdfs for your records.

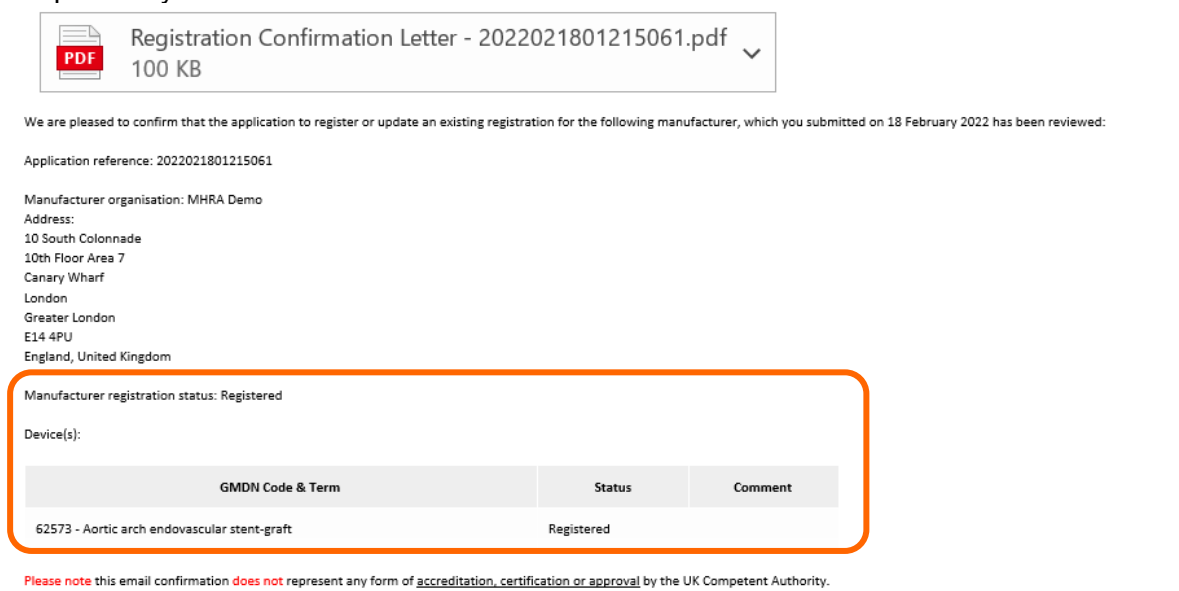

### 2. The manufacturer will now have a Registration Status of Registered.

| evice R   | egistration & Certificates of F                                                         | ree Sale                |                    |                        |
|-----------|-----------------------------------------------------------------------------------------|-------------------------|--------------------|------------------------|
| our Organ | isation                                                                                 |                         |                    |                        |
| ame       | Address                                                                                 | Country                 | Devices (Products) | Registration<br>Status |
| IHRA Demo | 10 South Colonnade, 10th Floor Area 7, Canary Wharf,<br>London, Greater London, F14 4PU | England, United Kingdom | 2 (27)             | ۰                      |

### Public Access Registration Database (PARD)

Completed registrations will appear on the <u>Public Access Registration Database (PARD)</u>, usually the week after completion.

In vitro diagnostic medical devices registered as undergoing performance evaluation study are not published on this database. These devices are not placed on the market.

If your registration account is suspended, your organisation will not appear on PARD, please see Renew Registration and Uploading new Letter of Designation in the Account Management Reference Guide.

If your registration is not displaying on PARD or your devices are displaying as '**Devices pending update by manufacturer**' or '**Conformity Assessment Certificate Expired**', please access your account review your devices, and follow the <u>Manage Registered devices</u> instructions to take any necessary action to bring your registration up to date. Please also see <u>Removing migrated Pseudo GMDN<sup>®</sup> Terms</u>.

# **Updating Registrations**

# Editing organisation details

See the **Edit Organisation** section in the **Account Management Reference Guide** for instructions on how to update organisation name/s and/or address/s and upload new Letters of Designation – <u>statutory fees</u> will apply.

### Adding new devices

See steps for <u>Add device using GMDN<sup>®</sup>.</u>

### Export devices data to Excel file

| Device R                                                                                                    | egistrati                                   | on & Certificates of                                                                                                    | Free Sale                                                                                                    |                                                                                                    |                                                                                                    |                                                                                    |
|----------------------------------------------------------------------------------------------------|---------------------------------------------|----------------------------------------------------------------------------------------------------|----------------------------------------------------------------------------------------------------|----------------------------------------------------------------------------------------------------|----------------------------------------------------------------------------------------------------|------------------------------------------------------------------------------------|
| Your Organ                                                                                                    | isation                                     |                                                                                                    |                                                                                                    |                                                                                                    |                                                                                                    |                                                                                    |
| Name                                                                                                    | Address                                     |                                                                                                    | Country                                                                                                    |                                                                                                    | Devices (Products)                                                                                                    | Registration<br>Status                                                             |
| MHRA DEMO                                                                                                    | 10 South Cold                               | onnade, Canary Wharf, London, E14 4PU                                                                                                    | England, United                                                                                                    | Kingdom                                                                                                | 0 (0)                                                                                                    | 0                                                                                  |
| Key<br>📀 Registered 🔘                                                                                                    | Not Registered                              | Unregistered 0 Suspended                                                                                                    |                                                                                                    |                                                                                                    |                                                                                                    |                                                                                    |
| Manufactu                                                                                                    | rers you re                                 | present                                                                                                    |                                                                                                    |                                                                                                    |                                                                                                    |                                                                                    |
| Only registered ma                                                                                                    | nufacturers appea                           | ar here. Newly submitted and draft                                                                                                    |                                                                                                    |                                                                                                    | ADD N                                                                                                    | EW MANUFACTURE                                                                     |
| Only use the ADD NE                                                                                                    | w MANUFACTURER                              | function if you have not                                                                                                    |                                                                                                    |                                                                                                    |                                                                                                    |                                                                                    |
| already registered the<br>registered the manufi                                                                                                    | represented manuf<br>acturer, please use th | acturer. If you have<br>1e Add Devices function to                                                                                                    |                                                                                                    |                                                                                                    | ADD                                                                                                    | NEW IMPORTER                                                                       |
| register additional dev                                                                                                    | vices on the existing                       | account.                                                                                                    |                                                                                                    |                                                                                                    | ADD NEW IMPOR                                                                                                    | TER                                                                                |
| Search by manufa                                                                                                    | cturer name:                                |                                                                                                    |                                                                                                    |                                                                                                    |                                                                                                    |                                                                                    |
|                                                                                                    |                                             | SE/                                                                                                    | RCH                                                                                                    |                                                                                                    |                                                                                                    |                                                                                    |
| Name                                                                                                    |                                             | Address                                                                                                    | Country                                                                                                    | Devices (Product                                                                                       | s) Relationship                                                                                                    | Registration<br>Status                                                             |
| DEMO Represent                                                                                                    | ed Organisation                             | 123 Street, Sea View Industrial Estate,<br>Boston, 12345                                                                                                    | United States                                                                                                    | 1 (1)                                                                                                  | UK Responsible Person                                                                                                    | ۲                                                                                  |
|                                                                                                    |                                             |                                                                                                    |                                                                                                    |                                                                                                    |                                                                                                    |                                                                                    |
| Key<br>Registered ON<br>Click on Exp(                                                                                                    | ot Registered 🗢 🕽                           | Unregistered <sup>©</sup> Suspended × Rejected                                                                                                    | nk.                                                                                                    |                                                                                                    |                                                                                                    |                                                                                    |
| Key<br>Registered ON<br>Slick on Exp(<br>Back to DR&CFS Services<br>VIHRA Demo: 1                                                                                                    |                                             | Unregistered O Suspended × Rejected                                                                                                    | nk.                                                                                                    | Details 📑 Order Cl                                                                                     | 75  a Add Devices  Manage D Ster Manufacturer                                                                                                    | Devices                                                                            |
| Key<br>Registered ON<br>Click on Exp(<br>Back to DR&CFS Services<br>WHRA Demo: I<br>Drganisation                                                                                                    | ot Registered OI                            | Unregistered O Suspended × Rejected<br>es Data to Excel File li<br>resented                                                                                                    | NK.<br>Z Edit Organisation<br>Registered Devices/                                                                                                    | Details 🔋 Order Cl<br>Products X Unregi                                                                | S  Add Devices  Manage D Ster Manufacturer  Export Dev                                                                                                    | Devices Z<br>ices Data to Exce                                                     |
| Key<br>Registered ON<br>Click on Exp(<br>Back to DR&CFS Services<br>WHRA Demo: I<br>Organisation<br>SUMMARY APPLICATIONS                                                                                                    | ot Registered C                             | Unregistered <sup>①</sup> Suspended × Rejected<br>PS Data to Excel File li<br>presented<br>CONTACTS OTHER ADDRESSES DOCUMENTS N                                                                                                    | DK.<br>Edit Organisation<br>Registered Devices/                                                                                                    | Details 🔳 Order Cl<br>Products 🗙 Unregi                                                                | S 🔲 Add Devices 🗮 Manage D<br>ster Manufacturer 🔲 Export Dev                                                                                                    | Devices                                                                            |
| Key<br>Registered ON<br>Click on Exp(<br>Back to DR&CFS Services<br>WHRA Demo: I<br>Drganisation                                                                                                    | ot Registered C                             | Unregistered <sup>©</sup> Suspended × Rejected<br>Son Data to Excel File Ii<br><b>Presented</b><br>CONTACTS OTHER ADDRESSES DOCUMENTS N                                                                                                    | Edit Organisation<br>Registered Devices/                                                                                                    | Details 🔋 Order Cl<br>Products X Unregi                                                                | S 🔲 Add Devices 🗐 Manage D<br>ster Manufacturer 🧕 Export Dev                                                                                                    | Vevices                                                                            |
| Key<br>Registered ON<br>Click on Expension<br>Reack to DR&CFS Services<br>WHRA Demo: I<br>Drganisation<br>SUMMARY APPLICATIONS I<br>Summary<br>O Your registration we<br>determined by the A sus<br>being summer by the A sus<br>being summer by the A sus<br>being s | ot Registered CI                            | Unregistered <sup>①</sup> Suspended × Rejected<br>Des Data to Excel File li<br>presented<br>CONTACTS OTHER ADDRESSES DOCUMENTS N<br>st be reviewed and renewed one year aft<br>as created with the MHRA. Your Registerut<br>remeans you will not be able to place new<br>to offence to place a non-compliant device         | nk.<br>Edit Organisation<br>Registered Devices/<br>EWS<br>er the anniversary di<br>ion Renewal is 01/01<br>devices on the mark                                                                                                    | Details  Order Cl Products  X Unregu ate and every two /2022. Failure to n et given it is a lega e UK. | 3 • Add Devices Manage D<br>ster Manufacture • Export Dev<br>ears subsequently. The anniw<br>enew your registration will resu                                      | evices<br>ices Data to Exce<br>ersary date is<br>ult in your acc<br>a registration |
| Key<br>Registered ON<br>Click on Exp(<br>Back to DR&CFS Services<br>WHRA Demo: I<br>Drganisation<br>SUMMARY APPLICATIONS I<br>SUMMARY APPLICATIONS I<br>Summary<br>O Your registration widdetermined by the data<br>being suspended. A sus<br>the competent authorit<br>Basic Information                                                                                                    | ot Registered C                             | Unregistered <sup>①</sup> Suspended × Rejected<br><b>ES Data to Excel File li</b><br><b>Dresented</b><br>CONTACTS OTHER ADDRESSES DOCUMENTS N<br>st be reviewed and renewed one year aft<br>as created with the MHRA. Your Registrat<br>"means you will not be able to place new<br>offence to place a non-compliant device | Control of the second second s | Details   Order Cl Products   Unregi ate and every two V2022. Failure to r et given it is a lega UK.   | 75 Add Devices Manage D<br>ster Manufacturer Export Dev<br>vears subsequently. The anniva<br>enew your registration will result<br>i requirement to hold an active | ersary date is<br>ult in your acc                                                  |

2

3. Click on Download Data to Excel File link.

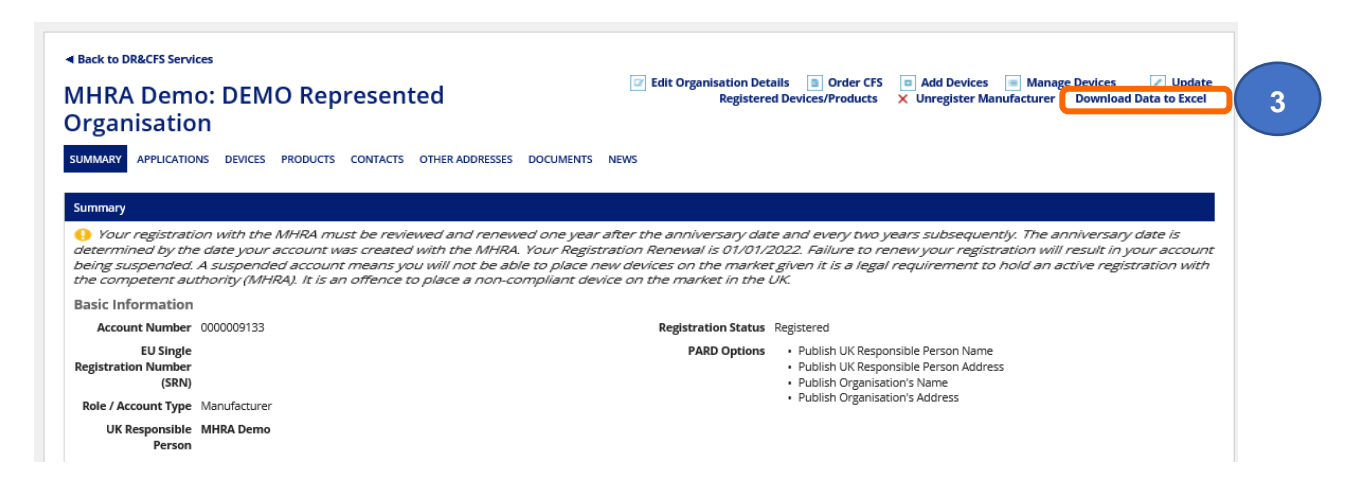

4. The Excel dialogue box will open. Open or save the file as required.

**Please note** the maximum number of characters for an organisation name in the file name is 25 therefore you may not see the full name but can also identify the organisation by the account number that is also included in the file name.

| Summary<br>9 Your registration<br>determined by the<br>being suspended. A | n with the MHRA must be reviewed and renewed<br>date your account was created with the MHRA. Yo<br>A suspended account means you will not be able to | one year after the anniversary date a<br>ur Registration Renewal is 01/01/20,<br>o place new devices on the market g | and every two ye<br>22. Failure to ren<br>ven it is a legal r                                 | ears subsequently. The anniversary date is<br>new your registration will result in your accour<br>requirement to hold an active registration with | nt<br>h |
|---------------------------------------------------------------------------|----------------------------------------------------------------------------------------------------|----------------------------------------------------------------------------------------------------|-----------------------------------------------------------------------------------------------|----------------------------------------------------------------------------------------------------|---------|
| Basic Information                                                         | nonty (wind), it is an onence to place a non-comp                                                                                                    | nant device on the market in the or                                                                                  |                                                                                               |                                                                                                    |         |
| Account Number                                                            | 0000009133                                                                                                    | Registration Status                                                                                                  | legistered                                                                                    |                                                                                                    |         |
| EU Single<br>Registration Number<br>(SRN)                                 |                                                                                                    | PARD Options                                                                                                    | <ul> <li>Publish UK Resport</li> <li>Publish UK Resport</li> <li>Publish Organisat</li> </ul> | onsible Person Name<br>onsible Person Address<br>tion's Name                                                                                      |         |
| Role / Account Type                                                       | Manufacturer                                                                                                    |                                                                                                    | <ul> <li>Publish Organisati</li> </ul>                                                        | tion's Address                                                                                                    |         |
| UK Responsible<br>Person                                                  | MHRA Demo                                                                                                    |                                                                                                    |                                                                                               |                                                                                                    |         |
| Company Type                                                              | Limited Company                                                                                                    | Company N                                                                                                    | √A                                                                                            |                                                                                                    |         |
| VAT Number                                                                | N/A                                                                                                    | Registration Number                                                                                                  |                                                                                               |                                                                                                    |         |
| Created Date                                                              | 19 September 2019                                                                                                    | 2017 MDRs                                                                                                    | 10                                                                                            |                                                                                                    |         |
| Organisation Detai                                                        | ils                                                                                                    |                                                                                                    |                                                                                               |                                                                                                    |         |
| Organisation                                                              | <ul> <li>Maxillofacial technology organisation</li> </ul>                                                                                            | Telephone 3                                                                                                    | 145365655                                                                                     |                                                                                                    |         |
| Description                                                               | Manufacturer of prosthetic devices     Other                                                                                                    | Fax 1                                                                                                    | 4/A                                                                                           |                                                                                                    |         |
| Registered Address                                                        | 123 Road, Sea View                                                                                                    | Website N                                                                                                    | 4/A                                                                                           |                                                                                                    |         |
| -                                                                         | Boston                                                                                                    |                                                                                                    |                                                                                               |                                                                                                    |         |
|                                                                           | 12345                                                                                                    |                                                                                                    |                                                                                               |                                                                                                    |         |

5. The Excel dialogue box will open. Open or save the file as required. You will need to Enable Editing to save the file.

| Au   | toSave 💽 Off   | 89          | ~ (~ ?        |                   | All Devices Data  | for DEMC     | Represente | d Organisa    | a 9133 on 22   | 2_09_20 | 21 12_37 8 | BST - Protected View | w - Excel 🔎 |
|------|----------------|-------------|---------------|-------------------|-------------------|--------------|------------|---------------|----------------|---------|------------|----------------------|-------------|
| File | e Home         | Insert      | Draw          | Page Layout       | Formulas          | Data         | Review     | View          | Help           |         |            |                      |             |
| 0    | PROTECTED V    | IEW Be care | eful—files fr | om the Internet c | an contain viruse | es. Unless y | ou need to | edit, it's sa | fer to stay in | Protec  | ted View.  | Enable Editing       | 5           |
| A1   | ~              | : ×         | √ fx          | GMDN_Terr         | m_Name            |              |            |               |                |         |            |                      |             |
|      |                |             |               |                   |                   |              |            |               |                |         |            |                      |             |
|      |                |             |               |                   |                   |              |            |               |                |         |            |                      |             |
|      |                |             |               |                   |                   |              |            |               |                |         |            |                      |             |
|      |                | А           |               |                   | В                 |              |            | С             |                |         |            | D                    |             |
| 1 0  | MDN_Term_      | Name        |               | GMDN_Code         |                   | 1            | Device_Reg | istration_    | Status         | C       | ustom_N    | /lade                | Custom      |
| 2 0  | artilage knife |             |               |                   |                   | 1            | Registered |               |                | N       | lo         |                      |             |
| 2 (  | artilago knifo |             |               |                   |                   |              | Posistarad |               |                | N       |            |                      |             |

## Using filters to search for devices and products

Filter options are available to enable searches for specific devices and products. These can be found on the Devices screen, Products screen and Manage Devices screen. You can use multiple filters to refine your search.

- 1. When devices have been deleted, they will no longer appear in the table when you search for specific devices, you must filter for them by using the Device Registration status filter and selecting option No Longer Registered.
- 2. The Reason for Deletion will be displayed. Devices may have been deleted by MHRA, for example due to non-compliance or incorrect data provided. You will receive email confirmation when MHRA deletes a device from your account including the reason for deletion.

Please note reason for deletion will only appear for devices deleted after 21 August 2021.

SUMMARY APPLICATIONS RELATED ORGANISATIONS DEVICES PRODUCTS CONTACTS OTHER ADDRESSES DOCUMENTS NEWS

| )evice Ti | vpe / Class           | Device Registered Date                                                  | GMDN Cod       | e / Term Name         | Custom Made             |       | Regulation/Directive:       |
|-----------|-----------------------|-------------------------------------------------------------------------|----------------|-----------------------|-------------------------|-------|-----------------------------|
| - Select  | : device type / Clas. | • dd/mm/yyyy                                                            |                |                       | -                       | -     |                             |
| s Sterile | ?                     | Is Measuring                                                            | Is Single-us   | se?                   | Is Reprocessed single-  | use?  | Custom-made SPP             |
| -         |                       | • _ •                                                                   |                | •                     | -                       | •     | _ *                         |
| leusable  | e Surgical            | Is Active?                                                              | is implanta    | able?                 | ls intended to          |       | Intended purpose other than |
| nstrume   | ents?                 | - •                                                                     |                | •                     | Administer/remove       |       | medical(Annex XVI)          |
|           |                       | •                                                                       |                |                       |                         | •     | - •                         |
| s CFS Re  | adv                   | Presence of Medicinal/Herba                                             | Presence o     | f Blood/Plasma        | Has a Clinical investig | ation | Basic UDI-DI Issuing Entity |
| _         |                       | substance                                                               | substance      |                       | been conducted          |       |                             |
|           |                       | - •                                                                     |                | •                     | -                       | •     |                             |
| Basic UD  | I-DI Number           | Device Registration status                                              | Is Device U    | pdated?               |                         |       | Show                        |
|           |                       | No Longer Registered 🔹                                                  | -              | -                     |                         |       | 10 per page 🔹               |
|           |                       |                                                                         |                |                       |                         |       | Clear Filters               |
| Status    | GMDN Code             | Term Name                                                               | Ť              | Device Type           |                         | Reas  | son For Deletion            |
| ٥         | 41349                 | Allergen-specific immunoglobulin E (<br>IVD, control                    | (IgE) antibody | In Vitro Diagnostic I | Device - IVD General    | Ente  | red in error                |
| 8         | -                     | Alpha-fetoprotein (AFP) IVD, kit, enzy<br>immunoassay (EIA)             | /me            | In Vitro Diagnostic I | Device - IVD General    |       |                             |
|           | 90000186              | Alphafetoprotein                                                        |                | In Vitro Diagnostic I | Device - IVD General    |       |                             |
|           | 90000202              | Anti-Streptolysin/Anti-Streptolysin O                                   | (qualitative)  | In Vitro Diagnostic I | Device - IVD General    |       |                             |
|           | 90000227              | antinuclear antibody (enzyme-labele<br>control                          | d), antigen,   | In Vitro Diagnostic I | Device - IVD General    |       |                             |
| 0         | -                     | Beta-haemolytic Streptococcus serol<br>grouping IVD, kit, agglutination | logical        | In Vitro Diagnostic I | Device - IVD General    |       |                             |
| ۲         | -                     | Boiling water sterilizer                                                |                | General Medical De    | vice - Class l          | No lo | onger placed on the market  |
|           | 90000213              | Brucella                                                                |                | In Vitro Diagnostic I | Device - IVD General    |       |                             |
| ٥         | 63236                 | Brucella abortus total antibody IVD, agglutination                      | kit,           | In Vitro Diagnostic I | Device - IVD General    | No lo | onger placed on the market  |
| 0         | 63239                 | Brucella melitensis total antibody IVI<br>agglutination                 | D, kit,        | In Vitro Diagnostic I | Device - IVD General    | Dele  | ted By MHRA                 |
|           |                       |                                                                         |                |                       |                         |       | ( 1-10 of 101 ) )           |

3. To view when device was deleted and by whom, click on the GMDN<sup>®</sup> Term of the deleted device.

|        |           | 3                                                                 |                                          |                     |
|--------|-----------|-------------------------------------------------------------------|------------------------------------------|---------------------|
| Status | GMDN Code | Term Name                                                         | Device Type                              | Reason For Deletion |
| 8      | 41349     | Allergen-specific immunoglobulin E (lgE) antibody<br>IVD, control | In Vitro Diagnostic Device - IVD General | Entered in error    |
| 8      |           | Alpha-fetoprotein (AFP) IVD, kit, enzyme<br>immunoassay (EIA)     | In Vitro Diagnostic Device - IVD General |                     |
|        | 90000186  | Alphafetoprotein                                                  | In Vitro Diagnostic Device - IVD General |                     |

4. The device details will appear, and the deletion history will be displayed under Device History.

**Please note** Device History will only be populated for devices deleted after 21 August 2021.

| ¥4134                          | 9 - Allerg                                                                                 | en-specific imm                                            | unoglobulir                                 | n E (IgE) antibody I                                | VD, contro            | 1                                 |                                            |
|--------------------------------|--------------------------------------------------------------------------------------------|------------------------------------------------------------|---------------------------------------------|-----------------------------------------------------|-----------------------|-----------------------------------|--------------------------------------------|
|                                | Device Type                                                                                | In Vitro Diagnostic Device                                 | -                                           |                                                     |                       |                                   |                                            |
| GMDN                           | description                                                                                | A material which is used to<br>specific immunoglobulin E ( | verify the perform<br>(IgE) antibody in a c | ance of an assay intended to b<br>linical specimen. | e used for the qu     | alitative and/or quantitative     | detection of an allerge                    |
| directiv<br>doe                | Which<br>e/regulation<br>s this device<br>comply with?                                     | Directive 98/79/EC                                         |                                             |                                                     |                       |                                   |                                            |
| Risk o                         | lassification                                                                              | IVD General                                                |                                             |                                                     |                       |                                   |                                            |
| ls this de<br>to p             | evice subject<br>performance                                                               | Yes                                                        |                                             |                                                     |                       |                                   |                                            |
| Filenam                        | ne                                                                                         | or conformity/cu                                           | Document F                                  | Reference                                           | Conformit             | y Assessment Type                 |                                            |
| Declara                        | tion of Conforn                                                                            | hity 1                                                     | DOC1                                        |                                                     | CE - MDD/             | IVDD/AIMD                         |                                            |
|                                |                                                                                            | ils                                                        |                                             |                                                     |                       |                                   |                                            |
| ~Proc                          | luct Deta                                                                                  |                                                            |                                             |                                                     |                       |                                   |                                            |
| ✓ Proc<br>Preview C            | <b>luct Deta</b><br>only displays lin                                                      | nited fields                                               |                                             |                                                     |                       |                                   |                                            |
| ✓ Proc<br>Preview of<br>Status | iuct Deta<br>only displays lin<br>Medical Devi<br>(Brand/Trade<br>Common na                | nited fields<br>ce Name<br>e/Proprietary or<br>me)         | Model/Version                               | Catalogue/Reference<br>(REF)                        | UDI Issuing<br>Entity | UDI Device Identifier<br>(UDI-DI) | Product Status                             |
| ✓ Proc<br>Preview of<br>Status | duct Deta<br>anly displays lin<br>Medical Devi<br>(Brand/Trade<br>Common nat<br>Allergen 1 | nited fields<br>ce Name<br>//Proprietary or<br>me)         | Model/Version<br>Allergen 1                 | Catalogue/Reference<br>(REF)<br>AL/01/865473        | UDI Issuing<br>Entity | UDI Device Identifier<br>(UDI-DI) | Product Status<br>On the GB & NI<br>market |

### Manage registered devices

Please use the Manage Devices function to:

- manage (upload, link and unlink) Conformity Assessment Certificates and Selfcertification conformity declarations
- add or remove products (model or version)
- delete devices (GMDN®) and all linked products
- there is currently no fee to do this

**Please note** you cannot update obsolete GMDN<sup>®</sup> or other device details e.g. Substances, Clinical Investigations etc. or products e.g. populate fields you did not complete at registrations stage from this screen – please see Update registered devices and products.

- Go to Agency services > Enter Device Registrations and Certificates of Free Sale for medical devices.
- 2. Select the manufacturer (Legal Entity) of the devices/s you want to manage.

| Device Keg                                                                                                    | Sistiation                                                                                                    |                                                                                                    |                                                                                           |                                                  |                                                                                                    |                                                              |
|----------------------------------------------------------------------------------------------------|----------------------------------------------------------------------------------------------------|----------------------------------------------------------------------------------------------------|-------------------------------------------------------------------------------------------|--------------------------------------------------|----------------------------------------------------------------------------------------------------|--------------------------------------------------------------|
| Your Organisa                                                                                                    | ation                                                                                                    |                                                                                                    |                                                                                           |                                                  |                                                                                                    |                                                              |
| Name                                                                                                    | Address                                                                                                    |                                                                                                    | Country                                                                                   | D                                                | evices (Products)                                                                                           | Registratio<br>Status                                        |
| MHRA DEMO                                                                                                    | 10 South Colonnad                                                                                                    | de, Canary Wharf, London, E14 4PU                                                                                                    | England, United Kir                                                                       | ngdom 4                                          | (9)                                                                                                    | ۲                                                            |
| Only use the ADD NEW M<br>already registered the rep<br>registered the manufactur<br>register additional devices                                                                                                    | found from the App<br>IANUFACTURER function<br>presented manufacture<br>rer, please use the Ado<br>s on the existing accou                                         | lications list.<br>ion if you have not<br>er. If you have<br>d Devices function to<br>nt.                                                                                                    |                                                                                           |                                                  | IN DDA                                                                                                    | EW MANUFACTUR<br>NEW IMPORTE<br>TER                          |
| Only use the ADD NEW M<br>Irready registered the rep<br>egistered the manufactu<br>egister additional devices<br>Search by manufactu                                                                                | found from the App<br>IANUFACTURER funct<br>rer, please use the Add<br>s on the existing accou<br>irer name:                                                       | lications list.<br>ion if you have not<br>r. If you have<br>J Devices function to<br>int.                                                                                                    | SEARCH                                                                                    |                                                  | IN DOL                                                                                                    | EW MANUFACTUR                                                |
| Only use the ADD NEW M<br>already registered the rep<br>registered the manufactur<br>register additional devices<br>Search by manufactu<br>Name                                                                     | found from the App<br>IANUFACTURER funct<br>rer, please use the Add<br>s on the existing accou<br>irer name:                                                       | lications list.<br>Ion if you have not<br>er. If you have<br>J Devices function to<br>int.                                                                                                    | SEARCH<br>Country                                                                         | Devices (Products)                               | ADD NEW IMPORT                                                                                              | EW MANUFACTUR<br>NEW IMPORTE<br>TER<br>Registratii<br>Status |
| Only use the ADD NEW M<br>already registered the rep<br>registered the manufactur<br>register additional devices<br>Search by manufactur<br>Name<br>Demo represented or                                             | found from the App<br>IANUFACTURER funct<br>rer, please use the Add<br>s on the existing accou<br>irrer name:<br>t<br>rg Three                                     | Ilcations list.<br>Ion if you have not<br>tri Hyou have<br>d Devices function to<br>Int.<br>Address<br>167 Bella Bista, East Side Compour<br>Medtech Drive, Sea View Industrial<br>Santa Barbara, CA, 98765                                                                                        | SEARCH<br>Country<br>d, 1000<br>Zone, United States                                       | Devices (Products)<br>20 (21)                    | ADD NEW IMPORT                                                                                              | ew MANUFACTUR<br>NEW IMPORTE<br>TER<br>Registratio<br>Status |
| Only use the ADD NEW M<br>already registered the rep<br>registered the manufactur<br>register additional devices<br>Search by manufactur<br>Name<br>Demo represented of<br>DEMO Represented O                       | found from the App<br>IANUFACTURER funct<br>rer, please use the Add<br>s on the existing accou<br>irrer name:<br>f<br>rg Three<br>Drganisation                     | Ilcations list.<br>Ion if you have not<br>trif you have<br>d Devices function to<br>Int.<br>Address<br>167 Bella Bista, East Side Compour<br>Medtech Drive, Sea View Industrial<br>Santa Barbara, CA, 98765<br>123 Street, Sea View Industrial Esta<br>Boston, MA, 12345                           | SEARCH     Country       nd, 1000<br>Zone,     United States       ste,     United States | Devices (Products)<br>20 (21)<br>3 (10)          | ADD NEW IMPORT                                                                                              | ew manufactur<br>new importe<br>ter<br>Registratii<br>Status |
| Only use the ADD NEW M<br>already registered the rep<br>registered the manufactur<br>register additional devices<br>Search by manufactur<br>Name<br>Demo represented of<br>DEMO Represented O<br>DEMO Represented O | found from the App<br>IANUFACTURER funct<br>rer, please use the Add<br>s on the existing accou-<br>irer name:<br>f<br>rg Three<br>Drganisation<br>Drganisation Two | Ilcations list.<br>Ion if you have not<br>devices function to<br>nt.<br>Address<br>167 Bella Bista, East Side Compour<br>Medtech Drive, Sea View Industrial<br>Santa Barbara, CA, 98765<br>123 Street, Sea View Industrial Esta<br>Boston, MA, 12345<br>234 Avenida Escala, Cancun, Yukat<br>43231 | SEARCH<br>Country<br>nd, 1000<br>Zone, United States<br>atte, United States<br>an, Mexico | Devices (Products)<br>20 (21)<br>3 (10)<br>1 (1) | ADD NEW IMPORT<br>ADD NEW IMPORT<br>UK Responsible Person<br>UK Responsible Person<br>UK Responsible Person | ew MANUFACTUE<br>NEW IMPORTE<br>TER<br>Registratio<br>Status |

3. Click on the Manage Devices link.

| AGENCY SERVICES                                                     |                                                                      |                                                                                                    |                                                                                                   |                                                                                                    |                                         |                                                                                                    |
|---------------------------------------------------------------------|----------------------------------------------------------------------|----------------------------------------------------------------------------------------------------|---------------------------------------------------------------------------------------------------|----------------------------------------------------------------------------------------------------|-----------------------------------------|----------------------------------------------------------------------------------------------------|
| A Back to DR&C     MHRA D     C     MHRA D     C                    | FS Services                                                          |                                                                                                    | Z Edit Organisati<br>Registered                                                                   | on Details 🥫 Order<br>Devices/Products 🖀                                                                   | CFS<br>Rene                             | Add Devices     Manage Devices     Jupdate     Ewpert Content of the Excel File                                                                                                    |
| SUMMARY AP                                                          | PLICATIONS                                                           | RELATED ORGANISATIONS                                                                                                    | DEVICES PRODUCTS                                                                                  | CONTACTS OTHER A                                                                                           | DDRESS                                  | SSES DOCUMENTS NEWS                                                                                                    |
| • Your registri<br>determined by<br>being suspende<br>the competent | ation with the<br>the date your .<br>ed. A suspende<br>authority (MH | MHRA must be reviewed al<br>account was created with ti<br>ed account means you will I<br>RAJ. It is an offence to place | nd renewed one year a<br>he MHRA. Your Registr<br>oot be able to place ne<br>a non-compliant devi | after the anniversary da<br>iation Renewal is 01/01,<br>w devices on the marke<br>ice on the market in the | te and e<br>2022. Fi<br>et given<br>UK. | t every two years subsequently. The anniversary date is<br>Failure to renew your registration will result in your account<br>n it is a legal requirement to hold an active registration with |
| Account N                                                           | lumber 0000                                                          | 009132                                                                                                    |                                                                                                   | Registration                                                                                               | status                                  | Registered                                                                                                    |
| EL<br>Registration N                                                | J Single<br>lumber<br>(SRN)                                          |                                                                                                    |                                                                                                   | PARD O                                                                                                    | otions                                  | Publish UK Responsible Person Name     Publish UK Responsible Person Address     Publish Organisation's Name                                                                                 |
| Role / Accou                                                        | nt Type Man                                                          | ufacturer   UK Responsible                                                                                               | Person                                                                                            |                                                                                                    |                                         | <ul> <li>Publish Organisation's Address</li> </ul>                                                                                                    |

4. If you have many devices, use the available filters to **search** for a specific device. See Using Filters to search for devices and products.

| emoved immediately, adding n<br>you need to add new GMDN te                                         | r delete produ<br>ew product/s<br>erms (devices | ucts (medical devi<br>s will create an app<br>s), please go back t | ce name and mo<br>plication for MHR<br>to Devices and pr                                                                              | dei/version etc.), UKC/<br>A review.<br>roducts and click "Add | device" butto                                                        | i) certifica<br>n.                                                               | tes,Self-cerl                                                  | itication conformity d                                              | ieclarat | ions and Others. An          | iy deletions will be                     |
|----------------------------------------------------------------------------------------------------|-------------------------------------------------|--------------------------------------------------------------------|----------------------------------------------------------------------------------------------------|----------------------------------------------------------------|----------------------------------------------------------------------|----------------------------------------------------------------------------------|----------------------------------------------------------------|---------------------------------------------------------------------|----------|------------------------------|------------------------------------------|
| earch by GMDN Code / Term:                                                                          | Dev                                             | vice Type:                                                         |                                                                                                    | Device Sub Type:                                               |                                                                      | Ŀ                                                                                | s Custom N                                                     | lade:                                                               | R        | Regulation/Direct            | tive:                                    |
| GMDN Code / Term                                                                                    | De                                              | evice type                                                         | •                                                                                                    | Device sub type                                                |                                                                      | *                                                                                | Custom ma                                                      | de                                                                  | -        |                              |                                          |
| Sterile:                                                                                            | ls Measuri                                      | ing:                                                               | Is Single-u                                                                                                    | se?                                                            | Is Reproces                                                          | sed singl                                                                        | e-use?                                                         | Custom-made SPP                                                     |          | Performanc                   | e Evaluation                             |
| Sterile 🔹                                                                                           | Measurin                                        | E                                                                  | ▼ Single-use                                                                                                    | •                                                              | Reprocesse                                                           | ed single-u                                                                      | use 🔹                                                          | Custom-made SPP                                                     |          | Studies:                     |                                          |
|                                                                                                    |                                                 |                                                                    |                                                                                                    |                                                                |                                                                      |                                                                                  |                                                                |                                                                     |          | Performant                   | ce Evaluation 🔹                          |
| eusable Surgical Instruments                                                                        | s: Is A                                         | ictive?                                                            | _                                                                                                    | Is Implantable?                                                |                                                                      | -                                                                                | Sasic UDI-D                                                    | I Issuing Entity:                                                   | -        | Basic UDI-DI Numi            | ber:                                     |
| Reusable surgical instruments                                                                       | AC                                              | DVE                                                                | •                                                                                                    | Impiantable                                                    | -                                                                    | •                                                                                | UDI-DI ISSU                                                    | ng Enuty                                                            | •        | UDI-DI Number                |                                          |
| CFS Ready:                                                                                          | Intended<br>medical(A                           | purpose other th<br>innex XVI):                                    | an Is Intende<br>Administe                                                                                                    | d to<br>r/remove                                               | Presence of<br>Medicinal/H                                           | t<br>Herbal su                                                                   | bstance:                                                       | Presence of Blood/<br>substance:                                    | Plasma   | a Has a Clinic<br>been condu | al investigation<br>icted:               |
| .rs neauy                                                                                           | Annex XV                                        | 1                                                                  | <ul> <li>medicinal</li> </ul>                                                                                                    | product?                                                       | Medicinal/A                                                          | Herbal                                                                           | -                                                              | Blood/Plasma                                                        |          | Clinical inve                | estigation                               |
|                                                                                                    |                                                 |                                                                    | mm/dd/y                                                                                                    |                                                                |                                                                      |                                                                                  |                                                                |                                                                     |          |                              |                                          |
|                                                                                                    |                                                 |                                                                    |                                                                                                    | 99                                                             |                                                                      |                                                                                  |                                                                |                                                                     |          |                              |                                          |
| Status                                                                                              |                                                 | GMDN                                                               | GMDN term                                                                                                    | 1                                                              | Products                                                             | Device T                                                                         | Гуре                                                           | 5<br>Remark                                                         |          |                              | CFS-                                     |
| Status                                                                                              |                                                 | GMDN<br>Code                                                       | GMDN term                                                                                                    | 1                                                              | Products                                                             | Device T                                                                         | Гуре                                                           | 5<br>Remark                                                         | _        |                              | CFS-<br>ready                            |
| Status       Registered                                                                             |                                                 | GMDN<br>Code<br>                                                   | GMDN term<br>Abdominal aorta<br>stent-graft                                                                                           | 297<br>†<br>a endovascular                                     | Products<br>5                                                        | Device T<br>General<br>Class III                                                 | Type<br>Medical De                                             | 5<br>Remark                                                         |          |                              | CFS-<br>ready<br>Yes                     |
| Status       Registered       Conformity Assessment (<br>Expired                                    | Certificate                                     | GMDN<br>Code<br>                                                   | GMDN term<br>Abdominal aort.<br>stent-graft<br>Angiography kit                                                                        | 22 <sup>7</sup><br>†                                           | Products<br>5                                                        | Device T<br>General<br>Class III<br>System o                                     | Type<br>Medical De<br>or Procedur                              | 5<br>Remark<br>vice -<br>e Pack                                     |          |                              | CFS-<br>ready<br>Yes<br>No               |
| Status       Registered       Conformity Assessment (<br>Expired       Registered                   | Certificate                                     | GMDN<br>Code<br><br>                                               | GMDN term<br>Abdominal aort:<br>stent-graft<br>Angiography kit<br>General externa<br>fixation system<br>single-use                    | 1 orthopædic<br>implantation kit,                              | Products<br>5<br>1<br>1                                              | Device T<br>General<br>Class III<br>System o<br>System o                         | Type<br>Medical De<br>or Procedur                              | 5 Remark<br>vice -<br>e Pack<br>e Pack                              |          |                              | CFS-<br>ready<br>Yes<br>No<br>Yes        |
| Status       Registered       Conformity Assessment of<br>Expired       Registered       Registered | Certificate                                     | GMDN<br>Code<br>                                                   | GMDN term<br>Abdominal aort:<br>stent-graft<br>Angiography kit<br>General externa<br>fixation system<br>single-use<br>Vascular clamp, | 1 orthopaedic<br>implantation kit,<br>reusable                 | Products           5           1           1           1           1 | Device T<br>General<br>Class III<br>System o<br>System o<br>General<br>Class IIa | Type<br>Medical De<br>or Procedur<br>or Procedur<br>Medical De | 5 Remark<br>vice -<br>e Pack<br>e Pack<br>vice - GMDN is<br>Documer | Obsole   | ete;Conformity<br>es soon    | CFS-<br>ready<br>Yes<br>No<br>Yes<br>Yes |

5. Check the Remark column for action required to bring the registration up to date.

# 6. Click on the GMDN<sup>®</sup> Term of the device to manage.

|     | Status                                       | GMDN<br>Code | GMDN term                                                                       | Products | Device Type                           | Remark                               |                           | CFS-<br>ready |
|-----|----------------------------------------------|--------------|---------------------------------------------------------------------------------|----------|---------------------------------------|--------------------------------------|---------------------------|---------------|
|     | Registered                                   | -            | Abdominal aorta endovascular stent-graft                                        | 5        | General Medical<br>Device - Class III |                                      |                           | Yes           |
|     | Conformity Assessment<br>Certificate Expired |              | Angiography kit                                                                 | 1        | System or Procedure<br>Pack           |                                      |                           | No            |
|     | Registered                                   |              | General external orthopaedic<br>fixation system implantation<br>kit, single-use | 1        | System or Procedure<br>Pack           |                                      |                           | Yes           |
|     | Registered                                   | 35596        | Vascular clamp, reusable                                                        | 1        | General Medical<br>Device - Class Ila | GMDN is O                            | bsolete                   | Yes           |
|     | Registered                                   | 6            | Vascular clamp, reusable                                                        | 1        | General Medical<br>Device - Class Ila | GMDN is<br>Obsolete;Co<br>Document e | onformity<br>expires soon | Yes           |
|     |                                              |              |                                                                                 |          |                                       |                                      |                           | 5 items       |
| BAC | к                                            |              |                                                                                 |          |                                       |                                      | DELETE SELECT             | ED DEVICES    |

7. The details of the GMDN<sup>®</sup> Term you have selected will open to enable you to view device details. If you want to delete the device, click the Back to Manage Devices button and see the <u>Delete Devices</u> instructions.

| General Medical Dev<br>Sterile?<br>Yes<br>Regulative/Directive<br>Directive 93/42/EEC<br>Single use device?<br>Yes<br>Reprocessed single<br>No                                      | ice<br>e?<br>-use device?                                                   |                                      | Cu<br>No<br>Et                                                         | stom made?<br>sthod of Sterilisation<br>nylene Oxide                                                                                                    |                                                        | Risk classification<br>Class III                                                                                                    |                           |
|----------------------------------------------------------------------------------------------------|-----------------------------------------------------------------------------|--------------------------------------|------------------------------------------------------------------------|----------------------------------------------------------------------------------------------------|--------------------------------------------------------|----------------------------------------------------------------------------------------------------|---------------------------|
| <b>Implantable Produ</b><br>Yes                                                                                                    | tts?                                                                        |                                      | <b>Ac</b><br>No                                                        | tive Products?                                                                                                    |                                                        | Administer/Remove medic<br>No                                                                                                    | inal Product?             |
| Conformity A                                                                                                    | Assessment<br>tificates have alrea                                          | Certificates<br>dy expired or will e | s<br>expire soon.                                                      |                                                                                                    |                                                        |                                                                                                    |                           |
| Ellonomo                                                                                                    | Reference                                                                   | Expire date                          | Certifi                                                                | rate type                                                                                                    | UK Approved Bo                                         | dy/EU Notified Body                                                                                                    | Conformity Assessment Typ |
| Filename                                                                                                    |                                                                             | enquity unice                        |                                                                        | and type                                                                                                    |                                                        |                                                                                                    |                           |
| CE Certificate 5                                                                                                    | UKCA1                                                                       | 31/10/2021                           | O Full Qu                                                              | allity Assurance (Annex II excluding Section 4)                                                                                                    | BSI                                                    |                                                                                                    | UKCA - MDD/IVDD/AIMD      |
| CE Certificate 5 EDIT CONFORMITY A Products (6) Preview only display Medical Device Na Common name)                                                                                 | UKCA1<br>UKCA1<br>simited fields<br>me (Brand/Trade/                        | 31/10/2021                           | Full Q                                                                 | allity Assurance (Annex II excluding Section 4) Catalogue/Reference (REF)                                                                                                    | DDI Issuing Entity                                     | UDI Device Identifier (UDI-DI                                                                                                    | UKCA - MDD/IVDD/AIMD      |
| CE Certificate 5 EDIT CONFORMITY A Products (6) Preview only display Medical Device Na Common name) Premium Stent A                                                                 | UKCA1<br>UKCA1<br>stimited fields<br>me (Brand/Trade/                       | 31/10/2021                           | Generation     Generation     Generation     Generation     Generation | ality Assurance (Annex II excluding Section 4) Catalogue/Reference (REF) U S87878 C                                                                                                    | DDI Issuing Entity                                     | UDI Device Identifier (UDI-D)<br>04250274702216                                                                                                    | UKCA - MDD/IVDD/AIMD      |
| CE Certificate 5<br>EDIT CONFORMITY A<br>Products (6)<br>Medical Device Na<br>Common name)<br>Premium Stent A<br>Premium Stent B                                                    | UKCA1<br>SSESSMENT CERTIFI<br>s limited fields<br>me (Brand/Trade/          | 31/10/2021<br>CATES                  | Model/Version                                                          | Image: State Spectrum       allity Assurance (Annex II excluding Section 4)       Catalogue/Reference (REF)       S87878       S35445                                                                                                    | DDI Issuing Entity                                     | UDI Device Identifier (UDI-DI<br>04250274702216<br>04250274702193                                                                                                    | UKCA - MDD/IVDD/AIMD      |
| CE Certificate 5 EDIT CONFORMITY # Products (6) Preview anly display Medical Device Na Concal Device Na Concal Device Na Premium Stent A Premium Stent B Premium Stent A            | UKCA1<br>SSESSMENT CERTIFI<br>s limited fields<br>me (Brand/Trade/          | 31/10/2021<br>CATES                  | Full Que     Model/Version     14F     14F     17F                     | Image: Answer of the section of the section of th | DDI Issuing Entity<br>SST AISBL<br>SST AISBL           | UDI Device Identifier (UDI-DI<br>04250274702216<br>04250274702193<br>04250274704739                                                                                                 | UKCA - MDD/IVDD/AIMD      |
| CE Certificate 5 EDIT CONFORMITY # Products (6) Preview only display Medical Device Na Common name Premium Stent A Premium Stent B Premium Stent A Premium Stent B                  | UKCA1<br>UKCA1<br>stimited fields<br>me (Brand/Trade/                       | Proprietary or                       | Model/Version<br>14F<br>17F<br>17F                                     | ality Assurance (Annex II excluding Section 4)           ality Assurance (Annex II excluding Section 4)           S87878           S87878           S87878           S87878           S87878           S87878           S87878           S87878           S87878           S87878           S86465           S64646                                                                                                    | DDI Issuing Entity<br>ST AISBL<br>ST AISBL<br>ST AISBL | UDI Device Identifier (UDI-DI           04250274702216           04250274702193           04250274704739           04250274704753                                                   | UKCA - MDD/IVDD/AIMD      |
| CE Certificate 5 EDIT CONFORMITY A Products (6) Preview only display Medical Device Na Common name) Premium Stent A Premium Stent A Premium Stent B Premium Stent A Premium Stent A | UKCA1<br>UKCA1<br>SSESSMENT CERTIFI<br>s limited fields<br>me (Brand/Trade/ | Proprietary or                       | Model/Version 14F 14F 17F 18F                                          | ality Assurance (Annex II excluding Section 4)           ality Assurance (Annex II excluding Section 4)           S87878           S87878           S35445           S46465           S64646           S33454                                                                                                    | BSI<br>BSI<br>BSI<br>BSI<br>BSI<br>BSI<br>BSI<br>BSI   | UDI Device Identifier (UDI-Di           04250274702216           04250274702193           04250274704739           04250274704739           04250274704753           04250274704777 | UKCA - MDD/IVDD/AIMD      |

## Manage Conformity documents

**Please note** if your conformity assessment document expires this will be published on the <u>Public Access Registration Database</u> (PARD). The GMDN<sup>®</sup> term for your registered devices will be appended with the wording **'Conformity Assessment Certificate Expired'** until the certificate has been updated. This message can remain for up to a week after you have uploaded a new certificate as PARD is usually updated on Monday.

You will receive reminder emails at 3 months, 2 months and 1 month before expiry of conformity assessment certificates. Please ensure that you act on these to avoid unnecessary status changes to your devices on the <u>Public Access Registration</u> <u>Database (PARD)</u>.

You will also be unable to order Certificates of Free Sale until valid conformity assessment certificates have been uploaded and linked to all relevant devices.

 To Add new Conformity Assessment Certificates/Self-certification conformity declarations and unlink expired ones, click the Edit Conformity Assessment Certificates or Edit Self-certification Conformity Documents button and unlink the old certificate or document.

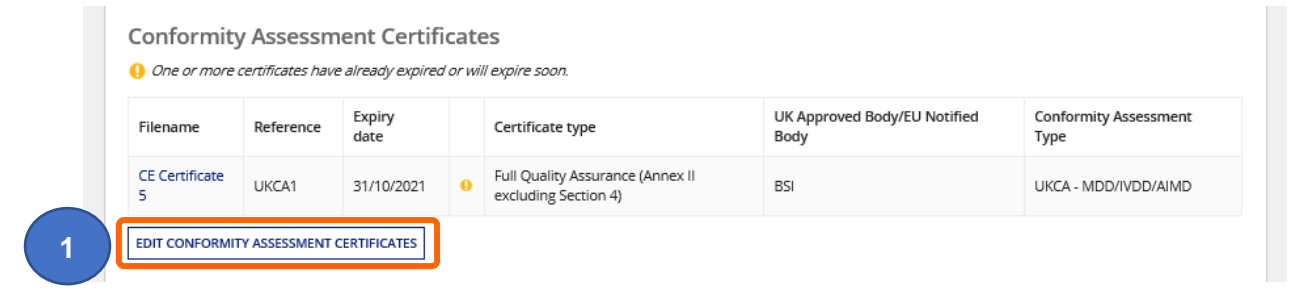

Follow the <u>upload Conformity Assessment Certificates</u> and <u>upload Self-certification</u> <u>conformity declarations</u> instructions or the <u>select from upload Conformity Assessment</u> <u>Certificates</u> and <u>select from Self-certification conformity declarations</u> instructions.

Please note you cannot delete Conformity Assessment Certificates/Self-certification conformity declarations from the system so ensure you unlink devices from any documents that have expired, are incorrect, or are no longer appropriate.

Important note concerning CE UKNI-MDR/IVDR option.

This type of assessment can only be undertaken by a UK Notified Body. See further information under the **UKNI Indication** section at:

https://www.gov.uk/guidance/regulating-medical-devices-in-the-uk#regulation-of-medical-devices-in-northern-ireland

2. You can filter by Conformity Assessment Type. All types will be displayed to enable you to unlink any incorrect or no longer valid types. Please note that the following types are no longer valid:

UKCA – MDD/IVDD/AIMD CE (UK NI) – MDD/AIMD/IVDD CE (UK NI) – MDR/IVDR 3. You can filter by Certificate Status of All, Active and Expired.

|   | Filename                                                                      | Reference no   | Expiry     |   | Certificate type                                                     | LIK Approved Body/ELI Notified Body              | Conformity Assessment |  |
|---|-------------------------------------------------------------------------------|----------------|------------|---|----------------------------------------------------------------------|--------------------------------------------------|-----------------------|--|
|   |                                                                               |                | date       |   | contract office                                                      |                                                  | Туре                  |  |
|   | UKCA Certificate 2                                                            | UKCA_BSI_54321 | 30/04/2028 |   | Full Quality Assurance (Annex II excluding<br>Section 4)             | BSI Assurance UK Ltd                             | CE UKNI - MDR/IVDR    |  |
|   | UKCA Certificate 1                                                            | UKCA_BSI_12345 | 30/04/2028 |   | Design Examination Certificate (Annex II with Section 4)             | BSI Assurance UK Ltd                             | CE UKNI - MDR/IVDR    |  |
|   | MDR Assessment of Technical<br>Documentation Annex IX Chapter II              | EUMDR_321      | 30/04/2024 |   | Technical Assessment (MDR Annex IX,<br>Chapter II)                   | RISE Research Institutes of Sweden AB            | CE - MDR/IVDR         |  |
|   | MDR CE Certificate 1 Quality Management<br>System Annex IX Chapters I and III | EUMDR_123      | 30/04/2024 |   | Quality Management System (MDR Annex<br>IX, Chapters I, III)         | RISE Research Institutes of Sweden AB            | CE - MDR/IVDR         |  |
|   | CE Certificate 7                                                              | CE7            | 31/10/2022 | ۵ | Full Quality Assurance (Annex II excluding Section 4)                | BSI Assurance UK Ltd                             | CE - MDD/IVDD/AIMD    |  |
| ~ | CE Certificate 5                                                              | UKCA1          | 31/10/2021 | 8 | Full Quality Assurance (Annex II excluding Section 4)                | BSI Assurance UK Ltd                             | UKCA - MDD/IVDD/AIMD  |  |
|   | CE Certificate 4                                                              | CE123456       | 31/12/2019 | ۲ | Type Examination (Annex V)                                           | BSI Assurance UK Ltd                             | CE - MDD/IVDD/AIMD    |  |
|   | CE Certificate 1                                                              | CE123          | 31/12/2019 | 8 | Full Quality Assurance (Annex IV)                                    | TÜV SÜD Product Service GmbH                     | CE - MDD/IVDD/AIMD    |  |
|   | CE Certificate 3                                                              | CE12345        | 31/12/2019 | ۲ | Production Quality Assurance limited to<br>sterile aspects (Annex V) | LLOYD'S REGISTER QUALITY ASSURANCE<br>LTD (0088) | CE - MDD/IVDD/AIMD    |  |
|   | CE Certificate 2                                                              | CE1234         | 31/12/2019 |   | Design Examination (Annex IV with                                    | BSI Assurance UK Ltd                             | CE - MDD/IVDD/AIMD    |  |

- 4. If you have selected a certificate with incorrect Conformity Assessment Type a warning message will appear and the Apply Changes button will not be enabled. If you have selected an expired certificate the Apply Changes button will not be enabled .Unlink expired or incorrect Certificates and upload new ones or link device to an active/correct certificate.
- 5. Click the 'Apply Changes button or follow the <u>Upload Conformity Assessment Certificate</u> instructions to add another certificate.

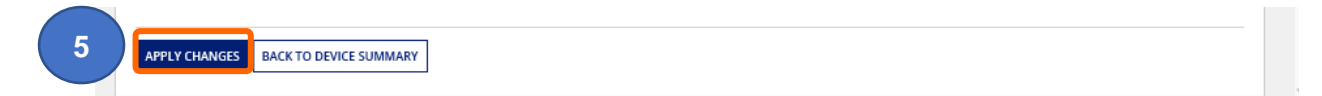

# Managing expired CE certificates that are valid under EU MDR

See the latest guidance on our website, including a template to complete and upload at:

https://www.gov.uk/guidance/register-medical-devices-to-place-on-the-market#registrationof-certain-medical-devices-that-have-expired expiring-ce-certificates

and

https://www.gov.uk/guidance/register-medical-devices-to-place-on-the-market#registrationof-certain-medical-devices-which-are-eu-mdd-class-i-reusable-surgical-instruments-or-eumdd-class-i-medical-devices-upclassified-from-class-i

The guidance has intentionally not been included in this Reference Guide as this may change.

Please sign up for email updates by following the link on our webpage:

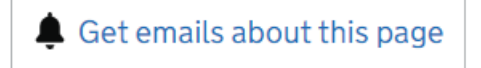

# Add/remove products

- Click the Export Products Data to Excel link to download all product details for review, prior to adding/removing. Please note once changes applied and application submitted you cannot reinstate the product/s. If you delete a product in error, you will need to add it again.
- 2. To Add or remove products (model or version) click the Add/Remove product button.

| Products (6) Preview only displays limited fields               |               |                           |                    |                                |                               |
|-----------------------------------------------------------------|---------------|---------------------------|--------------------|--------------------------------|-------------------------------|
| Medical Device Name (Brand/Trade/Proprietary or<br>Common name) | Model/Version | Catalogue/Reference (REF) | UDI Issuing Entity | UDI Device Identifier (UDI-DI) | Product Status                |
| PremiumS™ Stent A                                               | 2.5mm         | Not Applicable            |                    |                                | On the GB & NI market         |
| PremiumS™ Stent B                                               | 2.5mm         | Not Applicable            |                    |                                | On the GB & NI market         |
| PremiumS™ Stent A                                               | 3mm           | Not Applicable            |                    |                                | On the GB & NI market         |
| PremiumS™ Stent B                                               | 3mm           | Not Applicable            |                    |                                | On the GB & NI market         |
| PremiumS™ Stent A Plus                                          | 4mm           | Not Applicable            |                    |                                | On the GB & NI market         |
| PremiumS™ Stent A Plus                                          | 5mm           | Not Applicable            |                    |                                | On the GB & NI market         |
|                                                                 |               |                           |                    |                                | 6 items                       |
|                                                                 |               |                           |                    | (1)                            | Export Products Data to Excel |
| ADD/ REMOVE PRODUCTS                                            |               |                           |                    |                                |                               |

- 3. To add more products follow the instructions for <u>Adding products individually</u> or <u>Adding</u> products in bulk.
- 4. You can delete up to 20 products in a single application. You will be asked for a reason for deletion. The same reason will apply to all deleted products in the application. If the reasons are different, please create separate applications.

**Important note:** You cannot **delete** products that you have <u>just added in this manage</u> <u>devices & products application</u>. If you attempt to, you will see an error message. This is expected system behaviour.

To delete products you have just added or uploaded in this application, you need to either:

Hover over the bulk upload template until the X appears next to the template file name and click the X, this will remove all the products just uploaded.

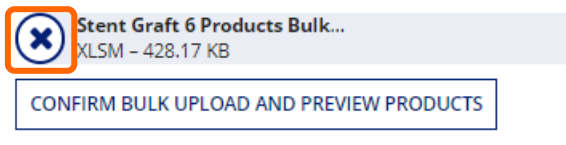

#### Validation Complete

Then **remove** the relevant products from the template and re-upload it.

Or

2

BACK TO MANAGE DEVICES

**Click** the Cancel button to discard all changes in this application and start again.

APPLY CHANGES CANCEL

5. To remove products previously registered, select the box/es next to the Medical Device Name/s in the Product preview table. You must always have at least one product linked to a device so if you attempt to remove the last product the Apply changes button will not be enabled.

|         |                                                                 |               |                           |                    |                                | 10 per page    |
|---------|-----------------------------------------------------------------|---------------|---------------------------|--------------------|--------------------------------|----------------|
| Proc    | duct preview (products: 6)                                      |               |                           |                    |                                |                |
| Preview | w only displays limited fields                                  |               |                           |                    |                                |                |
|         | Medical Device Name (Brand/Trade/Proprietary<br>or Common name) | Model/Version | Catalogue/Reference (REF) | UDI Issuing Entity | UDI Device Identifier (UDI-DI) | Product Status |
|         | PremiumS™ Stent A Plus                                          | 5mm           | Not Applicable            |                    |                                | On the GB & NI |
|         | PremiumS™ Stent A Plus                                          | 4mm           | Not Applicable            |                    |                                | On the GB & NI |
|         | PremiumS™ Stent B                                               | 3mm           | Not Applicable            |                    |                                | On the GB & NI |
|         | PremiumS™ Stent A                                               | 3mm           | Not Applicable            |                    |                                | On the GB & NI |
|         | PremiumS™ Stent B                                               | 2.5mm         | Not Applicable            |                    |                                | On the GB & NI |
|         | PremiumS™ Stent A                                               | 2.5mm         | Not Applicable            |                    |                                | On the GB & NI |
|         |                                                                 |               |                           |                    |                                |                |

- 6. The number of products selected for deletion will display in the counter.
- 7. Click the Delete Selected button

| Med        | ical device name: Model/versio                                  | on:                     | Catalogue/reference:                  | וט-וטו:                         |                                        | SEARCH                      |
|------------|-----------------------------------------------------------------|-------------------------|---------------------------------------|---------------------------------|----------------------------------------|-----------------------------|
| <b>0</b> v | When deleting products, you will be asked for a reason          | for deletion - the same | reason will apply to all deleted prod | icts in the application. If the | reasons are different please create se | parate applications. You ca |
| up to      | o 20 products in a single application.                          |                         |                                       |                                 |                                        | Show                        |
|            |                                                                 |                         |                                       |                                 |                                        | 10 per page                 |
| Pro        | oduct preview (products: 6)                                     |                         |                                       |                                 |                                        |                             |
| Prev       | iew only displays limited fields                                |                         |                                       |                                 |                                        |                             |
|            | Medical Device Name (Brand/Trade/Proprietary<br>or Common name) | Model/Version           | Catalogue/Reference (REF)             | UDI Issuing Entity              | UDI Device Identifier (UDI-DI)         | Product Status              |
|            | PremiumS™ Stent A Plus                                          | 5mm                     | Not Applicable                        |                                 |                                        | On the GB & NI mar          |
|            | PremiumS™ Stent A Plus                                          | 4mm                     | Not Applicable                        |                                 |                                        | On the GB & NI mar          |
|            | PremiumS <sup>™</sup> Stent B                                   | 3mm                     | Not Applicable                        |                                 |                                        | On the GB & NI mar          |
|            | PremiumS <sup>™</sup> Stent A                                   | 3mm                     | Not Applicable                        |                                 |                                        | On the GB & NI mar          |
|            | PremiumS <sup>™</sup> Stent B                                   | 2.5mm                   | Not Applicable                        |                                 |                                        | On the GB & NI mar          |
|            | PremiumS <sup>™</sup> Stent A                                   | 2.5mm                   | Not Applicable                        |                                 |                                        | On the GB & NI mar          |
|            |                                                                 |                         |                                       |                                 |                                        | (                           |
|            |                                                                 |                         |                                       |                                 |                                        |                             |

8. A warning message will appear asking if you are sure you want to remove the selected products. Click Yes or No as appropriate.

9. If you select Yes, the Reason for Deletion options will appear. If you select No longer placed on the market, you will be asked for the End of Distribution date.

|                     | Medical Device Name (Brand/Trade/Proprietary<br>or Common name)                                                                 | Model/Version | Catalogue/Reference (REF) | UDI Issuing Entity | UDI Device Identifier (UDI-DI) | Product Status |
|---------------------|----------------------------------------------------------------------------------------------------|---------------|---------------------------|--------------------|--------------------------------|----------------|
| ~                   | PremiumS™ Stent A Plus                                                                                                    | 5mm           | Not Applicable            |                    |                                | On the GB & N  |
| ~                   | PremiumS™ Stent A Plus                                                                                                    | 4mm           | Not Applicable            |                    |                                | On the GB & N  |
|                     | PremiumS™ Stent B                                                                                                    | 3mm           | Not Applicable            |                    |                                | On the GB & N  |
|                     | PremiumS™ Stent A                                                                                                    | 3mm           | Not Applicable            |                    |                                | On the GB & N  |
|                     | PremiumS™ Stent B                                                                                                    | 2.5mm         | Not Applicable            |                    |                                | On the GB & N  |
|                     | PremiumS™ Stent A                                                                                                    | 2.5mm         | Not Applicable            |                    |                                | On the GB & N  |
|                     | ason for deletion                                                                                                    |               |                           |                    |                                |                |
| Re<br>N<br>C<br>End | Vo longer placed on the market<br>nformation updated/ existing data no longer valid<br>intered in error<br>of distribution date |               |                           |                    |                                |                |

**10. Click** the Apply Changes button to confirm removal of the product/s.

**Please note** once changes applied and application submitted you cannot reinstate the product/s. If you delete a product in error, you will need to **add** it again. There is currently no fee to add products.

# **Delete device/s**

To delete device/s, you must be on the Manage Devices and products screen. If you
have opened the device details to review, click the Back to Manage Devices button to
display the Manage Devices and products screen.

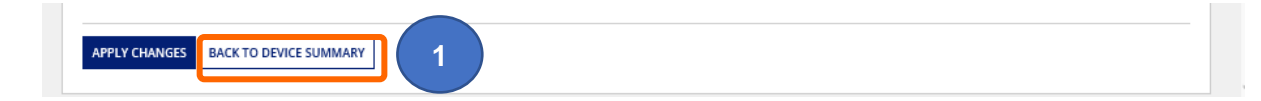

2. Tick the box next to Status column of the device/s your wish to delete.

Please note if you select multiple devices for deletion, they must all have the same reason for deletion. If they have different reasons, you must delete the devices individually.

**Please note** if GMDN<sup>®</sup> is obsolete you can update the GMDN<sup>®</sup> to a valid Code/Term, you do not have to delete the device. See <u>Update Registered devices and products</u>.

3. Click the Delete Selected Devices button to remove the device/s and all underlying products of the device.

Please note You cannot manage and delete the same device in the same application. If you manage device and/or products the Delete Selected Devices button will be disabled

|                                                | s (devices), please (            | go back to Devices     | eview.<br>and products a           | and click "Add device"                       | button.                   |                                |               |                                        | Pogul | ation/Directiv                    |                |
|------------------------------------------------|----------------------------------|------------------------|------------------------------------|----------------------------------------------|---------------------------|--------------------------------|---------------|----------------------------------------|-------|-----------------------------------|----------------|
| Search by GMDN Code / Term:                    | Device Ty                        | ype:                   |                                    | Device Sub Type:                             |                           | Is                             | Custom N      | lade:                                  | Regul | ation/Directiv                    | с.             |
| GMDN Code / Term                               | Device t                         | ype                    | •                                  | Device sub type                              |                           | •                              | Custom ma     | de 🔻                                   |       |                                   |                |
| ls Sterile:                                    | Is Measuring:                    |                        | Is Single-use                      | ?                                            | Is Reprocess              | ed single-u                    | ise?          | Custom-made SPP                        |       | Performance E<br>Studies:         | valuatio       |
| Sterile                                        | Measuring                        | •                      | Single-use                         | •                                            | Reprocesse                | d single-use                   | •             | Custom-made SPP                        | •     | Performance E                     | valuation      |
| Reusable Surgical Instruments:                 | Is Active                        | ?                      |                                    | Is Implantable?                              |                           | Ва                             | asic UDI-D    | I Issuing Entity:                      | Basic | : UDI-DI Number:                  |                |
| Reusable surgical instruments                  |                                  |                        | •                                  | Implantable                                  |                           | -                              | UDI-DI Issu   | ing Entity 🔹                           | UDI   | -DI Number                        |                |
| Is CFS Ready:                                  | Intended purpo<br>medical(Annex) | se other than<br>XVI): | ls Intended<br>Administer/         | to<br>remove medicinal                       | Presence of<br>substance: | Medicinal/                     | Herbal        | Presence of Blood/Plasma<br>substance: | 1     | Has a Clinical i<br>been conducte | nvestiga<br>d: |
| CFS Ready •                                    | Annex XVI                        | •                      | product?                           |                                              | Medicinal/H               | lerbal                         | -             | Blood/Plasma                           | •     | Clinical investig                 | zation         |
| Self-certification conformity<br>declarations: | UKCA/ CE/ CE (U<br>Certificate:  | K NI)                  | UKCA/ CE/ C<br>Date:<br>mm/dd/yyyy | E (UK NI) Expiry                             | Device Regis              | stration Sta<br>stration Stati | atus:<br>us • |                                        |       | I                                 | SEARCH         |
| 0                                              |                                  |                        |                                    |                                              |                           |                                |               |                                        |       |                                   |                |
| Status                                         |                                  | GMDN Code              | GMDN terr                          | m                                            | t                         | Products                       | Devic         | е Туре                                 | Rer   | mark                              | CFS-           |
| Registered                                     |                                  |                        | Abdominal                          | l aorta endovascular s                       | tent-graft                | 5                              | Gene          | ral Medical Device - Class III         |       |                                   | Yes            |
| Conformity Assessment Cert                     | tificate Expired                 | -                      | Angiograph                         | hy kit                                       |                           | 1                              | System        | m or Procedure Pack                    |       |                                   | No             |
| Registered                                     |                                  |                        | General ex<br>implantatio          | ternal orthopaedic fix<br>on kit, single-use | ation system              | 1                              | Syster        | m or Procedure Pack                    |       |                                   | Yes            |
|                                                |                                  |                        |                                    |                                              |                           |                                |               |                                        |       |                                   | _              |

4. Select a Reason for deletion. If device is no longer placed on the market, provide End of Distribution date.

Please note if you select multiple devices for deletion, they must **all** have the same reason for deletion. If they have different reasons, you must delete the devices individually.

| immediately, adding new product/s will cre<br>If you need to add new GMDN terms (devic           | oducts (medical device name and model/vers<br>eate an application for MHRA review.<br>ces), please go back to Devices and products | ion etc.), UKCA/CE/CE (UK NI) certificates,Self-certification conformity de<br>and click "Add device" button. | eclarations and Others. Any deletions will be remo | ved |
|--------------------------------------------------------------------------------------------------|----------------------------------------------------------------------------------------------------|----------------------------------------------------------------------------------------------------|----------------------------------------------------|-----|
| You have made the following changes w                                                            | hich need to be submitted to MHRA for a                                                                                            | pproval.                                                                                                    |                                                    |     |
| GMDN term                                                                                        | Products modified                                                                                                    | CE certificates/Documents modifed                                                                             | Device deleted                                     |     |
| Vascular clamp, reusable                                                                         | No                                                                                                    | No                                                                                                    | Yes                                                |     |
| No longer placed on the market     Information updated/ existing data no lo     Entered in error | onger valid                                                                                                    |                                                                                                    |                                                    |     |
| End of distribution date *                                                                       |                                                                                                    |                                                                                                    |                                                    |     |

- 5. Click the Remove Device(s) button.
- A warning message will appear, click YES to proceed or NO to cancel deletion.
   Please note once deleted you cannot reinstate the device. You will need to add it again and pay the statutory fee.

| Manage Devices &                      | Products for M<br>Are you sure want to remove selected device? This will remove<br>the selected devices (and underlying products) from the<br>manufacturer.<br>b commits declarations and Others. Any deletions will be removed |                 | s. Any deletions will be removed |                      |
|---------------------------------------|----------------------------------------------------------------------------------------------------|-----------------|----------------------------------|----------------------|
| If you need to add new GMDN terms (de | vices), please go back to Devices a                                                                                                    | NO              |                                  |                      |
| Search by GMDN Code / Term:           | Device Type:                                                                                                    |                 | ade:                             | Is 2017 Regulations: |
| GMDN Code / Term                      | Device type                                                                                                    | Device sub-tune | me de 👻                          | 2017 Regulations 🔹   |

7. You can manage multiple devices in a single application. Each time you click Apply Changes the device it will appear in a table at the top of the screen indicating what action has been taken. Click the red X in this table if you want to abandon <u>all changes</u> to the specific device.

| conformity declarations                                                                                                    |
|----------------------------------------------------------------------------------------------------|
|                                                                                                    |
|                                                                                                    |
| Device deleted                                                                                                    |
| No                                                                                                    |
| No                                                                                                    |
| Yes                                                                                                    |
|                                                                                                    |
| nformity assessments<br>uding those which<br>egarding the EU Medic                                                                                                    |
| nformity assessments<br>uding those which<br>egarding the EU Medic<br>nd you will be charged                                                                             |
| nformity assessments<br>uding those which<br>regarding the EU Medic<br>nd you will be charged<br>UK. Manufacturers are<br>agistrations, both<br>comply with the relevant |
| 1                                                                                                    |

- 8. When you are ready to submit the application, **Read** the on-screen information and terms and conditions, **click** the 'I have read and agree to the terms and conditions box'
- **9.** Click the Submit button to complete the application or the Clear All button to clear all changes made in this application.

Please note there is no Save & Exit function on this page, so you need to either Submit your changes or Clear All and start again if you are not ready to submit.

10. After submitting, note the application number, the application will now show as in progress within the list of applications. While the application is in progress you will not be able to order a CFS for the device(s) or make further updates to device/s in the application, until the application is complete.

|    | AGENCY SERVICES   |                     | ACCOUNT MANAGEMENT             | r                                                                                 |                                       |
|----|-------------------|---------------------|--------------------------------|-----------------------------------------------------------------------------------|---------------------------------------|
|    | Applic            | ation co            | mplete                         |                                                                                   | · · · · · · · · · · · · · · · · · · · |
| 10 | Your refere       | ence number         |                                |                                                                                   |                                       |
|    | 201906<br>What ha | 170217136           | 8                              |                                                                                   |                                       |
|    | We have sent      | you a confirmatio   | <br>n email and your applicati | tion has been sent to an officer at MHRA.                                         |                                       |
|    | We will conta     | ct you again withir | n the next 2 -5 working day    | ys to let you know of our decision, or to ask for more information if its needed. |                                       |
| 11 | CLOSE             |                     |                                |                                                                                   |                                       |

- **11. Click** on the Close button.
- 12. Please note if you do not click the Close button within 2 minutes of completing your application, the button will time out and you will see the following message. Your application is not affected and has been auto-submitted. Click on the OK button.

You will receive email confirmation of your submitted application and the review outcome.

| Application complete                                       | ▲ The Task Could Not Be Submitted                                                 |
|------------------------------------------------------------|-----------------------------------------------------------------------------------|
| Your reference number                                      |                                                                                   |
| 2019052202171218                                           | ОК                                                                                |
| What happens next                                          |                                                                                   |
| Ne have sent you a confirmation email and your applicat    | ion has been sent to an officer at MHRA.                                          |
| We will contact you again within the next 2 -5 working day | ys to let you know of our decision, or to ask for more information if its needed. |

## Update registered devices and products

Use this function if GMDN<sup>®</sup> is now obsolete or device and/or products (model or version detail) need to be **updated** because the details have changed, or the field/s were optional, and you did not populate them at the time of registration.

**Please note** only certain fields can be updated. These will be enabled on the update screen to allow you to add or update data. GMDN<sup>®</sup> Codes/Terms can only be updated in cases where the existing GMDN<sup>®</sup> has been made obsolete. Changes made on this screen do not currently incur a fee.

If you need to update active GMDN<sup>®</sup> Codes or Terms or any fields that are not enabled on the screen, you must remove the Device via the Manage Devices link. All underlying products will also be removed. You need to add the device and products again using the <u>Add Device</u> function to add new GMDN<sup>®</sup> Code or Term, and pay the <u>statutory fee</u>.

If products need to be added or removed from an existing registered device, or Conformity Assessment Certificates/Self-certification conformity declarations need to be uploaded, linked, or unlinked from existing registered devices this can be done via the Manage Devices link.

 Go to Agency services > Enter Device Registrations and Certificates of Free Sale for medical devices.

| Device Re                                                                                                    | egistration                                                                                                    | & Certificates of Fr                                                                                                    | ee Sale                                           |                                       |                                                                                                    |                                                                 |  |
|----------------------------------------------------------------------------------------------------|----------------------------------------------------------------------------------------------------|----------------------------------------------------------------------------------------------------|---------------------------------------------------|---------------------------------------|----------------------------------------------------------------------------------------------------|-----------------------------------------------------------------|--|
| Your Organia                                                                                                    | sation                                                                                                    |                                                                                                    |                                                   |                                       |                                                                                                    |                                                                 |  |
| Name                                                                                                    | Address                                                                                                    |                                                                                                    | Country                                           |                                       | Devices (Products)                                                                                 | Registratio<br>Status                                           |  |
| MHRA DEMO                                                                                                    | 10 South Colonnad                                                                                                    | e, Canary Wharf, London, E14 4PU                                                                                                    | England, United Kir                               | ngdom                                 | 4 (9)                                                                                              | ۲                                                               |  |
| manufacturers can b<br>Only use the ADD NEW<br>already registered the<br>registered the manufac<br>register additional devi<br>Search by manufact          | the found from the Appl<br>MANUFACTURER function<br>represented manufacture<br>cturer, please use the Add<br>ices on the existing account<br>turer name:                                    | <ul> <li>Newly Submitted and draft<br/>lications list.</li> <li>for if you have not<br/>er. If you have<br/>d Devices function to<br/>int.</li> </ul>                                                                                                    |                                                   |                                       | ADD N<br>ADD<br>ADD NEW IMPOR                                                                      | EW MANUFACTURE                                                  |  |
| manufacturers can b<br>Only use the ADD NEW<br>already registered the<br>registered the manufac<br>register additional dev<br>Search by manufact           | the found from the <b>Appl</b><br>VMANUFACTURER functi<br>represented manufacture<br>cturer, please use the Add<br>ices on the existing account<br>turer name:                              | Newly Submitted and draft<br>ications list.<br>ion if you have not<br>er. If you have<br>i Devices function to<br>int.<br>SEARC                                                                                                    | •                                                 |                                       | ADD N                                                                                              | EW MANUFACTURE                                                  |  |
| manufacturers can b<br>Only use the ADD NEW<br>already registered the<br>registered the manufa-<br>register additional devi<br>Search by manufact          | te found from the Appl<br>V MANUFACTURER functi<br>represented manufacture<br>cturer, please use the Add<br>ices on the existing accou<br>turer name:                                       | Newly submitted and draft<br>ications list.<br>ion if you have not<br>er. If you have<br>1 Devices function to<br>int.<br>SEARC<br>Address                                                                                                    | H<br>Country                                      | Devices (Product                      | ADD N<br>ADD NEW IMPOR                                                                             | EW MANUFACTURE<br>NEW IMPORTER<br>TER<br>Registration<br>Status |  |
| manufacturers can b<br>Only use the ADD NEW<br>already registered the<br>registered the manufact<br>Search by manufact<br>Name<br>Demo represented         | te found from the Appl<br>VMANUFACTURER funct<br>represented manufacture<br>curver, please use the Add<br>loces on the existing account<br>turer name:<br>1<br>org Three                    | A Newly Submitted and draft ications list. Ion if you have not er. If you have Devices function to int.  Address  167 Bella Bista, East Side Compound, 10 Medtech Drive, Sea View Industrial Zone Santa Barbara, CA, 98765                                                                                                    | H<br>Country<br>O<br>United States                | Devices (Product<br>20 (21)           | ADD NEW IMPOR<br>ADD NEW IMPOR<br>S) Relationship<br>UK Responsible Person                         | EW MANUFACTURE                                                  |  |
| manufacturers can b Only use the ADD NEW already registered the manufact registered the manufact Search by manufact Name Demo represented DEMO Represented | te found from the Appl<br>VMANUFACTURER functi<br>represented manufacture<br>curver, please use the Add<br>loces on the existing account<br>turer name:<br>1<br>org Three<br>d Organisation | A Newly Submitted and draft ications list. Ications list. Ications list. Ications list. Ications list. Ications list. Ications function to Ications Ications Ication | 4<br>Country<br>00 United States<br>United States | Devices (Product<br>20 (21)<br>3 (10) | ADD NEW IMPOR<br>ADD NEW IMPOR<br>ADD NEW IMPOR<br>ADD NEW IMPOR<br>ADD NEW IMPOR<br>ADD NEW IMPOR | EW MANUFACTURE                                                  |  |

2. Select the organisation (Legal Entity) of the devices/products you want to update.

3. Click on the Update Registered Devices/Products Devices link on the Summary page.

| NCY SERVICES                                                                       |                                                                 |                                                                                                    |                                                                                                    |
|------------------------------------------------------------------------------------|-----------------------------------------------------------------|----------------------------------------------------------------------------------------------------|----------------------------------------------------------------------------------------------------|
| A Back to DR&CI                                                                    | S Services                                                      |                                                                                                    | 3 File Organization Dataile CondenCCC Deductors Add Devices Manage Devices<br>Vupdate Registered Devices/Products Detroites Data to Excel File                                                                                                    |
| SUMMARY APP                                                                        | LICATIONS                                                       | RELATED ORGANISATIONS                                                                                             | DEVICES PRODUCTS CONTACTS OTHER ADDRESSES DOCUMENTS NEWS                                                                                                    |
| Summary                                                                            |                                                                 |                                                                                                    |                                                                                                    |
| <b>()</b> Your registra<br>determined by a<br>account being s<br>registration with | ation with the<br>the date your<br>uspended. A s<br>the compete | MHRA must be reviewed a<br>account was created with t<br>suspended account means<br>ent authority (MHRA). It is a | nd renewed one year after the anniversary date and every two years subsequently. The anniversary date is<br>he MHRA. Your Registration Renewal is 01/01/2025. Failure to renew your registration will result in your<br>you will not be able to place new devices on the market given it is a legal requirement to hold an active<br>n offence to place a non-compliant device on the market in the UK. |
| Basic Inform                                                                       | ation                                                           |                                                                                                    |                                                                                                    |
| Account N                                                                          | umber 0000                                                      | 0009132                                                                                                    | Registration Status Registered                                                                                                    |
| EU<br>Registration N                                                               | Single<br>umber                                                 |                                                                                                    | PARD Options Publish UK Responsible Person Name<br>Publish UK Responsible Person Address<br>Publish UK Responsible Person Address                                                                                                    |
| Registration N                                                                     | (SRN)                                                           |                                                                                                    | Publish Organisation's Name                                                                                                    |

4. Use the available filters to search for a specific device.

**Please note** only registered devices will be visible on the Update Registered Devices & Products screen. If the conformity assessment document has expired you must update this before you can update GMDN<sup>®</sup>, device details or products. See <u>Manage conformity</u> <u>documents</u>.

#### 5. Click on the GMDN<sup>®</sup> Term of the device/product to update.

| Device Ty                         | /pe / Class           | Device Registered Date    | GMDN Code / Term Name               | 0         | Custom Made                             | Regulation/Directive:                           |  |
|-----------------------------------|-----------------------|---------------------------|-------------------------------------|-----------|-----------------------------------------|-------------------------------------------------|--|
| Select                            | device type / Class ▼ | mm/dd/yyyy                |                                     |           | •                                       |                                                 |  |
| ls Sterile                        | ?                     | Is Measuring              | Is Single-use?                      | I         | Is Reprocessed single-use?              | Custom-made SPP                                 |  |
|                                   | •                     |                           | •                                   | •         | •                                       | -                                               |  |
| Reusable Surgical<br>Instruments? |                       | Is Active?                | is implantable?                     | I         | is intended to                          | Intended purpose other<br>al medical(Annex XVI) |  |
|                                   |                       | -                         | •                                   | • F       | Administer/remove medicinal<br>product? |                                                 |  |
|                                   |                       |                           |                                     |           | •                                       | _                                               |  |
| Is CFS Ready                      |                       | Presence of Medicinal/Her | bal Presence of Blood/Plasma        | ŀ         | Has a Clinical investigation            | Basic UDI-DI Issuing Ent                        |  |
|                                   | •                     |                           | v                                   | • ·       |                                         | -                                               |  |
| Basic UD                          | I-DI Number           | Is Device Updated?        |                                     |           |                                         | Show                                            |  |
|                                   |                       |                           | •                                   |           |                                         | 10 per page                                     |  |
| ·                                 |                       |                           |                                     |           |                                         | Clea                                            |  |
| Status                            | GMDN Code             | Term Name                 |                                     |           | Device Type                             |                                                 |  |
|                                   | chipri code           | Abdominal aarta ondouar   | ular stort graft                    |           | Conoral Madical Davisa                  | (lass III                                       |  |
| •                                 | -                     | Abdominal aorta endovaso  | ular stent-grait                    |           | General Medical Device                  | - Class III                                     |  |
| <ul> <li></li> </ul>              | - 5                   | General external orthopae | dic fixation system implantation ki | , single- | System or Procedure Page                | ck                                              |  |
| •                                 | -                     | Vascular clamp, reusable  |                                     |           | General Medical Device -                | · Class lla                                     |  |
|                                   | 35596                 | Vascular clamp, reusable  |                                     |           | General Medical Device -                | Class Ila                                       |  |

- 6. The details of the GMDN<sup>®</sup> Term you have selected will open to enable you to:
  - Update obsolete GMDN<sup>®</sup> and device data you cannot update products at the same time as updating obsolete GMDN<sup>®</sup>, you will need to do this in two applications – currently no fee applies.
  - Update selected device and/or product fields if you are not updating obsolete GMDN<sup>®</sup>

### Update Obsolete GMDN

1. If GMDN<sup>®</sup> is now obsolete a box will appear to enable you to either enter a valid GMDN<sup>®</sup> Code if you know it, or search for a suitable GMDN Term using multiple words.

**Please note** you cannot update the GMDN<sup>®</sup> **and** products in the same application, if you are going to update an obsolete GMDN<sup>®</sup> you <u>must do this first</u> and submit the application and then update products once the first application is complete. If you update the products first and then attempt to update the obsolete GMDN<sup>®</sup> in the same application, you will lose all the product data you entered.

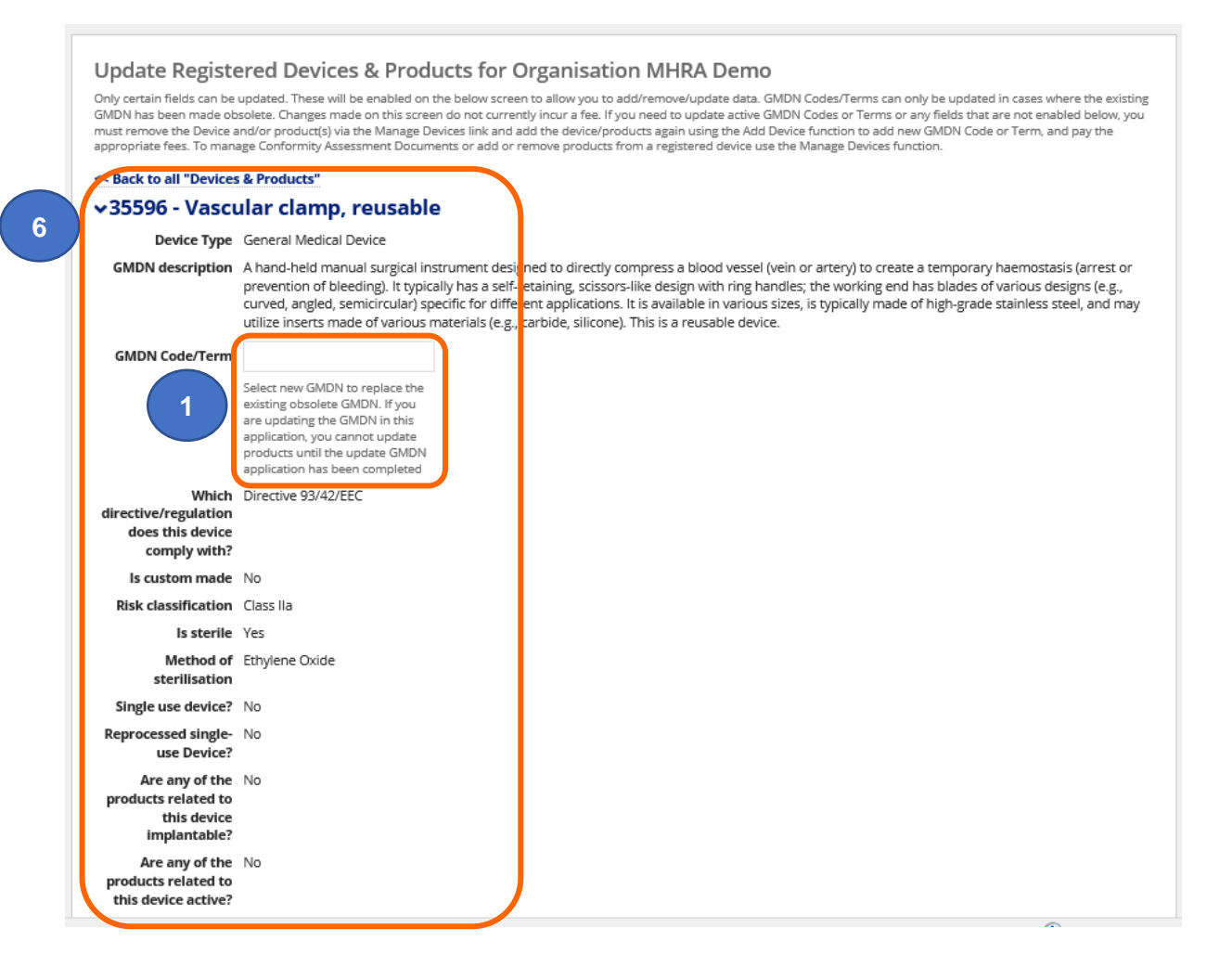

# **Update Device Details**

 If any other fields can be updated these will be enabled. If you need to make changes to a field that is not enabled you must delete the device and products via the <u>Manage</u> registered devices function and add the device again, the <u>statutory fee</u> will be payable.

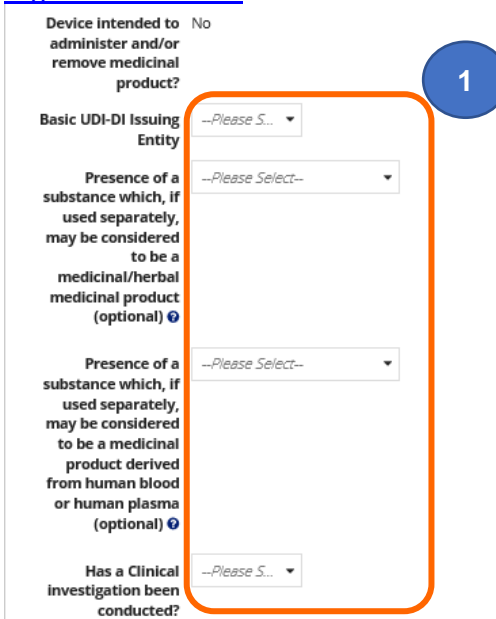

2. The Conformity Assessment Certificates or Self-certification conformity declarations table will also be visible for your information. You cannot make changes to documents on this screen. Please follow the <u>Manage registered devices</u> instructions to update conformity documents.

| <b>~</b> Conformi   | ty Assess        | ment Cert        | ific     | ates                                                  |                                      |                               |
|---------------------|------------------|------------------|----------|-------------------------------------------------------|--------------------------------------|-------------------------------|
| lf you wish to mana | ge Conformity As | ssessment docume | ent(s) i | use the Manage Devices function                       |                                      |                               |
| Filename            | Reference        | Expiry<br>date   |          | Certificate type                                      | UK Approved Body/EU Notified<br>Body | Conformity Assessment<br>Type |
| CE Certificate<br>3 | AIMD1            | 31/07/2021       | 0        | Full Quality Assurance (Annex II excluding Section 4) | BSI                                  | CE - MDD/IVDD/AIMD            |

## Update products individually

1. The Product Details table will appear. Use the filters to search for the product.

**Please note** if you have updated an obsolete GMDN<sup>®</sup> you will not be able to update products in the same application and the Medical Device Name link will not be enabled. You must update product/s in a separate application, <u>after</u> the obsolete GMDN<sup>®</sup> application has been submitted and completed.

- 2. You can either update products individually, or update multiple products. You must **not** update products both individually and in multiples in the same application. Please create separate applications.
- 3. Click on the Medical Device Name to update the product.

|             | cal device nan                    | ie:                     |                                          | Model/version:                              |                                                       | Catalogue/refer            | ence:          |                        | _              |                    |                   |      |
|-------------|-----------------------------------|-------------------------|------------------------------------------|---------------------------------------------|-------------------------------------------------------|----------------------------|----------------|------------------------|----------------|--------------------|-------------------|------|
|             |                                   |                         |                                          |                                             |                                                       |                            |                |                        |                |                    | SEA               | RCI  |
|             |                                   |                         |                                          |                                             |                                                       |                            |                |                        | 10 pe          | r page             |                   |      |
| <b>0</b> To | update produc                     | ts individu             | ally, click on the M                     | ledical Device Nam                          | e of the product. Update                              | s made individually will n | ot be reflecte | d in the prod          | uct table belo | w until after t    | he applicatio     | on   |
| subn        | nitted. Please ch                 | ieck your i             | <i>updates on the Rev</i>                | iew screen before                           | submitting application.                               |                            |                |                        |                |                    |                   |      |
| To     prod | update multipl<br>uct table below | e products<br>You can u | s, select the produce<br>pdate a maximum | cts you wish to upo<br>n of 500 products in | date by selecting the chec<br>n a single application. | kbox next to the Medical   | Device Name    | of the releva          | nt products.   | The updates v      | vill be visible   | e in |
| 1 Yo        | u must not upd                    | ate produ               | cts both individual                      | ly and in multiples                         | in the same application. I                            | Please create separate ap  | plications.    |                        |                |                    |                   |      |
| Total       | updated produ                     | cts:0                   |                                          |                                             |                                                       |                            |                |                        |                |                    |                   |      |
|             |                                   |                         |                                          |                                             |                                                       |                            |                |                        |                |                    |                   |      |
|             |                                   |                         |                                          |                                             |                                                       |                            | UDI            | UDI<br>Device          | Unit of        | ls the<br>Device   | Direct            |      |
|             | Medical<br>Device                 | Status                  | ls<br>Model/Version                      | Model/Version                               | ls<br>Catalogue/Reference                             | Catalogue/Reference        | Issuing        | Identifier<br>(UDI-DI) | use UDI-       | directly<br>Marked | Marking<br>DI     |      |
|             | Name                              | 20002                   | applicable?                              | modeli refatori                             | applicable?                                           | (REF) 📀                    | (optional)     | (if                    | (optional)     | with UDI-<br>DI    | different<br>from |      |
|             |                                   |                         |                                          |                                             |                                                       |                            | °.             | o assigned)            | v              | (optional)         | UDI-DI            |      |
|             |                                   |                         |                                          |                                             |                                                       |                            |                |                        |                |                    |                   |      |
| )           | Safehandle                        |                         | Yes                                      | Safe/01                                     | Yes                                                   | SH-001/123                 |                |                        |                |                    |                   |      |
|             |                                   |                         |                                          |                                             |                                                       |                            |                |                        |                |                    |                   |      |
|             |                                   |                         |                                          |                                             |                                                       |                            |                |                        |                |                    |                   |      |
|             | Safehandle-                       |                         | Yes                                      | B Version                                   | Yes                                                   | SH02/B/001                 |                |                        |                |                    |                   |      |
|             | Safehandle-<br>B version          |                         |                                          |                                             |                                                       |                            |                |                        |                |                    |                   |      |
|             | Safehandle-<br>B version          |                         |                                          |                                             |                                                       |                            |                |                        |                |                    |                   |      |

APPLY CHANGES SAVE AND EXIT

CANCEL DELETE APPLICATION

4. All fields that can be updated will be **enabled**. If you need to make changes to a field that is not enabled you need to delete the products via the <u>Manage registered devices</u> function and add them again, there is currently no fee to add/remove products.

| i i ouuce iii                            | formation                                                        |  |
|------------------------------------------|------------------------------------------------------------------|--|
| Medical Device<br>Name                   | Clamp                                                            |  |
| ls Model/Version<br>applicable?          | Yes 🔹                                                            |  |
| Model/Version                            | Clamp                                                            |  |
| ls<br>Catalogue/Reference<br>applicable? | Please Select                                                    |  |
| Catalogue/Reference<br>(REF) 🕐           |                                                                  |  |
| UDI Issuing Entity<br>(optional) 😧       | GS1 AISBL     HIBCC     ICCBBA     IFA GmbH     UDI not assigned |  |
| Product Status 😧                         | Please Select   Please update the oroduct status                 |  |
| URL for additional<br>information        |                                                                  |  |
|     | Type of UDI-PI                 | Lot or Batch Number |
|-----|--------------------------------|---------------------|
|     | (optional) 😮                   | Serial Number       |
|     |                                | Manufacturing date  |
|     |                                | Expiration date     |
|     |                                | Software version    |
|     |                                |                     |
|     | Does the device                | Please Select ¥     |
|     | cells or tissues, or           |                     |
|     | their derivatives              |                     |
|     | (optional)                     |                     |
|     | Does the device                | Please Select       |
|     | incorporate animal             |                     |
|     | their derivatives              |                     |
| (4) | (optional)                     |                     |
|     | Are storage/handling           | Please Select       |
|     | conditions specified           |                     |
|     | in the                         |                     |
|     | for use (optional)             |                     |
|     |                                |                     |
|     | Quantity per                   |                     |
|     | configuration                  |                     |
|     | (optional)                     |                     |
|     | Need for                       | Please Select       |
|     | sterilisation before           |                     |
|     | use (optional) 😯               |                     |
|     | What MRI safety                | Please Select •     |
|     | information does the           |                     |
|     | (optional)                     |                     |
|     | Deceshe                        |                     |
|     | label/instruction for          | Please Select       |
|     | use include Critical           |                     |
|     | warnings or contra-            |                     |
|     | (optional)                     |                     |
|     |                                |                     |
|     | Containing latex<br>(optional) | Please Select ¥     |
|     |                                |                     |
|     | Clinical size                  | Please Select 👻     |
|     | apprentie (optional)           |                     |
|     | UDLDI from                     | Diassa Salart       |
|     | secondary entity               | • Pieze Select •••  |
|     | (optional) 😮                   |                     |
|     | Endocrine disruptor            | Please Select       |
|     | (optional) 😧                   |                     |
|     | Additional product             |                     |
|     | description                    |                     |
|     | (optional) 📀                   |                     |
|     |                                |                     |
| 5   | APPLY CHANGES                  |                     |
|     |                                |                     |

CANCEL 5

5. Once all fields have been updated, **click** the Apply Changes button or Cancel to discard changes.

### Update multiple products

1. The Product Details table will appear. Use the filters to search for products.

**Please note** if you have updated an obsolete GMDN<sup>®</sup> you will not be able to update products in the same application and the Medical Device Name link will not be enabled. You must update product/s in a separate application, <u>after</u> the obsolete GMDN<sup>®</sup> application has been submitted and completed.

- 2. You can either update products individually, or update multiple products. You must **not** update products both individually and in multiples in the same application. Please create separate applications.
- 3. Select the tick box next to the Medical Device Names of the products you wish to update.

|       |                                   |                           |                                            |                     |                                                    |                                       |                                    | 1                                                           | 0 per page                              |                                                                           |                       |
|-------|-----------------------------------|---------------------------|--------------------------------------------|---------------------|----------------------------------------------------|---------------------------------------|------------------------------------|-------------------------------------------------------------|-----------------------------------------|---------------------------------------------------------------------------|-----------------------|
| O To  | update produc<br>itted. Please ch | ts individu<br>eck vour i | ially, click on the N<br>indates on the Re | ledical Device Nam  | e of the product. Update<br>submitting application | s made individually will n            | ot be reflected in the p           | roduct table                                                | below until a                           | fter the application                                                      | 1 has                 |
| • To  | update multipl                    | e products                | s, select the produ                        | cts you wish to upo | date by selecting the chec                         | kbox next to the Medical              | Device Name of the re              | levant produ                                                | icts. The upda                          | ites will be visible i                                                    | in the                |
| You   | i must not upd                    | te produ                  | indate a maximun<br>cts both individua     | ly and in multiples | in the same application.                           | Please create separate ap             | plications.                        |                                                             |                                         |                                                                           |                       |
| Total | updated produ                     | cts : 0                   |                                            |                     |                                                    |                                       |                                    |                                                             |                                         |                                                                           |                       |
| v     | Medical<br>Device<br>Name         | Status                    | ls<br>Model/Version<br>applicable?         | Model/Version       | ls<br>Catalogue/Reference<br>applicable?           | Catalogue/Reference<br>(REF) <b>O</b> | UDI Issuing Entity<br>(optional) 🛛 | UDI<br>Device<br>Identifier<br>(UDI-DI)<br>(if<br>assigned) | Unit of<br>use UDI-<br>DI<br>(optional) | Is the Device<br>directly<br>Marked with<br>UDI-DI<br>(optional) <b>O</b> | Di<br>Ma<br>dif<br>UI |
|       | Safehandle                        |                           | Yes 🔹                                      | Safe/01             | Yes 👻                                              | SH-001/123                            | Select UDI Entity 💌                |                                                             |                                         | Please Select 💌                                                           | Ple                   |
| v     | Safehandle-                       |                           | Yes 💌                                      | B Version           | Yes 💌                                              | SH02/B/001                            | Select UDI Entity 💌                | 4                                                           |                                         | Please Select 🔻                                                           | Ple                   |

- 4. All fields that can be updated will be enabled.
- 5. Use the scrollbar to view all data fields.

## **Resolving data issues**

6. When updating products the same validation rules apply as when adding products. If you enter invalid data, or duplicate data, or do not add data to mandatory fields you will see a warning message under the Apply Changes button with the product name and the fields that need attention.

| Safehandle Yes Safe/01 Yes Safe/01 ICCBBA Yes Yes Yes Please Select Please Select Ple | ×            | Medical<br>Device<br>Name | Status                 | ls<br>Model/Version<br>applicable? | Model/Version | ls<br>Catalogue/Reference<br>applicable? | Catalogue/Reference<br>(REF) 😡 | UDI Issuing Entity<br>(optional) | UDI<br>Device<br>Identifier<br>(UDI-DI)<br>(if<br>assigned)<br><b>O</b> | Unit of<br>use UDI-<br>DI<br>(optional) | Is the Device<br>directly<br>Marked with<br>UDI-DI<br>(optional) <b>O</b> | Direct<br>Marking DI<br>different from<br>UDI-DI | Dire<br>Mar<br>DI<br>nun |
|----------------------------------------------------------------------------------------------------|--------------|---------------------------|------------------------|------------------------------------|---------------|------------------------------------------|--------------------------------|----------------------------------|-------------------------------------------------------------------------|-----------------------------------------|---------------------------------------------------------------------------|--------------------------------------------------|--------------------------|
| Safehandie: Unique Device Identifier (UDI) Safehandie: Unique Device Identifier (UDI) Safehandie: Unique Devic | ~            | Safehandle                |                        | Yes 💌                              | Safe/01       | Yes 👻                                    | safe/01                        | ICCBBA 👻                         |                                                                         |                                         | Yes 👻                                                                     | Yes 🗣                                            |                          |
| Please use the scrollbar to view all product data fields.  APPLY CHANGES SAVE AND EXIT Please check the following columns for data errors: Safehandie : Model/Version; Catalogue Reference Safehandie : Unique Device Identifier (UDI) Safehandie : Dinque Device Identifier (UDI) Safehandie : Dinque Device Identifier (UDI) Safehandie : Device Identifier (UDI) Safehandie : Device Iden | ~            | Safehandle-<br>Biversion  |                        | Yes 💌                              | B Version     | Yes 💌                                    | SH02/B/001                     | Select UDI Entity 💌              |                                                                         |                                         | Please Select 💌                                                           | Please Select *                                  |                          |
|                                                                                                    | <b>D</b> Ple | ase use the so            | ollbar to v<br>SAVE Al | iew all product da                 | ta fields.    |                                          |                                |                                  |                                                                         |                                         |                                                                           | CANCEL                                           | LETE A                   |

### Key points to note when using the update products functions

The following are data issues that will result in errors:

- Adding duplicate data in Model/Version and Catalogue/reference field
- Selecting a UDI issuing entity and not entering a valid UDI or DI data or v.v.
- Entering invalid UDI or DI data
- Selecting product status of 'No longer on the GB or Ni Market' and not adding Commercial Distribution End Date
- Selecting Yes for storage handling and not entering a description or v.v.
- Selecting Yes for Method of sterilisation and not entering method or v.v.
- Selecting Yes for Critical Warning and not entering description or v.v.
- Selecting Yes for Clinical Size and not entering size or v.v.
- Selecting yes for Secondary UDI entity and not entering valid UDI DI data or v.v.
- 7. The Apply Changes and Save and Exit buttons will not be enabled until you have resolved all data issues.

8. Once you have completed updating products, and resolved any data issues, the Apply Changes and Save and Exit buttons will be enabled.

| Y     | Medical<br>Device<br>Name | Status       | ls<br>Model/Version<br>applicable? | Model/Version | ls<br>Catalogue/Reference<br>applicable? | Catalogue/Reference<br>(REF) <b>●</b> | UDI Issuing Entity<br>(optional) 🛛 | Device<br>Identifier<br>(UDI-DI)<br>(if<br>assigned) | Unit of<br>use UDI-<br>DI<br>(optional) | Is the Device<br>directly<br>Marked with<br>UDI-DI<br>(optional) <b>O</b> | Direct<br>Marking DI<br>different from<br>UDI-DI | Direct<br>Marking<br>DI<br>number | Pack<br>Num<br>(opti |
|-------|---------------------------|--------------|------------------------------------|---------------|------------------------------------------|---------------------------------------|------------------------------------|------------------------------------------------------|-----------------------------------------|---------------------------------------------------------------------------|--------------------------------------------------|-----------------------------------|----------------------|
| ~     | Safehandle                |              | Yes 👻                              | Safe/01       | Yes 👻                                    | SH-001/123                            | IFA GmbH 🔹                         | 44666768                                             |                                         | No 👻                                                                      | Please Select 🔻                                  |                                   | Plea                 |
| ~     | Safehandle-<br>B version  |              | Yes 👻                              | B Version     | Yes 👻                                    | SH02/B/001                            | Select UDI Entity 🔻                |                                                      |                                         | Please Select 🔻                                                           | Please Select 👻                                  |                                   | Plea                 |
| •     |                           |              |                                    |               |                                          |                                       |                                    |                                                      |                                         |                                                                           |                                                  |                                   |                      |
| O Ple | ease use the sci          | rollbar to v | view all product da                | ita fields.   |                                          |                                       |                                    |                                                      |                                         | ſ                                                                         |                                                  | < < 1 - 2                         | of 2 >               |

**9.** Click Cancel to discard the changes just made or Delete Application to delete all changes to all products that have not yet been submitted.

### **Review updated devices and products**

1. On the Review page, click the > icon to display the Updated device details. Only fields that you have updated will display here.

| AGENCY SERVICES APPLICATIO                                                                                                    |                                                                                   |                                                         |                                                                                       | <b>#</b> (                              |
|----------------------------------------------------------------------------------------------------|-----------------------------------------------------------------------------------|---------------------------------------------------------|---------------------------------------------------------------------------------------|-----------------------------------------|
| Review                                                                                                    |                                                                                   |                                                         |                                                                                       |                                         |
| GMDN Term                                                                                                    |                                                                                   | Devi                                                    | ice modified                                                                          | Products modified                       |
| Vascular clamp, reusable                                                                                                    |                                                                                   | YES                                                     |                                                                                       | YES                                     |
|                                                                                                    |                                                                                   |                                                         |                                                                                       |                                         |
| Basic UDI-DI Issuing Entity<br>ICCBBA<br>Contains Medicinal/Herba<br>No                                                                                        | y B<br>al substance? C                                                            | Basic UDI-DI N<br>7576878769869<br>Contains Bloo<br>No  | lumber<br>98<br>d/Plasma substance?                                                   |                                         |
| Basic UDI-DI Issuing Entity<br>ICCBBA<br>Contains Medicinal/Herba<br>No<br>Clinical investigation beer<br>Yes<br>Clinical Investigation Deta                   | y B<br>7<br>al substance? C<br>n conducted?<br>ails                               | Basic UDI-DI N<br>7576878769869<br>Contains Blood<br>No | lumber<br><sup>98</sup><br>d/Plasma substance?                                        |                                         |
| Basic UDI-DI Issuing Entity<br>ICCBBA<br>Contains Medicinal/Herba<br>No<br>Clinical investigation beer<br>Yes<br>Clinical Investigation Deta<br>Country MHRA F | y B<br>7<br>al substance? C<br>N<br>n conducted?<br>ails<br>Reference Number IRAS | Basic UDI-DI N<br>7576878769869<br>Contains Blood<br>No | lumber<br>98<br>d/Plasma substance?<br>Short Title and Version Number of the<br>Study | Clinical Investigation Plan Code Number |

2. On the Review page, click the > icon to display the Updated product details.

|   | Review                                                                                          |                            |                 |                     |
|---|-------------------------------------------------------------------------------------------------|----------------------------|-----------------|---------------------|
|   | GMDN Code                                                                                       | GMDN Term                  | Device modified | Products modified   |
|   | 12235                                                                                           | Scalpel handle, reusable   | NO              | YES                 |
| 2 | > Updated device details<br>> Updated Product detail<br>Click on Medical Device Name to view fu | Is<br>I details            |                 |                     |
| 3 | Medical Device Name (Brand/Trade/P<br>Safehandle                                                | roprietary or Common name) | Model/Version   | Catalogue/Reference |

- 3. Click on the Medical Device Name to view the updates.
- 4. Only fields that you have updated will display here.

| GMDN Code                                                                                                    | GMDN Term                                                                                                    |                                                                                                    | Device modified                                                                                                    |                                                                 | Products modified                                                                                         |                                                                                                    |
|----------------------------------------------------------------------------------------------------|----------------------------------------------------------------------------------------------------|----------------------------------------------------------------------------------------------------|----------------------------------------------------------------------------------------------------|-----------------------------------------------------------------|----------------------------------------------------------------------------------------------------|----------------------------------------------------------------------------------------------------|
| 12235                                                                                                    | Scalpel handle, reusable                                                                                                    | 2                                                                                                    | NO                                                                                                    |                                                                 | YES                                                                                                    |                                                                                                    |
| > Updated device                                                                                                    | details                                                                                                    |                                                                                                    |                                                                                                    |                                                                 |                                                                                                    |                                                                                                    |
| ~ Updated Produ                                                                                                    | ct details                                                                                                    |                                                                                                    |                                                                                                    |                                                                 |                                                                                                    |                                                                                                    |
| - Show All Products                                                                                                    |                                                                                                    |                                                                                                    |                                                                                                    |                                                                 |                                                                                                    |                                                                                                    |
| UDI Issuing Entity                                                                                                    |                                                                                                    | UDI Device Identifier                                                                                                    |                                                                                                    |                                                                 |                                                                                                    |                                                                                                    |
| IFA GmbH                                                                                                    |                                                                                                    | 4466676878889                                                                                                    |                                                                                                    |                                                                 |                                                                                                    |                                                                                                    |
| Directly Marked with UDI                                                                                                    |                                                                                                    |                                                                                                    |                                                                                                    |                                                                 |                                                                                                    |                                                                                                    |
| No                                                                                                    |                                                                                                    |                                                                                                    |                                                                                                    |                                                                 |                                                                                                    |                                                                                                    |
| UDI-PI Type                                                                                                    |                                                                                                    |                                                                                                    |                                                                                                    |                                                                 |                                                                                                    |                                                                                                    |
| Lot or Batch Number; Manuf                                                                                                    | facturing date                                                                                                    |                                                                                                    |                                                                                                    |                                                                 |                                                                                                    |                                                                                                    |
| Incorporates Human Cells                                                                                                    |                                                                                                    | Incorporates Animal Cells                                                                                                    | S                                                                                                    | torage/Handl                                                    | ing                                                                                                    |                                                                                                    |
|                                                                                                    |                                                                                                    | 100                                                                                                    | Ť                                                                                                    | es                                                              |                                                                                                    |                                                                                                    |
| Storage/Handling Descript                                                                                                    | ion                                                                                                    | Sterilisation Before Use                                                                                                    |                                                                                                    |                                                                 |                                                                                                    |                                                                                                    |
| Sterilization method                                                                                                    |                                                                                                    | MPI Safaty                                                                                                    |                                                                                                    | ritical Warnin                                                  |                                                                                                    |                                                                                                    |
| Steam                                                                                                    |                                                                                                    | MRUsafe                                                                                                    | N                                                                                                    | lo                                                              | igs                                                                                                    |                                                                                                    |
| Containing Later                                                                                                    |                                                                                                    |                                                                                                    |                                                                                                    |                                                                 |                                                                                                    |                                                                                                    |
| No                                                                                                    |                                                                                                    |                                                                                                    |                                                                                                    |                                                                 |                                                                                                    |                                                                                                    |
| UDI-DI From Secondary En                                                                                                    | tity                                                                                                    |                                                                                                    |                                                                                                    |                                                                 |                                                                                                    |                                                                                                    |
| No                                                                                                    |                                                                                                    |                                                                                                    |                                                                                                    |                                                                 |                                                                                                    |                                                                                                    |
| Endocrine Disruptor                                                                                                    |                                                                                                    |                                                                                                    |                                                                                                    |                                                                 |                                                                                                    |                                                                                                    |
| No                                                                                                    |                                                                                                    |                                                                                                    |                                                                                                    |                                                                 |                                                                                                    |                                                                                                    |
| You are about to register/u<br>them on the market in the<br>(or general safety and perf<br>conformity assessments to<br>and procedure packs speci | update an existing registration as (<br>UK the manufacturer must provide<br>formance requirements, where app<br>b be carried out by a notified body r<br>fically should ensure they meet be | or on behalf of) a manufacturer or an asse<br>e a signed declaration of conformity/Cust<br>licable) of the relevant medical devices le<br>nust provide a valid CE certificate. There a<br>fore marketing such products. | embler of systems and/or procedure p<br>om-made Statement stating that each<br>gislation, including the availability of<br>are also additional legal requirements | acks. Before a<br>medical devi<br>technical and<br>which must b | pplying the CE mark to<br>ce has met the appropria<br>clinical data for each de<br>met, including those w | nedical devices or placing<br>ate essential requirements<br>vice. Devices requiring<br>/hich assemblers of system |
| Further information on the<br>regulations.                                                                                                    | e legal requirements is available at                                                                                                    | the following links in relation to the med                                                                                                    | ical devices directives and also regardi                                                                                                    | ing the EU Me                                                   | dical devices and in-vitro                                                                                | o diagnostic devices                                                                                              |
| Failure to declare complia                                                                                                    | nce with the directive/regulation th                                                                                                    | nat you are certified for will result in your                                                                                                    | registration becoming invalid and you                                                                                                    | will be charg                                                   | ed a further £100 to mak                                                                                  | the relevant changes.                                                                                             |
| NOTE: It is possible to select<br>ensuring they are compliant<br>incorrectly classified or if the                                                 | a GMDN code/term for a product tha<br>with the relevant legislation. MHRA h<br>ey do not comply with the relevant leg                                                                       | t is not categorised as a medical device unde<br>ave the right to remove registrations, both o<br>islation. Under such circumstances, the £100                                                                          | r medical devices legislation in the UK. M<br>rganisations and or their devices, if we co<br>fee is non-refundable.                                               | lanufacturers a<br>onsider that the                             | are responsible for correct<br>e registered products are r                                                | ly classifying their devices an<br>not medical devices, are                                                       |
| Please tick to confirm you                                                                                                    | have read and understood the abo                                                                                                    | ve requirements and that you agree to ou                                                                                                    | r terms and conditions.                                                                                                    |                                                                 |                                                                                                    |                                                                                                    |
| I have read and agree to t                                                                                                    | the terms and conditions                                                                                                    |                                                                                                    |                                                                                                    |                                                                 |                                                                                                    |                                                                                                    |
| SUBMIT SAVE AND EXT                                                                                                    |                                                                                                    |                                                                                                    |                                                                                                    |                                                                 |                                                                                                    | BACK CANCE                                                                                                    |

- 5. Read the important information and agree to our terms and conditions.
- 6. Click the Submit button to apply the changes, or click the Save and Exit button to save a TEMP (draft) application.
- 7. Click the Back button to go back and continue updating, or click the Cancel button to cancel all updates in the application.

8. If you click Submit, the changes will be applied and a reference number will be generated.

Application complete

|   | Your reference number                                                                                                    |
|---|----------------------------------------------------------------------------------------------------|
| 8 | 2023051101217988                                                                                                    |
| _ | What happens next                                                                                                    |
|   | We have sent you a confirmation email and your application has been sent to an officer at MHRA.                                           |
|   | We will contact you again within the next 2-5 working days to let you know of our decision, or to ask for more information if its needed. |
| 9 | SUBMIT & CLOSE SUBMIT & CONTINUE 10                                                                                                    |

- 9. You will be given two options for your next action. Submit & Close will end the transaction.
- **10.** Submit & Continue will take you back to the screen with the products that you previously selected for update but have not finished updating. The status column indicates which products have been updated.

|    |              | Medical<br>Device<br>Name | Status        | ls<br>Model/Version<br>applicable? | Model/Version | ls<br>Catalogue/Reference<br>applicable? | Catalogue/Reference<br>(REF) <b>O</b> | UDI<br>Issuing<br>Entity<br>(optional) | UDI Device<br>Identifier (UDI-<br>DI)(if assigned) | Unit of<br>use UDI-<br>DI<br>(optional) | Is the<br>Device<br>directly<br>Marked<br>with UDI-<br>DI<br>(optional) | Direct<br>Marking<br>DI<br>different<br>from<br>UDI-DI | Direct<br>Marking<br>DI<br>number | Package<br>DI<br>Number<br>(optional) | Paci<br>DI<br>Nur<br>Ieve |
|----|--------------|---------------------------|---------------|------------------------------------|---------------|------------------------------------------|---------------------------------------|----------------------------------------|----------------------------------------------------|-----------------------------------------|-------------------------------------------------------------------------|--------------------------------------------------------|-----------------------------------|---------------------------------------|---------------------------|
| 10 |              | Safehandle                | Updated       | Yes                                | Safe/01       | Yes                                      | SH-001/123                            | IFA<br>GmbH                            | 4466676878889                                      |                                         | No                                                                      |                                                        |                                   |                                       |                           |
|    |              | Safehandle-<br>B version  |               | Yes                                | B Version     | Yes                                      | SH02/B/001                            |                                        |                                                    |                                         |                                                                         |                                                        |                                   |                                       |                           |
|    |              |                           |               |                                    |               |                                          |                                       |                                        |                                                    |                                         |                                                                         |                                                        |                                   |                                       | •                         |
|    | <b>O</b> Ple | ease use the scr          | ollbar to vie | w all product data                 | fields.       |                                          |                                       |                                        |                                                    |                                         |                                                                         |                                                        |                                   | < < 1 - 2 of 2                        | <u>2</u> > >              |
|    | APF          | LY CHANGES                | SAVE ANI      | DEXIT                              |               |                                          |                                       |                                        |                                                    |                                         |                                                                         | CANO                                                   | EL DELE                           | TE APPLICAT                           | ION                       |

### **Email confirmation**

1. If you have updated an obsolete GMDN<sup>®</sup> you will receive email confirmation of your submitted application and another email confirming outcome of MHRA review. You will not receive email confirmation for updating other device and/or product fields.

# **Version history**

Each application to update a device or product will generate a version history for the device.

1. To view the version history for a device. Search for the device using the ls device updated filter? on the Device tab.

|                             |                                |                            |                                         | Regulation/Directive:       |    |
|-----------------------------|--------------------------------|----------------------------|-----------------------------------------|-----------------------------|----|
| Back to DR&CFS Services     |                                | _                          |                                         | Regulation/Directive.       |    |
| /HRA DEMO                   | (1) 🖻                          | Order CFS   Manage Devices | Add Devices / Update                    |                             |    |
|                             |                                |                            |                                         |                             |    |
| UMMARY APPLICATIONS         | RELATED ORGANISATIONS DEVICES  | RODUCTS CONTACTS OTHER     | ADDRESSES DOCUMENTS NEWS                | 5                           |    |
| Devices                     |                                |                            |                                         |                             |    |
| Devices                     |                                |                            |                                         |                             |    |
| - Hide Filters              |                                |                            |                                         |                             |    |
| Device Type / Class         | Device Registered Date         | GMDN Code / Term Name      | Custom Made                             | Is 2017 Regulations         |    |
| - Select device type / Clas | <ul> <li>mm/dd/yyyy</li> </ul> |                            | - •                                     | -                           | ٠  |
| ls Sterile?                 | Is Measuring                   | Is Single-use?             | Is Reprocessed single-use?              | Custom-made SPP             |    |
| -                           | -                              | - •                        | - •                                     | -                           | •  |
| Reusable Surgical           | Is Active?                     | Is Implantable?            | Is Intended to                          | Intended purpose other th   | an |
| Instruments?                | -                              | - *                        | Administer/remove<br>medicinal product? | medical(Annex XVI)          |    |
| -                           | •                              |                            | _                                       | -                           | ٠  |
| Is CES Doody                | Processo of Medicinal/Herb     | Processo of Plead/Placma   | Has a Clinical investigation            | Pasis UDI DI Issuing Entity |    |
| is cr5 keauy                | substance                      | substance                  | been conducted                          | basic obi-bi issuing chucy  |    |
| -                           | •                              | - •                        | •                                       | -                           | •  |
|                             | Device Registration status     | Is Device Updated?         |                                         | Show                        |    |
| Basic UDI-DI Number         | bevice Registration status     |                            |                                         |                             |    |

2. To view the version history for a product. Search for the product using the Updated Products filter on the Product tab.

| Back to DR&CFS Serv  | ices                     |                     |                     |                      |                      |                          |
|----------------------|--------------------------|---------------------|---------------------|----------------------|----------------------|--------------------------|
| /HRA Dem             | 0                        | 2 <sup>rde</sup>    | r CFS 📄 Manage Dev  | vices  a Add Devices | Update Regist        | ered Devices/Products    |
| SUMMARY APPLICATIO   | ONS RELATED ORGANIS      |                     |                     | OTHER ADDRESSES DOCU | IMENTS NEWS          |                          |
|                      |                          | Ľ                   |                     |                      |                      |                          |
| Products             |                          |                     |                     |                      | Regul                | ation/Directive:         |
| Products             |                          |                     |                     |                      |                      |                          |
| Device Type / Class: | Medical device           | Registered Date:    | GMDN Code / Term:   | Search by            | Custom Made:         | Device Reg Under         |
| Select device ty 🔻   | name:                    | dd/mm/yyyy          |                     | model/version:       |                      | 2017:                    |
| la Stavila           | Is Monsuring             | UDI Issuing Entitus | UDI DI Number       | Containing latery    | Brodust Status       |                          |
| - <b>*</b>           | - <b>*</b>               | - *                 | obron Number.       | - *                  |                      | sterilisation before     |
|                      |                          |                     |                     |                      |                      | •                        |
| Product Registration | Intended purpos          | e other Endocrine d | lisruptor: MRI safe | ty information: Huma | an cells or tissues: | Animal cells or tissues: |
| Status:              | than medical(An<br>XVI): | nex                 |                     | -                    | -                    | •                        |
|                      | -                        | •                   |                     |                      |                      |                          |
|                      |                          |                     |                     |                      |                      |                          |

### 3. Click on the GMDN® Term of the updated device

|                               | ELATED ORGANISATIONS                   | S PRODUCTS CONTACT                   | IS OTHER A | ADDRESSES DOCUMENTS NEW                        | /S                          |
|-------------------------------|----------------------------------------|--------------------------------------|------------|------------------------------------------------|-----------------------------|
| Devices                       |                                        |                                      |            |                                                |                             |
| ← Hide Filters                |                                        |                                      |            |                                                |                             |
| Device Type / Class           | Device Registered Date                 | GMDN Code / Term                     | Name       | Custom Made                                    | Is 2017 Regulations         |
| – Select device type / Clas 🝷 | dd/mm/yyyy                             |                                      |            | - •                                            | Regulation/Directive:       |
| ls Sterile?                   | Is Measuring                           | Is Single-use?                       |            | Is Reprocessed single-use?                     |                             |
| - •                           |                                        | •                                    | -          | •                                              | - •                         |
| Reusable Surgical             | Is Active?                             | is implantable?                      |            | Is Intended to                                 | Intended purpose other that |
| - *                           | -                                      | ▼                                    | •          | medicinal product?                             |                             |
|                               |                                        |                                      |            | •                                              |                             |
| ls CFS Ready                  | Presence of Medicinal/Her<br>substance | bal Presence of Blood/P<br>substance | lasma      | Has a Clinical investigation<br>been conducted | Basic UDI-DI Issuing Entity |
| - *                           | -                                      | •                                    | -          | *                                              | -                           |
| Basic UDI-DI Number           | Device Registration status             | Is Device Updated?                   |            |                                                | Show                        |
|                               | Select device status                   | ▼ Yes                                | -          |                                                | 10 per page                 |
|                               |                                        |                                      |            |                                                | Clear Filter                |
| Status GMDN Code              | Term Name                              | 3                                    | t          | Device Type                                    |                             |
| 62470                         | Surgical bulldog clamp,                | , reusable                           |            | General Medical Device - Class                 | lla                         |

4. An Update History table will appear with a version entry for each update application submitted for the device, indicating when the device was modified and by whom.

| 4 | <b>∨</b> Update Histo | pry                              |                      |             |
|---|-----------------------|----------------------------------|----------------------|-------------|
|   | Version               | Term Name                        | Modified On 4        | Modified By |
|   | Version 3             | Surgical bulldog clamp, reusable | 13/08/2021 15:05 BST | Peter Smith |
| 5 | Version 2             | Surgical bulldog clamp, reusable | 13/08/2021 15:03 BST | Peter Smith |
|   | Version 1             | Vascular clamp, reusable         | 13/08/2021 14:39 BST | Peter Smith |

5. Click on each version to view updates made to the device.

6. The application number and the updates made in that application will display.

|                   | ✓Update History                                                                                                    |
|-------------------|----------------------------------------------------------------------------------------------------|
|                   | Device information                                                                                                    |
|                   | Reference                                                                                                    |
| 6                 | 2021081301207935                                                                                                    |
|                   | GMDN Term                                                                                                    |
|                   | Surgical buildog clamp, reusable                                                                                                    |
|                   | Basic UDI-DI Issuing Entity                                                                                                    |
|                   | IFA GmbH                                                                                                    |
|                   | Basic UDI-DI Number                                                                                                    |
|                   | 654856456485                                                                                                    |
|                   | Presence of a substance which, if used separately, may be considered to be a medicinal/herbal medicinal product                         |
|                   | No                                                                                                    |
|                   | Presence of a substance which, if used separately, may be considered to be a medicinal product derived from human blood or human plasma |
|                   | No                                                                                                    |
|                   | Has a Clinical investigation been conducted?                                                                                            |
|                   | N/A                                                                                                    |
| $\left( 7\right)$ | PACK                                                                                                    |
|                   |                                                                                                    |

- 7. Click the Back button to go back to the Update History table and view other versions.
- 8. To view the version history for a product. Search for the product using the Updated Products filter on the Products tab.

| Products             |                         |                       |                    |                     |                      |                        |
|----------------------|-------------------------|-----------------------|--------------------|---------------------|----------------------|------------------------|
| Products             |                         |                       |                    |                     |                      |                        |
| Device Type / Class: | Medical device          | Registered Date:      | GMDN Code / Term:  | Search by           | Custom Made:         | Device Reg Under       |
| Select device ty 💌   | name:                   | dd/mm/yyyy            |                    | model/version:      | - •                  | 2017:                  |
| s Sterile:           | Is Measuring:           | UDI Issuing Entity:   | UDI-DI Number:     | Containing latex:   | Product Status:      | Regulation/Directive   |
| - •                  | - •                     | - •                   |                    | - •                 | - •                  |                        |
|                      |                         |                       |                    |                     |                      |                        |
| Product Registration | Intended purpo          | se other Endocrine di | sruptor: MRI safet | y information: Huma | an cells or tissues: | Animal cells or tissue |
|                      | FID DID 100001001001001 | nev                   |                    |                     |                      |                        |

9. Click on the GMDN<sup>®</sup> Term of the updated product.

| UMMARY                                          | APPLICATION                             | NS RELATED ORGANI                                                                                         | SATIONS                                   | DEVICES PRO         | DUCTS CONTACTS                                       | OTHER      | ADDRESSES                | DOCUN     | MENTS NEWS                    |        |                          |
|-------------------------------------------------|-----------------------------------------|----------------------------------------------------------------------------------------------------|-------------------------------------------|---------------------|------------------------------------------------------|------------|--------------------------|-----------|-------------------------------|--------|--------------------------|
| Products                                        |                                         |                                                                                                    |                                           |                     |                                                      |            |                          |           |                               |        |                          |
| Produ<br>Device Ty<br>Select de                 | ICTS<br>ype / Class:<br>evice ty 🔻      | Medical device<br>name:                                                                                   | Registe                                   | red Date:<br>ත්හුහු | GMDN Code / Terr                                     | n: Se<br>m | earch by<br>odel/version | :         | Custom Made:                  | •      | Device Reg Unde<br>2017: |
| Sterile:                                        | •                                       | Is Measuring:                                                                                             | UDI Issu                                  | uing Entity:<br>•   | UDI-DI Number:                                       | Co         | ontaining late           | ex:<br>•  | Product Status:               | F      | Regulation/Directiv      |
|                                                 |                                         |                                                                                                    |                                           |                     |                                                      |            |                          |           |                               |        |                          |
| roduct l<br>tatus:                              | Registration                            | Intended purpo<br>than medical(Ar<br>XVI):                                                                | se other<br>nnex                          | Endocrine dis       | ruptor: MRI sa                                       | fety inf   | formation:<br>•          | Humar     | n cells or tissues:<br>•      | An     | imal cells or tissu      |
| roduct l<br>tatus:<br><br>Init of u             | Registration<br>se UDI-DI:              | Intended purpos<br>than medical(Ar<br>XVI):<br>-<br>Is the Device dir<br>Marked with UD                   | se other<br>nnex<br>•<br>rectly<br>DI-DI: | Endocrine dis       | ruptor: MRI sa<br>                                   | fety inf   | formation:<br>T          | Humar<br> | n cells or tissues:<br>•      | An<br> | imal cells or tissu      |
| Product I<br>itatus:<br><br>Init of u           | Registration<br>se UDI-DI:              | Intended purpos<br>than medical(Ar<br>XVI):<br>-<br>Is the Device dir<br>Marked with UD<br>-              | se other<br>nnex<br>rectly<br>DI-DI:      | Endocrine dis       | ruptor: MRI sa                                       | fety inf   | formation:               | Humar<br> | n cells or tissues:<br>•      | An<br> | SEARCH CLE               |
| Product I<br>itatus:<br><br>Init of u<br>Status | Registration<br>se UDI-DI:<br>GMDN Code | Intended purpos<br>than medical(Ar<br>XVI):<br>-<br>Is the Device dir<br>Marked with UD<br>-<br>Term Name | se other<br>nnex<br>rectly<br>DI-DI:      | Endocrine dis       | MRI se<br>MRI se<br>-<br>ucts:<br>Medical Device Nar | fety inf   | formation:               | Humar<br> | n cells or tissues:<br>•<br>• | An<br> | SEARCH CLE               |

#### 10. Click on the Medical Device Name of the product

| ~Prod           | luct Details                                                       |                |                              |                       |                                   |                     |
|-----------------|--------------------------------------------------------------------|----------------|------------------------------|-----------------------|-----------------------------------|---------------------|
| Preview o       | only displays limited fields                                       |                |                              |                       |                                   |                     |
| Status          | Medical Device Name<br>(Brand/Trade/Proprietary or Common<br>name) | Model/Version  | Catalogue/Reference<br>(REF) | UDI Issuing<br>Entity | UDI Device Identifier<br>(UDI-DI) | Product Status      |
| •               | Clamp1 10                                                          | Clamp/R/001    | 545757767                    |                       |                                   | On the GB<br>market |
| (ey<br>🥑 Regist | tered 🔿 Not Registered ጰ No Longer                                 | Registered 🗙 R | ejected                      |                       |                                   |                     |

11. An Update History table will appear with a version entry for each update application submitted for the product, indicating when the product was modified and by whom. Click on each version to view updates made to the product.

| (  | <b>∨</b> Update His | story               |                      |             |
|----|---------------------|---------------------|----------------------|-------------|
|    | Version             | Medical Device Name | Modified On          | Modified By |
| 11 | Version 3           | Clamp1              | 13/08/2021 14:48 BST | Peter Smith |
|    | Version 2           | Clamp1              | 13/08/2021 14:45 BST | Peter Smith |
|    | Version 1           | Clamp1              | 13/08/2021 14:34 BST | Peter Smith |
|    |                     |                     |                      |             |

**12.** The application number and the updates made in that application will display.

|    | ▼Update Histo                | bry              |
|----|------------------------------|------------------|
|    | Reference                    | 2021081301207933 |
| 12 | Medical Device<br>Name       | Clamp1           |
|    | Model/Version                | Clamp/R/001      |
|    | Catalogue/Reference<br>(REF) | 545757767        |
|    | UDI Issuing Entity           | N/A              |
|    | UDI Device Identifier        | N/A              |
|    | Unit of use UDI-DI           | N/A              |
| 13 | ВАСК                         |                  |

**13.** Click the Back button to go back to the Update History table and view other versions.

# Removing migrated Pseudo GMDN<sup>®</sup> Terms

This section applies to Migrated customers **only**. Please see <u>Determine if your account is</u> <u>migrated or re-registered</u>. These are invalid terms and you cannot update these devices.

You will need to **add** all the devices you manufacture <u>first</u> and then **remove** the Pseudo GMDN<sup>®</sup> Terms.

Migrated Pseudo GMDN<sup>®</sup> Terms do not appear on the <u>Public Access Registration Database</u> (<u>PARD</u>). If you only have Migrated Pseudo GMDN<sup>®</sup> Terms on your account, PARD will display the following message in the device field: '**Devices pending update by manufacturer**'.

- 1. Click the Devices tab
- 2. Check if you have any migrated Pseudo GMDN<sup>®</sup> Terms in your list of devices these can be identified by the following symbol:

| I Back to I                                        | DR&CFS Services                                                                 |                                                                                                    |                                                                                                    |
|----------------------------------------------------|---------------------------------------------------------------------------------|----------------------------------------------------------------------------------------------------|----------------------------------------------------------------------------------------------------|
| ₹egre                                              | ession Tes                                                                      | t                                                                                                    | Order CFS Manage Devices Add Device                                                                                                    |
| SUMMARY                                            | APPLICATIONS RE                                                                 | ELATED ORGANISATIONS DEVICES PRODUCTS CONTACTS OTHER ADDI                                                                                                    | RESSES DOCUMENTS NEWS                                                                                                    |
|                                                    |                                                                                 |                                                                                                    |                                                                                                    |
| Devices                                            |                                                                                 |                                                                                                    |                                                                                                    |
| Device                                             | 20                                                                              |                                                                                                    |                                                                                                    |
|                                                    |                                                                                 |                                                                                                    |                                                                                                    |
| → Show F                                           | Filters                                                                         |                                                                                                    |                                                                                                    |
| → Show F                                           | GMDN Code                                                                       | Term Name                                                                                                    | Device Type                                                                                                    |
| → Show F<br>Status                                 | GMDN Code                                                                       | Term Name<br>Electrode gel                                                                                                    | Device Type     General Medical Device - Class I                                                                                                    |
| → Show I<br>Status                                 | GMDN Code<br>11425<br>90003720                                                  | Term Name       Electrode gel       Examination/Treatment Couches And Leg/Arm Rests                                                                                                    | Device Type       General Medical Device - Class I       General Medical Device - Class I                                                                                                    |
| Status                                             | GMDN Code           11425           90003720           42893                    | Term Name       Electrode gel       Examination/Treatment Couches And Leg/Arm Rests       General-purpose bowl, reusable                                                                                     | t     Device Type       General Medical Device - Class I       General Medical Device - Class I       General Medical Device - Class I                                                                                                    |
| Show I Status  C C C C C C C C C C C C C C C C C C | GMDN Code           11425           90003720           42893           90004871 | Term Name         Electrode gel         Examination/Treatment Couches And Leg/Arm Rests         General-purpose bowl, reusable         Rehabilitation Equipment                                              | Device Type       General Medical Device - Class I       General Medical Device - Class I       General Medical Device - Class I       General Medical Device - Class I                                                                               |
| → Show I     Status     0     2     2     2        | GMDN Code<br>11425<br>90003720<br>42893<br>90004871<br>90004872                 | Term Name       Electrode gel       Examination/Treatment Couches And Leg/Arm Rests       General-purpose bowl, reusable       Rehabilitation Equipment       Treatment Chairs (Chiropody/Dental/Ophthalmic) | Device Type       General Medical Device - Class I       General Medical Device - Class I       General Medical Device - Class I       General Medical Device - Class I       General Medical Device - Class I       General Medical Device - Class I |

- 3. After following all the <u>Add Devices using GMDN<sup>®</sup></u> instructions to add all the devices you manufactuer:
- 4. Click on the Manage Devices link.

| CY SERVICES |                | ACCOUNT MANAGEMENT        |          |          |                |             |                     |             |  |
|-------------|----------------|---------------------------|----------|----------|----------------|-------------|---------------------|-------------|--|
| A Back to D | R&CFS Services | ost                       |          |          |                | Order CFS 📃 | 4<br>Manage Devices | Add Devices |  |
| SUMMARY     | APPLICATIONS   | RELATED ORGANISATIONS DEV | PRODUCTS | CONTACTS | OTHER ADDRESSE | 5 DOCUMENTS | NEWS                |             |  |
| Devices     |                |                           |          |          |                |             |                     |             |  |
| → Show F    | Ilters         |                           |          |          |                |             |                     |             |  |
| Status      | GMDN Code      | Term Name                 |          |          | t              | Device Type |                     |             |  |

5. Select all the Pseudo GMDN<sup>®</sup> Terms migrated from our old system. You can identify these in your manage devices list by either searching for the device using filters or searching all devices that are **not** CFS ready by using the Is CFS ready? filter, the Remark column will indicate 'Invalid GMDN Term'.

| Click          | each GMDN te                        | erm to add or delete products (medic                                     | al device | name and m     | nodel etc.) and CE certificates. Any | deletions will be removed immediately, add           | ling new      |
|----------------|-------------------------------------|--------------------------------------------------------------------------|-----------|----------------|--------------------------------------|------------------------------------------------------|---------------|
| prod<br>If you | uct/s will creat<br>I need to add I | e an application for MHRA review.<br>new GMDN terms (devices), please go | back to   | Devices and    | products and click "Add device" bu   | utton.                                               |               |
| Sear           | ch by GMDN (                        | Code / Term :                                                            | Devic     | е Туре:        |                                      | Device Sub Type:                                     |               |
| GM             | DN Code / Terr                      | 77                                                                       | Gene      | eral Medical ( | Device                               | ✓ Class I                                            |               |
| ls Cu          | stom Made:                          |                                                                          | Is Ste    | rile:          |                                      | Is Measuring:                                        |               |
| Cus            | tom made                            | •                                                                        | Steri     | le             |                                      | Measuring                                            |               |
| ls CF          | S Ready:                            |                                                                          | CE Cei    | rtificate:     |                                      |                                                      | SEARCH CLEA   |
| CFS            | Ready                               | •                                                                        |           |                |                                      |                                                      |               |
|                | Status                              | GMDN term                                                                | t         | Products       | Device Type                          | Remark                                               | CFS-<br>ready |
|                | Registered                          | Assistive scissors                                                       |           | 0              | General Medical Device - Class       | PRODUCT INFORMATION IS REQUIRED                      | No            |
|                | Registered                          | Electrode gel                                                            |           | 0              | General Medical Device - Class       | PRODUCT INFORMATION IS REQUIRED                      | No            |
| •              | Registered                          | Examination/Treatment Couches A<br>Leg/Arm Rests                         | nd        | 0              | General Medical Device - Class       | PRODUCT INFORMATION IS REQUIRED<br>INVALID GMDN TERM | No            |
| ~              | Registered                          | Rehabilitation Equipment                                                 |           | 0              | General Medical Device - Class       | PRODUCT INFORMATION IS REQUIRED<br>INVALID GMDN TERM | No            |
| •              | Registered                          | Treatment Chairs<br>(Chiropody/Dental/Ophthalmic)                        |           | 0              | General Medical Device - Class       | PRODUCT INFORMATION IS REQUIRED<br>INVALID GMDN TERM | No            |

6. Click the Delete Selected Devices button.

7. Select option Information updated/existing data no longer valid for Reason for deletion. The selecetd option will be applied to all the deleted devices. If the reasons for deletion are different, please create separate applications.

Reason for deletion

No longer placed on the market

Information updated/ existing data no longer valid
 Entered in error

8. See <u>Using filters to search for devices and products</u> to search for deleted devices.

# Adding a Manufacturer (only for UKRP in UK and EU AR in NI)

#### 1. Click the Enter button on the Landing Page.

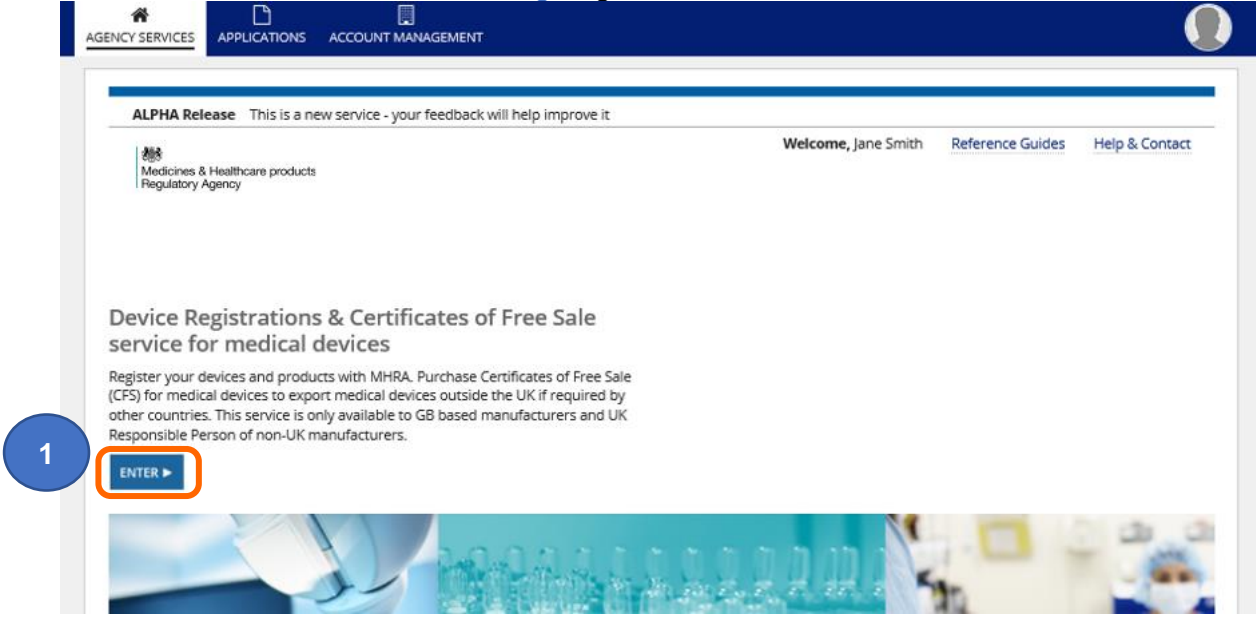

#### 2. Click on the Add New Manufacturer button.

**Please note.** Only UK Responsible Persons (of manufacturers outside the UK) or NIbased Authorised Representatives (of manufacturers outside the EU) may **click** this button to 'Add New Manufacturers'. This button is to be used when you are ready to make device registrations on behalf of a represented manufacturer.

If you have already registered the represented manufacturer, please manage their existing account. Do not create multiple accounts for the same represented manufacturer, this results in additional unnecessary work and fees.

#### **Device Registration & Certificates of Free Sale** Your Organisation Registration Country Name Address Devices (Products) Status 10 South Colonnade, 10th Floor Area 7, Canary MHRA Demo England, United Kingdom 1 (27) Wharf, London, Greater London, E14 4PU Key 🥑 Registered 🔘 Not Registered 😄 Unregistered 🕕 Suspended 🗙 Rejected Manufacturers you represent Only registered manufacturers appear here. Newly submitted and NEW MANUFACTURE 2 raft manufacturers can be found from the Applications list Only use the ADD NEW MANUFACTURER function if you have not already registered the represented manufacturer. If you have registered the manufacturer, please use the Add Devices function to egister additional devices on the existing account.

| 3. | <ul> <li>Enter manufacturer details:</li> <li>Select to confirm I wish to represent this manufacturer as UK Responsible Person,<br/>or I wish to represent this organisation as an Authorised Representative (the</li> </ul> |
|----|----------------------------------------------------------------------------------------------------|
|    | Authorised Representative option will only appear if you are based in Northern Ireland).                                                                                                    |
|    | <ul> <li>Select up to three options to describe the organisation.</li> <li>Complete all the mandatory fields otherwise you won't be able to proceed.</li> </ul>                                                              |
|    | AGENCY SERVICES APPLICATIONS ACCOUNT MANAGEMENT                                                                                                    |
|    | Manufacturer and Device Registration - TEMP202001030124106                                                                                                    |
|    | Manufacturer Device CE certificates/ Products Review Payment<br>Declaration of                                                                                                    |
| 3  | Provide Manufacturer Details                                                                                                    |
|    | Organisation details                                                                                                    |
|    | Organisation name                                                                                                    |
|    | Describe your organisation by selecting up to three options below  -Select-                                                                                                    |
|    | I wish to represent this manufacturer as                                                                                                    |
|    | VIK Responsible Person     Address Details                                                                                                    |
|    | Enter address details for the organisation                                                                                                    |
|    | Select International Address                                                                                                    |
|    | Address line 1                                                                                                    |
|    | Address line 2 (optional)                                                                                                    |
|    |                                                                                                    |
| 4. | Enter details of the contact at the represented organisation – please do not enter your contact details here.                                                                                                    |

| details).                 |                                        |
|---------------------------|----------------------------------------|
| Please provide details of | f how we can contact the manufacturer. |
| Title (optional)          |                                        |
| - Select                  |                                        |
| First name                |                                        |
|                           |                                        |
| Last name                 |                                        |
|                           |                                        |
| Job title (optional)      |                                        |
|                           |                                        |
| Fmail                     |                                        |
|                           |                                        |
|                           |                                        |

#### 5. Upload the Letter of Designation.

**Please note** This must be a legal contract, stating that you are the exclusive UK Responsible Person or Northern Ireland Authorised Representative, acting for the manufacturer and specifying the mandatory tasks you are contracted to undertake on behalf of the manufacturer. The mandatory tasks that must appear in the designation contract for UKRPs can be found in our <u>regulatory guidance for UK Responsible</u> <u>Persons</u>. For Authorised Representatives in Northern Ireland the requirements can be found in the <u>guidance for Authorised Representatives</u>.

| From Date                 | To Date    |  |
|---------------------------|------------|--|
| dd/mm/yyyy                | dd/mm/yyyy |  |
| Description of document ( | ptional)   |  |
|                           |            |  |
|                           |            |  |
|                           |            |  |
|                           |            |  |
|                           |            |  |

#### 6. Enter the Letter of Designation validity dates

Please note you will receive email reminders 3, 2 and 1 month prior to expiry of your Letter of designation. If you do not upload a new Letter of Designation before the expiry of the existing one, your account will be suspended until you upload a valid letter. A suspended account means you are no longer lawfully allowed to place devices on to the UK market. It is a legal requirement to hold an active registration with the UK competent authority (MHRA). It is an offence to place a non-compliant device on the UK market. Your details will also be removed from the <u>Public Access</u> <u>Registration Database (PARD)</u>. See Uploading New Letter of Designation in the Account Management Reference Guide to update Letter of Designation.

| From Date *             | To Date *  |  |
|-------------------------|------------|--|
| 30/10/2020              | 31/12/2021 |  |
| scription of document ( | onal)      |  |
|                         |            |  |
| 1                       |            |  |
| 1                       |            |  |
| I                       |            |  |
|                         |            |  |

 Click the Continue button to go to the Add Devices page and follow the instructions as for <u>Registering New Devices</u> or click the Save & Exit button if you wish to save a draft application.

## **Adding Importers**

You must add the details of all importers that import medical devices into the UK for your organisation or any of the organisations that you represent as a UK Responsible Person (of manufacturers outside the UK) or Northern Ireland-based Authorised Representative (of manufacturers outside the EU).

1. Click the Enter button on the Landing Page.

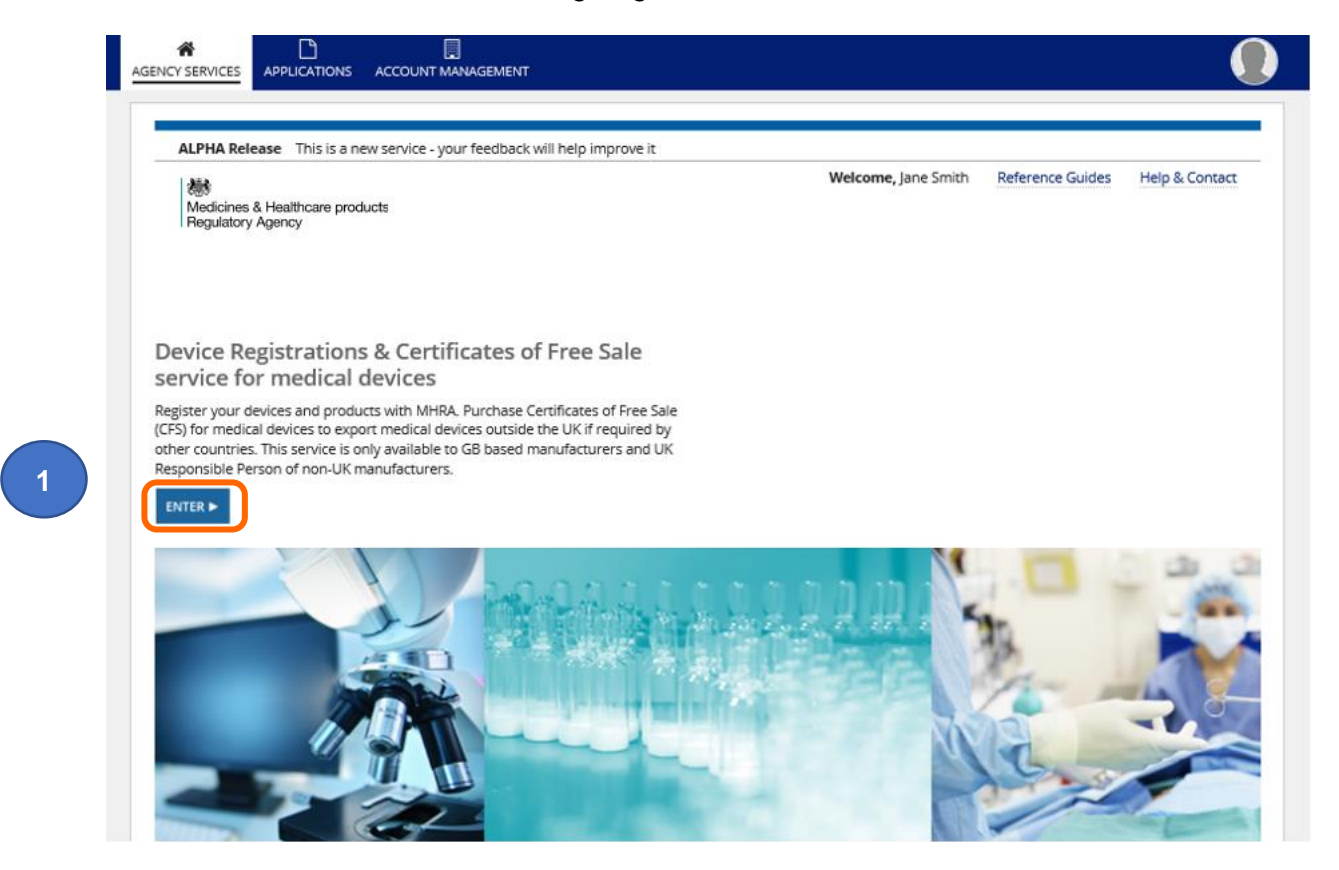

2. Click on the Add New Importer button.

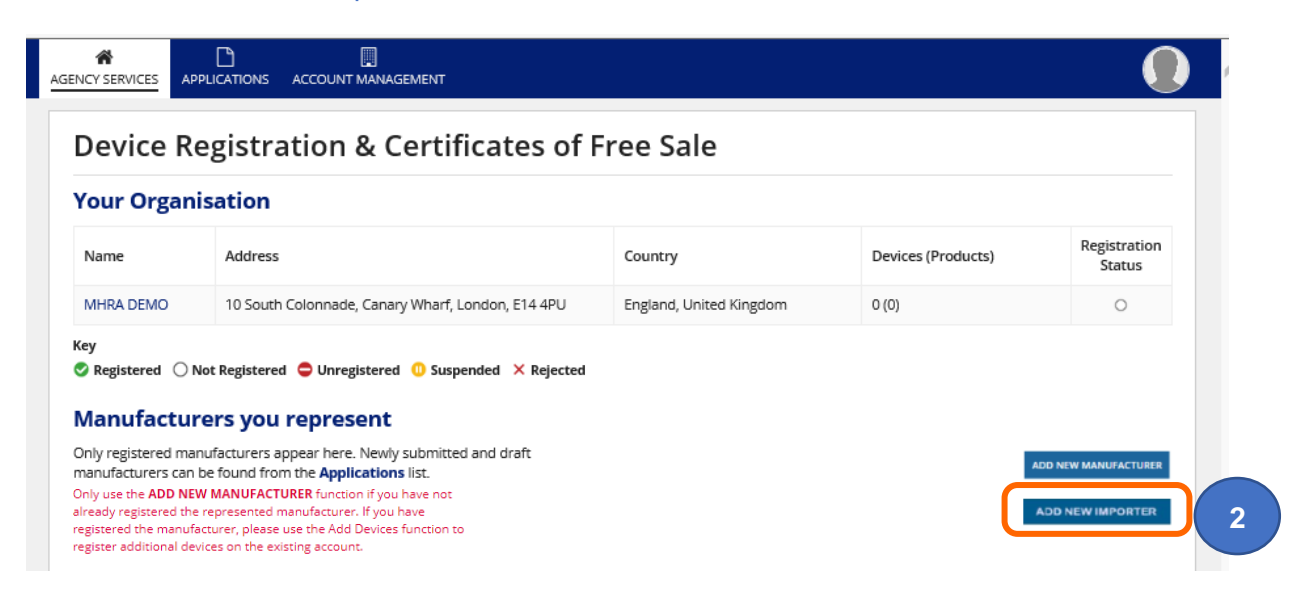

- 3. Enter the importer details:
  - Select to confirm I am associated with this organisation as UK Responsible Person and/or Manufacturer and/or Authorised Representative (the Authorised Representative option will only appear if you are based in Northern Ireland).

**Please note:** If you have multiple roles, please select your associated role for **this** importer. If the importer imports for you as a manufacturer, select manufacturer. If they import for one or more manufacturers that you represent as a UKRP/NI Authorised Representative, select UKRP and/or NI Authorised Representative, as appropriate. If they import for you as a manufacturer and also for your represented manufacturer/s, please select Manufacturer and UKRP and/or NI Authorised Representative, as appropriate.

- Multiple associations can be ticked e.g. if you have a dual or triple role and also use the importer for your represented manufacturers in your capacity as UKRP or Northern Ireland Authorised Representative.
- Complete all the mandatory fields otherwise you won't be able to proceed.

|   | AGENCY SERVICES APPLICATIONS ACCOUNT MANAGEMENT                                                | # <b>()</b> |
|---|------------------------------------------------------------------------------------------------|-------------|
|   | Importer Registration - TEMP20210722165614                                                     |             |
| 3 | Provide Importer Details<br>Organisation details                                               |             |
|   | Organisation name                                                                              |             |
|   | Big Shipping UK Limited                                                                        |             |
|   | I am associated with this organisation as           UK Responsible Person         Manufacturer |             |

4. Select from the list of Registered Manufacturers you represent. Multiple manufacturers can be selected.

**Please note** if you have selected that **you** are associated with this importer as a manufacturer, your organisation will automatically be included and will not appear in the List of Registered Manufactuers.

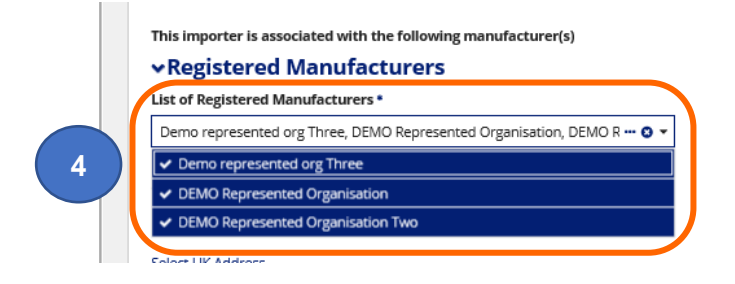

### 5. Enter all mandatory address fields for the importer

| Postcode lookup                |                           |  |
|--------------------------------|---------------------------|--|
| CT17 9BU                       | FIND UK ADDRESS           |  |
| Pick an address                |                           |  |
| Waterloo Crescent, Harbour Hou | se, Dover, Kent, CT17 9BU |  |
| Enter address manually         |                           |  |
| Address line 1                 |                           |  |
| Unit 561                       |                           |  |
| Address line 2 (optional)      |                           |  |
| Waterloo Crescent              |                           |  |
| Address line 3 (optional)      |                           |  |
| Harbour House                  |                           |  |
| Address line 4 (optional)      |                           |  |
| State/County/Province (optiona | D                         |  |
| Kent                           |                           |  |
| City/Town                      |                           |  |
| Dover                          |                           |  |
| Country *                      |                           |  |
| England, United Kingdom 🗙      |                           |  |
| Post code                      |                           |  |
| CT17 9BU                       |                           |  |
| Telephone                      |                           |  |
| 1234567                        |                           |  |
| Fax (untional)                 |                           |  |

6. Enter the importer's contact details- please do not enter your contact details here.

| Please provide details of how we can contact the importer. |   |  |  |
|------------------------------------------------------------|---|--|--|
| Title (optional)                                           |   |  |  |
| - Select                                                   | • |  |  |
| First name                                                 |   |  |  |
| Peter                                                      |   |  |  |
| Last name                                                  |   |  |  |
| James                                                      |   |  |  |
| Job title (optional)                                       |   |  |  |
| Import Manager                                             |   |  |  |
| Email                                                      |   |  |  |
| pete@bigshipping.co.uk                                     |   |  |  |
| Telephone                                                  |   |  |  |
| 1245676                                                    |   |  |  |
|                                                            |   |  |  |

5. Click the Continue button.

- 6. Click the Complete Application button. Add New Importer - TEMP202001030154509 Payment is not required for the application. Please click on complete application to finish. 6 COMPLETE APPLICATION DELETE APPLICATION BACK 7. Click the Close button. Application complete Your reference number 202010300115416 What happens next... We have sent you a confirmation email and your application has been sent to an officer at MHRA. We will contact you again within the next 2-5 working days to let you know of our decision, or to ask for more information if its needed. 7 CLOSE
- 8. The importer will appear in the List of Importers on the Organisation page. If you are no longer associated with an importer please see <u>Deactivating Importers</u>.

| Device Regist                                                                                                    | ration & Cer                                                                                                    | tificates of Free Sale                                                                                                    |                       |                                  |                  |                                                        |                       |                       |
|----------------------------------------------------------------------------------------------------|----------------------------------------------------------------------------------------------------|----------------------------------------------------------------------------------------------------|-----------------------|----------------------------------|------------------|--------------------------------------------------------|-----------------------|-----------------------|
| Your Organisatio                                                                                                    | n                                                                                                    |                                                                                                    |                       |                                  |                  |                                                        |                       |                       |
| Name                                                                                                    | Address                                                                                                    |                                                                                                    | Cou                   | intry                            |                  | De                                                     | vices (Products)      | Registratio<br>Status |
| MHRA DEMO                                                                                                    | 10 South Colonnade, Ca                                                                                                    | nary Wharf, London, E14 4PU                                                                                                    | Eng                   | land, United Kingdom             | n                | 4 (                                                    | 9)                    | ۲                     |
| Registered Not Reg      Manufacturers y      Only registered manufacture     the Applications list.     Only use the AD NeW MANURA     Alived y registered the represent     gestere different devices on the     Search by manufacturer ne     Name     Demo represented org Thin | e Unregistered     our epresent     sappear here. Newly sub     trueRR function if you have in     fmanufacturer. If you have     to use the Add Devices function     setting account.     me:     1 | Suspended × Rejected  itted and draft manufacturers can be found from or n to  Address  167 Bella Bista, East Side Compound, 1000 Medice  Draw, Saa View Industrial Zone, Senta Barbara C | H                     | Country<br>United States         | Device<br>20 (21 | es (Products)                                          | Relationship          | DD NEW MANUFACTUR     |
| DEMO Represented Organi                                                                                                    | ation                                                                                                    | 123 Street, Sea View Industrial Estate, Boston, MA                                                                                                    | , 12345               | United States                    | 3 (10)           |                                                        | UK Responsible Person | ۲                     |
| DEMO Represented Organi                                                                                                    | ation Two                                                                                                    | 234 Avenida Escala, Cancun, Yukatan, 43231                                                                                                    |                       | Mexico                           | 1 (1)            |                                                        | UK Responsible Person | ۰                     |
|                                                                                                    | ation Three                                                                                                    | 60 Strand Street, Douglas, Isle Of Man, IM1 2EL                                                                                                    |                       | Isle of Man                      | 0 (0)            |                                                        | UK Responsible Person | 0                     |
| DEMO Represented Organi                                                                                                    |                                                                                                    |                                                                                                    |                       |                                  |                  |                                                        |                       |                       |
| DEMO Represented Organi<br>Key<br>Registered O Not Reg<br>List of Importers<br>Name                                                                                                    | stered Cunregistered                                                                                                    | Suspended X Rejected                                                                                                    | Country               |                                  |                  | Relationship                                           |                       | Status                |
| DEMO Represented Organi<br>Key<br>Registered Not Reg<br>List of Importers<br>Name<br>Big Shipping UK Limited                                                                                                    | Address Unit 561, Wate 98U                                                                                                    | Suspended X Rejected  rloo Crescent, Harbour House, Dover, Kent, CT17                                                                                                    | Country<br>England,   | United Kingdom                   |                  | Relationship<br>UK Responsible Pe                      | rson ; Manufacturer   | Status                |
| DEMO Represented Organi<br>Key<br>Registered Not Reg<br>List of Importers<br>Name<br>Big Shipping UK Limited<br>Demo Importer                                                                                                    | Address Unit 561, Wate Unit 765, Wate C117 98U                                                                                                    | Suspended X Rejected                                                                                                    | Country<br>England, I | United Kingdom<br>United Kingdom |                  | Relationship<br>UK Responsible Pe<br>UK Responsible Pe | rson ; Manufacturer   | Status<br>o           |

9. Click on the importer name in the List of Importers on the Organisation page.

| Name                    | Address                                                              | Country                 | Relationship                         | Status |
|-------------------------|----------------------------------------------------------------------|-------------------------|--------------------------------------|--------|
| Big Shipping UK Limited | Unit 561, Waterloo Crescent, Harbour House, Dover,<br>Kent, CT17 9BU | England, United Kingdom | UK Responsible Person ; Manufacturer | •      |
| Demo Importer           | Unit 765, Waterloo Crescent, Harbour House, DOVER,<br>Kent, CT17 9BU | England, United Kingdom | UK Responsible Person                | •      |
| DEMO TWO Importer       | 345 Haven Road, Industrial Estate, Rochester, Kent,<br>CT10 7BU      | England, United Kingdom | UK Responsible Person                | •      |

**10.** The details of all Associated Manufactuers will be displayed, including **your** organisation if you have selected that you are associated with this importer as a manufacturer.

Please note if you or any of your represented manufacturers are no longer associated with an importer, you will need to deactivate the importer account. You can add the importer again with new associated manufacturers, if applicable. There is currently no fee to do this. Please see <u>Deactivating Importers</u>.

| Back to DR&CFS Servi | <br>O: Big Shipping UK                      |                                                                                                    |                 | Deactivate Importer |
|----------------------|---------------------------------------------|----------------------------------------------------------------------------------------------------|-----------------|---------------------|
| imited               |                                             |                                                                                                    |                 |                     |
| UMMARY APPLICATIO    | NS NEWS                                     |                                                                                                    |                 |                     |
| Summary              |                                             |                                                                                                    |                 |                     |
| Basic Information    |                                             |                                                                                                    |                 |                     |
| Account Number       | 0000007097                                  | Registration Status Active                                                                                     |                 |                     |
| Role / Account Type  | Importer                                    | 2                                                                                                    |                 |                     |
| Organisation Name    | MHRA DEMO                                   |                                                                                                    |                 |                     |
| Relationship         | Manufacturer   UK Responsible Person        |                                                                                                    |                 |                     |
| Created Date         | 22 July 2021                                |                                                                                                    |                 |                     |
| Organisation Deta    | ils                                         |                                                                                                    |                 |                     |
| Registered Address   | Unit 561, Waterloo Crescent                 | Telephone 1234567                                                                                              |                 |                     |
|                      | Harbour House<br>Dover                      | Fax N/A                                                                                                    |                 |                     |
|                      | Kent<br>CT17 9BU<br>England, United Kingdom | Website N/A                                                                                                    |                 |                     |
| Contact Details      |                                             |                                                                                                    |                 |                     |
| Full Name            | Peter James                                 | Email pete@bigsh                                                                                               | ipping.co.uk    |                     |
| Job Title            | Import Manager                              | Telephone 12345676                                                                                             |                 |                     |
| Associated Manufa    | acturers                                    |                                                                                                    |                 |                     |
| Name                 |                                             | Address                                                                                                    | Country         | Registration Status |
| Demo represented o   | orgThree                                    | 167 Bella Bista, East Side Compound, 1000 Medtech Drive, Sea Viev<br>Industrial Zone, Santa Barbara, CA, 98765 | V United States | ٢                   |
| DEMO Represented     | Organisation                                | 123 Street, Sea View Industrial Estate, Boston, MA, 12345                                                      | United States   | •                   |
| DEMO Represented     | Organisation Two                            | 234 Avenida Escala, Cancun, Yukatan, 43231                                                                     | Mexico          | ٢                   |
|                      |                                             | 10 South Colonnade, Canary Wharf, London, . E14 4PU                                                            | England, United | ٢                   |

# **Deactivating Importers**

1. Click on the name of the importer you want to deactivate in the List of Importers table.

**Please note** if you need to make any changes to association between Importer and Manufacturers you must **deactivate** the importer, **add** them again and link the appropriate associated manufacturers. It is not currently possible to remove associated manufacturers from an importer record.

| Your Organisa                                                                                                    | ation                                                                                                    |                                                                                                    |                                                       |                                          |                    |                                                                          |
|----------------------------------------------------------------------------------------------------|----------------------------------------------------------------------------------------------------|----------------------------------------------------------------------------------------------------|-------------------------------------------------------|------------------------------------------|--------------------|--------------------------------------------------------------------------|
| Name                                                                                                    | Address                                                                                                    |                                                                                                    |                                                       | Country                                  | Devices (Products) | Registratio<br>Status                                                    |
| MHRA DEMO                                                                                                    | 10 South Colonnade                                                                                                    | , Canary Wharf, London, E14 4                                                                               | 4PU                                                   | England, United Kingdom                  | 0 (0)              | 0                                                                        |
| Only registered manufa                                                                                                    | acturers appear here. Ne                                                                                                    | ewly submitted and draft man                                                                                | ufacturers can be                                     |                                          |                    |                                                                          |
| Yound from the Applica<br>Donly use the ADD NEW<br>Wready registered the manufact<br>registered the manufact<br>register additional device<br>Search by manufactur<br>Name                           | ations list<br>MANUFACTURER funct<br>epresented manufacturi<br>turer, please use the Ad-<br>ces on the existing accou-<br>rer name:<br>Address                                    | ion if you have not<br>er. If you have<br>d Devices function to<br>int.<br>Country                          | SEARCH<br>Devices (F                                  | Products)                                | Relationship       | ADD NEW MANUFACTURE                                                      |
| found from the Applica<br>Only use the ADD NEW<br>Micrady registered the n<br>registered the manufact<br>egister additional devic<br>Search by manufactur<br>Name                                    | ations list.<br>MANUFACTURER funct<br>epresented manufactur<br>turer, please use the Ad<br>ces on the existing accou-<br>rer name:<br>Address                                     | ion if you have not<br>er. If you have<br>d Devices function to<br>int.                                     | SEARCH<br>Devices (F<br>No manufactures               | Products)<br>rs are available            | Relationship       | ADD NEW IMPORTER<br>ADD NEW IMPORTER<br>Registration<br>Status           |
| Found from the Applica<br>Only use the ADD NEW<br>Wready registered the manufact<br>egister additional devic<br>Search by manufactur<br>Name 1<br>Name 1<br>Key<br>Registered O No<br>List of Import | ations list.<br>MANUFACTURER funct<br>genesented manufactur<br>turer, please use the Ad-<br>ces on the existing accou-<br>rer name:<br>t<br>Address<br>ot Registered O Unr<br>ers | ion if you have not<br>er. If you have<br>d Devices function to<br>int.<br>Country<br>egistered ① Suspended | SEARCH<br>Devices (F<br>No manufactures<br>X Rejected | Products)<br>rs are available            | Relationship       | ADD NEW IMPORTER                                                         |
| found from the Applica<br>Only use the ADD NEW<br>Miready registered the n<br>egistered the manufact<br>egister additional devic<br>Search by manufactur<br>I<br>Name 1<br>Key<br>Registered Name    | ations list:<br>MANUFACTURER functe<br>epresented manufactur<br>turer, please use the Ad-<br>ces on the existing accou-<br>rer name:<br>1 Address<br>1 Address                    | ion if you have not<br>er. If you have<br>d Devices function to<br>int.<br>Country<br>egistered ① Suspended | SEARCH<br>Devices (F<br>No manufactures<br>× Rejected | Products)<br>rs are available<br>Country | Relationship       | ADD NEW IMPORTER<br>ADD NEW IMPORTER<br>Registration<br>Status<br>Status |

2. Click on the Deactivate Importer button.

| <ul> <li>■ Back to DR&amp;CFS Servi</li> <li>MHRA DEM</li> <li>SUMMARY</li> </ul> | œs<br>O: Demo Importer |                            | Deactivate Importer     2 |
|-----------------------------------------------------------------------------------|------------------------|----------------------------|---------------------------|
| Summary                                                                           |                        |                            |                           |
|                                                                                   | 000005322              | Registration Status Active |                           |
| Role / Account Type                                                               | Importer               | Registration status Active |                           |
| UK Responsible<br>Person                                                          | MHRA DEMO              |                            |                           |
| Created Date                                                                      | 30 October 2020        |                            |                           |

3. Click the Yes button to deactivate or the No button to cancel the action.

Please note once the importer has been deactivated you will not be able to reactivate/reinstate the record. You will need to add the importer again, if required.

|   | AGENCY SERVICES |                   |               |  |
|---|-----------------|-------------------|---------------|--|
|   | Are you sure wa | ant to deactivate | the Importer? |  |
| 3 | YES NO          | )                 |               |  |
|   |                 |                   |               |  |

4. The status of the importer will change to Inactive on the Summary page and in the List of Importers.

| Registration | Status Inactive        | 4                                                              |                                                                          |
|--------------|------------------------|----------------------------------------------------------------|--------------------------------------------------------------------------|
| Registration | Status Inactive        | 4                                                              |                                                                          |
| Registration | Status Inactive        | 4                                                              |                                                                          |
| Registration | <b>Status</b> Inactive | 4                                                              |                                                                          |
| Registration | Status Inactive        | 4                                                              |                                                                          |
| Registration | Status Inactive        | 4                                                              |                                                                          |
| Registration | Status Inactive        | 4                                                              |                                                                          |
|              |                        |                                                                |                                                                          |
|              |                        |                                                                |                                                                          |
|              |                        |                                                                |                                                                          |
|              |                        |                                                                |                                                                          |
|              |                        |                                                                |                                                                          |
| Tele         | phone 01304 123        | 456                                                            |                                                                          |
|              | Fax N/A                |                                                                |                                                                          |
| v            | lebsite N/A            |                                                                |                                                                          |
|              |                        |                                                                |                                                                          |
|              |                        |                                                                |                                                                          |
|              | Email james@de         | mo.com                                                         |                                                                          |
| Tele         | phone 01304 123        | 456                                                            |                                                                          |
|              | Tele                   | Fax N/A<br>Website N/A<br>Email james@de<br>Telephone 01304123 | Fax N/A<br>Website N/A<br>Email james@demo.com<br>Telephone 01304 123456 |

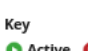

Active O Inactive

9BU

# Save and exit: resume applications

When completing an application, you may save, exit and return to completing the application from where you left off. This creates a TEMP (draft) application.

**Please note** TEMP applications will be automatically deleted 90 days from last saved on date. Please ensure that you regularly review your TEMP applications and submit to MHRA within 90 days of 'Last saved on' date indicated in the Applications table. Once deleted TEMP applications cannot be reinstated.

1. Click the Save and Exit button (if available on the page that you are on).

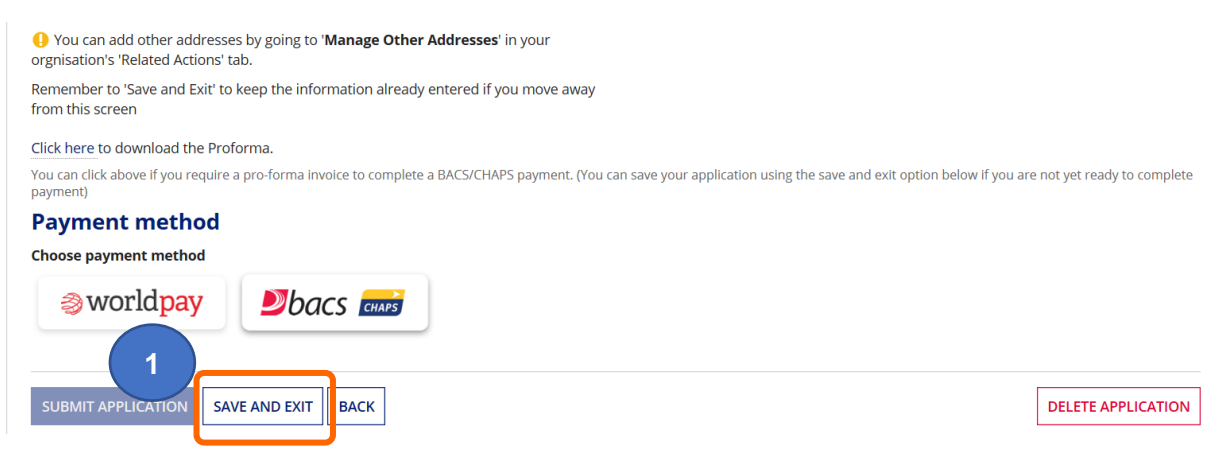

2. Confirm that you want to Save and Exit.

| evice      | Are you sure you want to "Save and Exit" the application? If Yes,<br>Your application will be saved and closed. |
|------------|----------------------------------------------------------------------------------------------------|
| ayment met | NO YES d.                                                                                                    |
|            |                                                                                                    |

3. A TEMP (Draft) application will be created that you can access and resume work on

| AGENCY SERVICES APPLICATIONS ACCOUNT MANAGEMENT             |                                                                                                    |
|-------------------------------------------------------------|----------------------------------------------------------------------------------------------------|
| Application saved                                           |                                                                                                    |
| Your application has been saved successfully.               |                                                                                                    |
| Your draft application reference number: TEMP20190510134111 |                                                                                                    |
| CLOSE                                                       |                                                                                                    |
| AG                                                          | Application saved Your application has been saved successfully. Your draft application reference number: TEMP20190510134111 CLOSE |

4. Click the Close button.

5. Click on the Applications tab on the home page or the Applications link on the Organisation page. This will display all the applications for your organisation and all of your represented organisations (if applicable).

| our Organ                                                                                                    | isation                                                                                                    |                         |                    |                        |
|----------------------------------------------------------------------------------------------------|----------------------------------------------------------------------------------------------------|-------------------------|--------------------|------------------------|
| Name                                                                                                    | Address                                                                                                    | Country                 | Devices (Products) | Registration<br>Status |
| MHRA DEMO                                                                                                    | 10 South Colonnade, Canary Wharf, London, E14 4PU                                                                                                    | England, United Kingdom | 0 (0)              | 0                      |
| Nanufactur<br>nly registered ma<br>anufacturers can                                                                                                    | Not Registered Unregistered USuspended X Rejected<br>Yers you represent<br>nufacturers appear here. Newly submitted and draft<br>be found from the Applications list.                                                                                                    |                         |                    | DD NEW MANUFACTURER    |
| Negistered III<br>Manufactur<br>nly registered ma<br>anufacturers can<br>nly use the ADD NE<br>ready registered the<br>gistered the manufa<br>gister additional de | Not Registered Unregistered USuspended X Rejected<br>Cers you represent<br>nufacturers appear here. Newly submitted and draft<br>be found from the Applications list.<br>V MANUFACTURER function if you have not<br>represented manufacturer. If you have<br>icturer, please use the Add Devices function to<br>ices on the existing account. |                         |                    | DD NEW MANUFACTURER    |

6. You can also **click** on the Applications tab within an organisation. This will only display the Applications for that organisation.

| AGENCY SERVICES                                                                          |                                                                          | ACCOUNT MANAGEMENT                                                                                                    |                                                                                                    |                                                                                        |                                                                                                    |
|------------------------------------------------------------------------------------------|--------------------------------------------------------------------------|----------------------------------------------------------------------------------------------------|----------------------------------------------------------------------------------------------------|----------------------------------------------------------------------------------------|----------------------------------------------------------------------------------------------------|
| <ul> <li>■ Back to DR&amp;C</li> <li>MHRA E</li> <li>SUMMARY</li> <li>Summary</li> </ul> | EFS Services<br>Demo<br>PLICATIONS                                       | 6<br>ELATED ORGANISATIONS                                                                                             | Edit Organisation Det                                                                                                    | ails a Order CF<br>Registered Do<br>TS OTHER ADDRES                                    | S  Add Devices  Manage Devices  Update evices/Products Export Devices Data to Excel File SES DOCUMENTS NEWS                                                                              |
| Vour registra<br>determined by the<br>being suspende<br>the competent a                  | ation with the N<br>the date your a<br>ed. A suspended<br>authority (MHR | IHRA must be reviewed an<br>ccount was created with th<br>1 account means you will n<br>4). It is an offence to place | nd renewed one year after the ar<br>ne MHRA. Your Registration Rene<br>ot be able to place new devices of<br>a non-compliant device on the r | niversary date and<br>wal is 01/01/2022. I<br>on the market given<br>narket in the UK. | every two years subsequently. The anniversary date is<br>Failure to renew your registration will result in your account<br>it is a legal requirement to hold an active registration with |
| Basic Inform                                                                             | nation                                                                   |                                                                                                    |                                                                                                    |                                                                                        |                                                                                                    |
| Account N                                                                                | lumber 00000                                                             | 09132                                                                                                    | F                                                                                                    | legistration Status                                                                    | Registered                                                                                                    |
| EL<br>Registration N                                                                     | J Single<br>lumber<br>(SRN)                                              |                                                                                                    |                                                                                                    | PARD Options                                                                           | Publish UK Responsible Person Name     Publish UK Responsible Person Address     Publish Organisation's Name                                                                             |
| Role / Accou                                                                             | <b>nt Type</b> Manu                                                      | facturer   UK Responsible                                                                                             | Person                                                                                                    |                                                                                        | Publish Organisation's Address                                                                                                    |
| Compar                                                                                   | n <b>y Type</b> Limite                                                   | d Company                                                                                                    |                                                                                                    | Company                                                                                | 654321                                                                                                    |
| VATIN                                                                                    | lumber 12345                                                             | 6                                                                                                    | Re                                                                                                    | gistration Number                                                                      |                                                                                                    |
| Create                                                                                   | ed Date 19 Se                                                            | otember 2019                                                                                                    |                                                                                                    | Registered under<br>2017 MDRs                                                          | No                                                                                                    |

7. Click on the TEMP (draft) application's Reference to open it. TEMP applications will be automatically deleted 90 days from Last saved on date. Please ensure that you regularly review your TEMP applications and submit to MHRA within 90 days of 'Last saved on' date in below table. Once deleted TEMP applications cannot be reinstated.

|                                                             |                                              | NAGEMENT                                       |                                  |                                              |                     |                |                                     |          |          | (       |
|-------------------------------------------------------------|----------------------------------------------|------------------------------------------------|----------------------------------|----------------------------------------------|---------------------|----------------|-------------------------------------|----------|----------|---------|
| Applications                                                |                                              |                                                |                                  |                                              |                     |                |                                     |          |          |         |
| ✓Draft Application                                          | ons                                          |                                                |                                  |                                              |                     |                |                                     |          |          |         |
| OTEMP applications will be<br>within 90 days of 'Last saver | automatically delet<br>l on' date in below t | ed 90 days from last :<br>able. Once deleted T | saved on date.<br>EMP applicatio | Please ensure that y<br>ns cannot be reinsta | you regula<br>ated. | arly review yo | our TEMP applications               | and subm | it to MI | 1RA     |
| Search by manufacturer n                                    | ame or reference                             | number                                         |                                  |                                              |                     |                |                                     |          |          |         |
|                                                             | SEARCH                                       | Service                                        | All Types                        | •                                            | Show                | All Types      | -                                   | Show     | 10 pe    | er pa 🔻 |
| Reference                                                   |                                              | Manufacturer                                   |                                  | Application Type                             | e                   |                | Last saved on                       |          | Ţ        | Status  |
| TEMP20220217151705                                          |                                              | MHRA Demo                                      |                                  | New device                                   |                     |                | 17 February 2022                    |          |          | -       |
| Submitted App Search by organisation na                     | me or reference n                            | umber                                          |                                  |                                              | Show                | All Types      | •                                   | Show     | 10 pe    | er pa 🖣 |
| Reference                                                   | Manufactur                                   | er                                             |                                  | Application T                                | уре                 |                | Submitted on                        |          | Statu    | S       |
|                                                             |                                              |                                                |                                  |                                              |                     |                |                                     |          |          |         |
| 2022021801215061                                            | MHRA Dem                                     | 2                                              |                                  | New device                                   |                     |                | 18 February 2022                    |          | G        |         |
| 2022021801215061<br>2021102602208215                        | DEMO Repr                                    | e<br>esented Organisation                      | 1                                | New device<br>CFS Order                      |                     |                | 18 February 2022<br>26 October 2021 |          | 0        |         |

8. The application will open on the page where you clicked Save and Exit.

| Manufacturer                                                                                                    | Device                                                                    | Self-certification                                                                      | Products | Review | Payment |
|----------------------------------------------------------------------------------------------------|---------------------------------------------------------------------------|-----------------------------------------------------------------------------------------|----------|--------|---------|
| Manaracturer                                                                                                    | Device                                                                    | conformity declarations                                                                 | FIGUELS  | NEVIEW | Fayinen |
| Add products                                                                                                    |                                                                           |                                                                                         |          |        |         |
| lere you can add product inforr                                                                                                    | mation for the device:                                                    |                                                                                         |          |        |         |
| 4054-Orthopaedic surgical pro                                                                                                    | cedure kit, non-medic                                                     | ated, reusable                                                                          |          |        |         |
| 'ou need to provide medical de<br>or each product. Product inforn<br>Aedical Device Regulators Forur<br>Aedical Device Identification. | vice name, model/vers<br>nation follows guidelir<br>m in their document C | sion and catalogue/reference<br>nes set by the International<br>ommon Data Elements for |          |        |         |
| Add products one by one                                                                                                    |                                                                           |                                                                                         |          |        |         |
| Medical Device Name (Brand/                                                                                                    | Trade/Proprietary or                                                      | Common name)                                                                            |          |        |         |
|                                                                                                    | otification of the reau                                                   | lated medical device. It can be a                                                       |          |        |         |

9. If you have multiple users on your account your will need to Click on the Accept task button in order to continue with the application or Click on the Go Back button to go back to the Applications list. All TEMP applications will be visible and accesible to all users on the account with the exception of applications saved on the Payments page and applications created before a user was given access to the account.

**Please note** if you have clicked Save and Exit on the Payments page only **you** will be able to see the TEMP application in the Applications Tab. If you want your colleagues to be able to view the application please **Click** the Back button to the Review page and then **Click** on the Save and Exit button.

|                                                                                                    | ACCOUNT MANAGEM                                                              | ENT                                                                                  |            |        | (              |
|----------------------------------------------------------------------------------------------------|------------------------------------------------------------------------------|--------------------------------------------------------------------------------------|------------|--------|----------------|
| You must accept this task bef                                                                                                    | ore completing it                                                            |                                                                                      |            | 9      | ACCEPT GO BACK |
| Add New Devi                                                                                                    | ces for MH                                                                   | RA Demo - TEMF                                                                       | 2022021715 | 51705  |                |
| Manufacturer                                                                                                    | Device                                                                       | Self-certification<br>conformity declarations                                        | Products   | Review | Payment        |
| Add products                                                                                                    |                                                                              |                                                                                      |            |        |                |
| Here you can add product infor                                                                                                    | mation for the device:                                                       |                                                                                      |            |        |                |
| 44054-Orthopaedic surgical pro                                                                                                    | ocedure kit, non-medica                                                      | ted, reusable                                                                        |            |        |                |
| You need to provide medical de<br>for each product. Product infon<br>Medical Device Regulators Foru<br>Medical Device Identification. | evice name, model/vers<br>mation follows guidelin<br>im in their document Co | on and catalogue/reference<br>es set by the International<br>ommon Data Elements for |            |        |                |
| Add products one by one                                                                                                    | Ð                                                                            |                                                                                      |            |        |                |
| Medical Device Name (Brand                                                                                                    | /Trade/Proprietary or                                                        | Common name)                                                                         |            |        |                |
| A name used to assist in the ide<br>brand, trade, proprietary or con                                                                  | entification of the regul<br>mmon name.                                      | ated medical device. It can be a                                                     |            |        |                |
| Is Model/Version applicable?                                                                                                    |                                                                              |                                                                                      |            |        |                |
| Please Select                                                                                                    |                                                                              | •                                                                                    |            |        |                |
| ls Catalogue/Deference appli                                                                                                    | rable?                                                                       |                                                                                      |            |        |                |
| Diesse Selert                                                                                                    | Labic:                                                                       |                                                                                      |            |        |                |
|                                                                                                    |                                                                              |                                                                                      |            |        |                |

### **Annex I – Workflow**

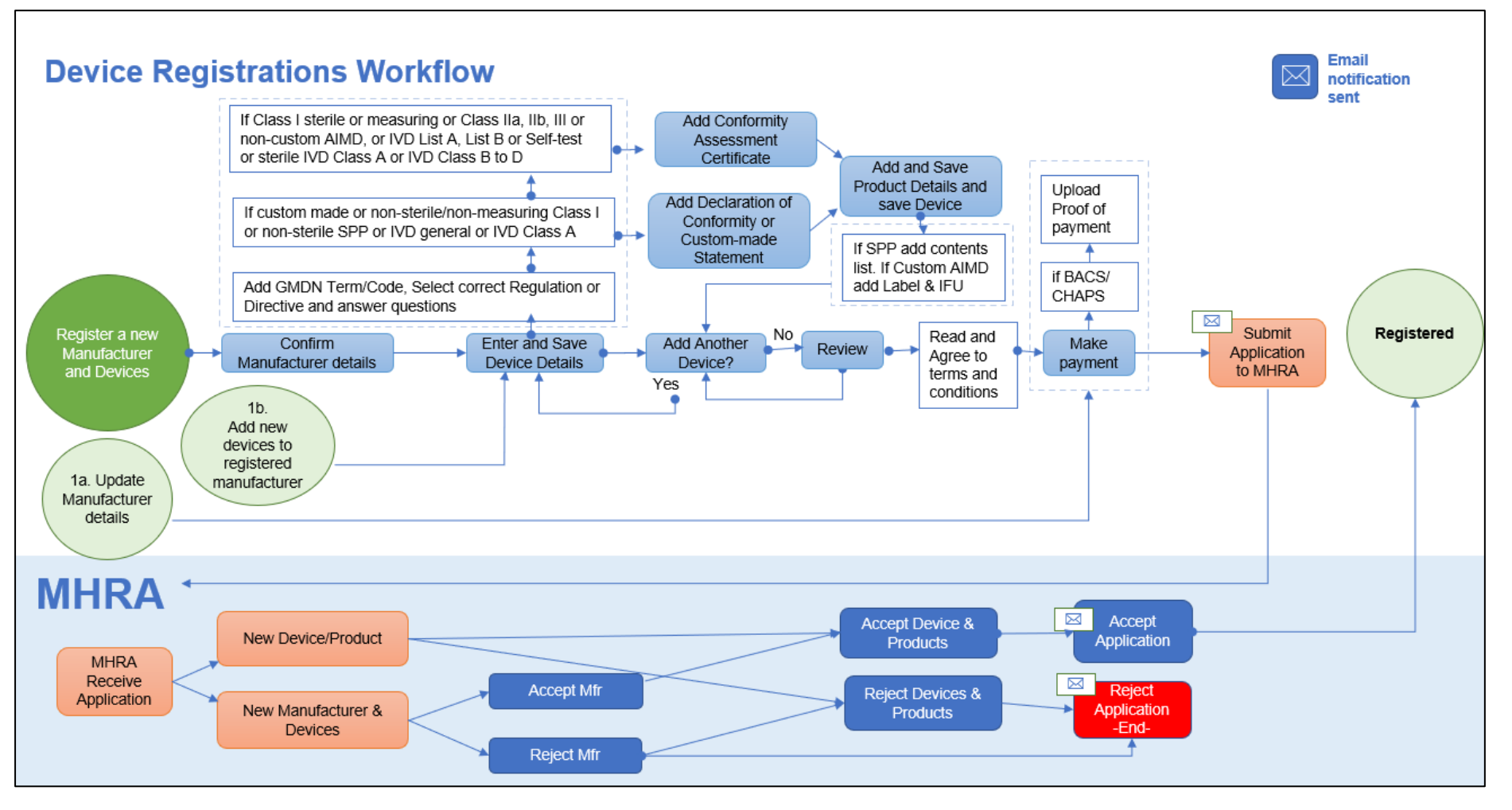